# 4KW/6KW NAPELEMES INVERTER / TÖLTŐ

-GÉPI FORDÍTÁS-

# Tartalomjegyzék

| ERRŐL A KÉZIKÖNYVRŐL                                   | 1  |
|--------------------------------------------------------|----|
| Cél                                                    | 1  |
| Terjedelem                                             | 1  |
| BIZTONSÁGI UTASÍTÁSOK                                  | 1  |
| BEVEZETÉS                                              | 2  |
| Jellemzők                                              | 2  |
| Alapvető rendszerarchitektúra                          | 2  |
| Termék áttekintés                                      | 3  |
| Kicsomagolás és ellenőrzés                             | 4  |
| Előkészítés                                            | 4  |
| A készülék felszerelése                                | 4  |
| Akkumulátor csatlakoztatása                            | 5  |
| AC bemeneti/kimeneti csatlakozás                       | 6  |
| PV csatlakozás                                         | 8  |
| Végső összeszerelés                                    | 9  |
| Kommunikációs kapcsolat                                |    |
| Száraz érintkezési jel                                 | 11 |
| OPERATION                                              |    |
| Bekapcsolás/Kikapcsolás                                |    |
| Működés és kijelzőpanel                                |    |
| LCD kijelző ikonok                                     |    |
| LCD beállítás                                          |    |
| LCD kijelző                                            |    |
| Működési mód Leírás                                    |    |
| Hibák Hivatkozási kód                                  |    |
| Figyelmeztető jelzés                                   |    |
| A POR ELLENI KÉSZLET TISZTÍTÁSA ÉS KARBANTARTÁSA       |    |
| Áttekintés                                             |    |
| Ürítés és karbantartás                                 |    |
| AKKUMULÁTOR KIEGYENLÍTÉS                               |    |
| SPECIFIKÁCIÓK                                          |    |
| 1. táblázat Vonal üzemmódra vonatkozó specifikációk    |    |
| 2. táblázat Inverter üzemmódra vonatkozó specifikációk |    |
| 3. táblázat Töltési üzemmódra vonatkozó specifikációk  |    |
| 4. táblázat Általános specifikációk                    |    |
| HIBAELHÁRÍTÁS                                          |    |
| I. függelék: BMS kommunikációs telepítés               |    |
| II. függelék: A Wi-Fi üzemeltetési útmutató            |    |

# ERRŐL A KÉZIKÖNYVRŐL

#### Cél

Ez a kézikönyv a készülék összeszerelését, telepítését, működését és hibaelhárítását írja le. Kérjük, hogy a telepítés és üzemeltetés előtt figyelmesen olvassa el ezt a kézikönyvet. Tartsa meg ezt a kézikönyvet a későbbi használatra.

#### Terjedelem

Ez a kézikönyv biztonsági és telepítési irányelveket, valamint a szerszámokkal és a kábelezéssel kapcsolatos információkat tartalmaz.

# **BIZTONSÁGI UTASÍTÁSOK**

#### $\triangle$ FIGYELMEZTETÉS: Ez a fejezet fontos biztonsági és üzemeltetési utasításokat tartalmaz. Olvassa el és őrizze meg ezt a kézikönyvet a későbbi használatra.

- 1. A készülék használata előtt olvassa el a készülékre, az akkumulátorokra és a jelen kézikönyv megfelelő részeire vonatkozó összes utasítást és figyelmeztető jelzést.
- FIGYELMEZTETÉS A sérülésveszély csökkentése érdekében csak mélyciklusú, ólomsavas típusú újratölthető akkumulátorokat töltsön. Más típusú akkumulátorok szétrepedhetnek, ami személyi sérülést és károkat okozhat.
- 3. Ne szerelje szét a készüléket. Ha szervizelésre vagy javításra van szükség, vigye szakképzett szervizközpontba. A helytelen összeszerelés áramütés vagy tűzveszélyt okozhat.
- 4. Az áramütés veszélyének csökkentése érdekében minden karbantartási vagy tisztítási kísérlet előtt húzza ki az összes vezetéket. A készülék kikapcsolása nem csökkenti ezt a kockázatot.
- 5. FIGYELMEZTETÉS Ezt a készüléket csak szakképzett személyzet szerelheti be akkumulátorral együtt.
- 6. Soha ne töltsön fagyott akkumulátort.
- 7. Az inverter/töltő optimális működése érdekében kérjük, kövesse az előírt előírásokat a megfelelő kábelméret kiválasztásához. Nagyon fontos, hogy ezt az invertert/töltőt helyesen üzemeltesse.
- Legyen nagyon óvatos, ha fémszerszámokkal dolgozik az akkumulátorokon vagy azok közelében.
   Fennáll a veszélye annak, hogy a szerszám leejtése szikrát vagy rövidzárlatot okozhat az akkumulátorokban vagy más elektromos alkatrészekben, és robbanást okozhat.
- 9. Kérjük, szigorúan kövesse a telepítési eljárást, ha AC vagy DC csatlakozókat akar leválasztani. A részleteket lásd a jelen kézikönyv INSTALLÁCIÓ fejezetében.
- 10. A biztosítékok túláramvédelmet biztosítanak az akkumulátorellátás számára.
- 11. Földelési utasítások -Ezt az invertert/töltőt állandó földelt vezetékrendszerhez kell csatlakoztatni. Ügyeljen arra, hogy a helyi követelményeknek és előírásoknak megfelelően telepítse ezt az invertert.
- 12. Soha ne okozzon rövidzárlatot az AC kimenet és az egyenáramú bemenet között. NEM csatlakoztatható a hálózathoz, ha a DC bemenet rövidzárlatos.
- 13. **Figyelmeztetés!!!** Ezt a készüléket csak szakképzett szerviz szakemberek szervizelhetik. Ha a hibák a hibaelhárítási táblázat követése után is fennállnak, kérjük, küldje vissza ezt az invertert/töltőt a helyi kereskedőnek vagy szervizközpontnak karbantartásra.
- 14. FIGYELMEZTETÉS: Mivel ez az inverter nem szigetelt, csak háromféle PV-modul fogadható el: egykristályos, polikristályos, A osztályú és CIGS modulok. A meghibásodások elkerülése érdekében ne csatlakoztasson olyan PV-modulokat az inverterhez, amelyeknél lehetséges az áramszivárgás. Például a földelt PV-modulok áramszivárgást okoznak az inverter felé. CIGS modulok használata esetén győződjön meg arról, hogy NEM földelt.
- 15. FIGYELMEZTETÉS: Túlfeszültség-védelemmel ellátott PV csatlakozódobozt kell használni.

Ellenkező esetben a PV-modulok villámlásakor az inverter károsodik.

# BEVEZETÉS

Ez egy többfunkciós inverter, amely egyesíti az inverter, a napelemes töltő és az akkumulátortöltő funkcióit, hogy egyetlen csomagban szünetmentes áramellátást biztosítson. Az átfogó LCD-kijelző a felhasználó által konfigurálható és könnyen hozzáférhető gombos műveleteket kínál, például az akkumulátor töltési áramát, az AC vagy napelemes töltés prioritását és a különböző alkalmazások alapján elfogadható bemeneti feszültséget.

## Jellemzők

- Tiszta szinuszhullámú inverter
- Testreszabható állapot LED gyűrű RGB fényekkel
- Érinthető gomb 4,3" színes LCD kijelzővel
- Beépített Wi-Fi a mobil felügyelethez (APP szükséges)
- Támogatja az USB On-the-Go funkciót
- Beépített szürkületgátló készlet
- Fenntartott kommunikációs portok a BMS számára (RS485, CAN-BUS, RS232)
- Konfigurálható bemeneti feszültségtartományok háztartási készülékekhez és személyi számítógépekhez az LCD vezérlőpanelen keresztül
- Konfigurálható kimeneti felhasználási időzítő és prioritásrendezés
- Konfigurálható töltőforrás prioritás az LCD vezérlőpanelen keresztül
- Alkalmazások alapján konfigurálható akkumulátortöltési áram az LCD vezérlőpanelen keresztül
- Kompatibilis a közüzemi hálózathoz vagy generátoros áramellátáshoz

## Alapvető rendszerarchitektúra

A következő ábra a készülék alapvető alkalmazását mutatja. A teljes működő rendszerhez a következő eszközökre is szükség volt:

- Generátor vagy közüzemi hálózat.
- PV modulok

A rendszerintegrátorral konzultáljon az Ön igényeitől függő más lehetséges rendszerarchitektúrákról.

Ez az inverter különböző otthoni vagy irodai környezetben lévő készülékek, köztük motoros típusú készülékek, például csőfény, ventilátor, hűtőszekrény és légkondicionálók működtetésére alkalmas.

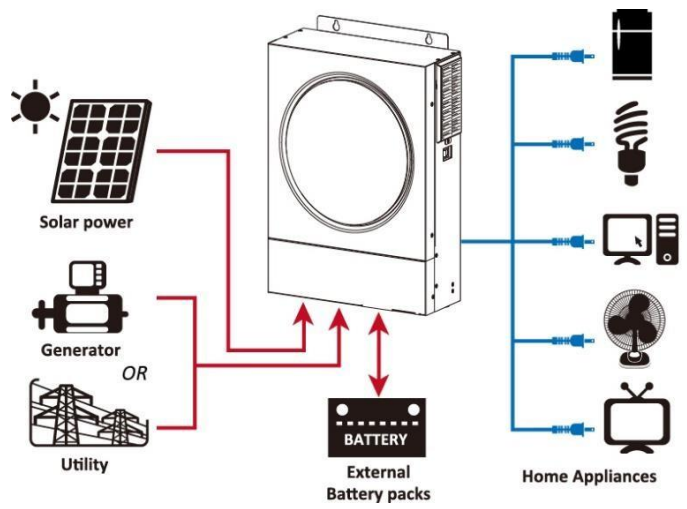

1. ábra Alapvető hibrid PV rendszer áttekintése

#### Termék áttekintés

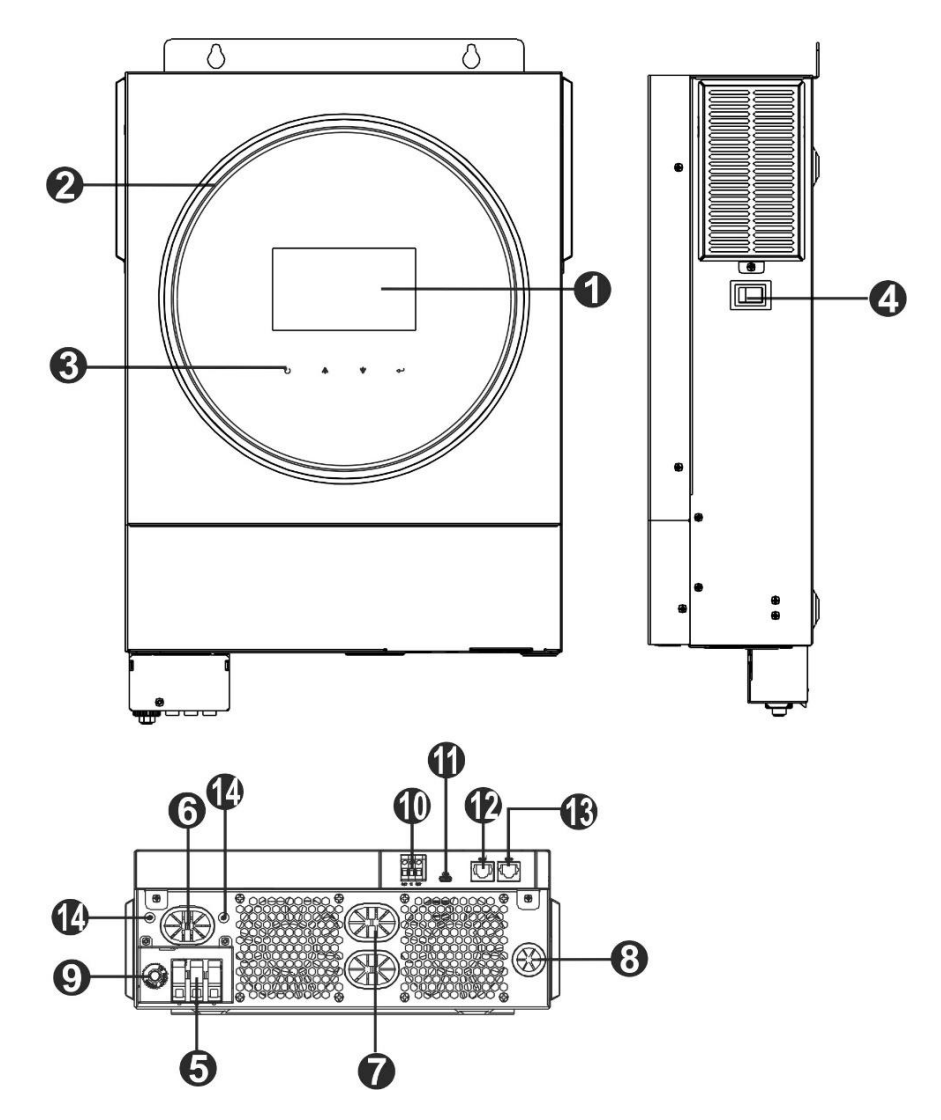

- 1. LCD kijelző
- 2. RGB LED sáv (a részletekért lásd az LCD beállítások fejezetet)
- 3. Érinthető funkcióbillentyűk
- 4. Be- és kikapcsoló kapcsoló
- 5. AC bemeneti csatlakozók
- 6. AC kimeneti csatlakozók (terheléscsatlakozás)
- 7. Akkumulátor csatlakozók
- 8. PV csatlakozók
- 9. Megszakító
- 10. Száraz érintkezés
- 11. USB port USB kommunikációs portként és USB funkció portként
- 12. RS-232 kommunikációs port
- 13. BMS kommunikációs port: RS-485 vagy RS-232
- 14. Kimeneti földelés

# BEÁLLÍTÁS

## Kicsomagolás és ellenőrzés

A telepítés előtt ellenőrizze a készüléket. Győződjön meg róla, hogy a csomagolásban semmi sem sérült. A csomagban a következő elemeket kell megkapnia:

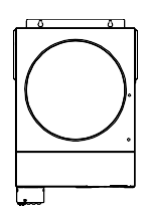

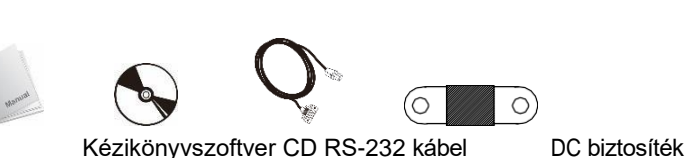

Inverter egység

#### Előkészítés

Az összes vezeték csatlakoztatása előtt vegye le az alsó burkolatot két csavar eltávolításával. Az alsó fedél eltávolításakor óvatosan távolítsa el az egyik kábelt az alábbi ábrán látható módon.

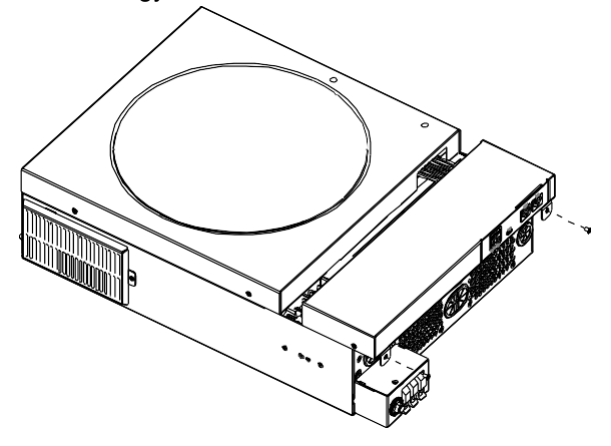

## A készülék felszerelése

Vegye figyelembe a következőket, mielőtt kiválasztja a helyeket:

- Ne szerelje az invertert gyúlékony építőanyagokra.
- Szilárd felületre szerelés
- Az invertert szemmagasságba szerelje, hogy az LCD-kijelzőn könnyen leolvasható legyen.
- A megfelelő légkeringés és hőelvezetés érdekében hagyjon kb. 20 cm távolságot az oldalt és kb. 50 cm távolságot az oldalsó részen. cm a készülék felett és alatt.
- A környezeti hőmérsékletnek 0°C és 55°C között kell lennie az optimális működés érdekében.
- Az ajánlott tájolás a falra való függőleges felragasztás.

Ügyeljen arra, hogy az egyéb tárgyak és felületek az

ábrán látható módon legyenek elhelyezve, hogy

biztosítsa a megfelelő hőelvezetést és elegendő

helyet biztosítson a vezetékek számára.

▲ CSAK BETONRA VAGY MÁS NEM ÉGHETŐ FELÜLETRE VALÓ FELSZERELÉSRE ALKALMAS.

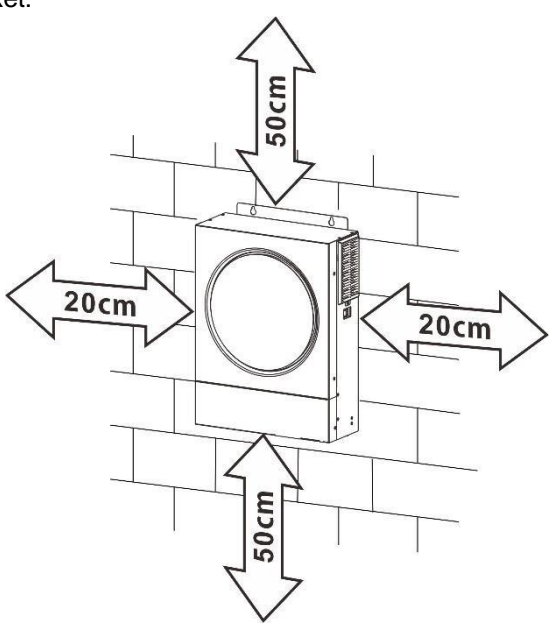

Szerelje be a készüléket két csavarral. Ajánlott M4 vagy M5 csavarokat használni.

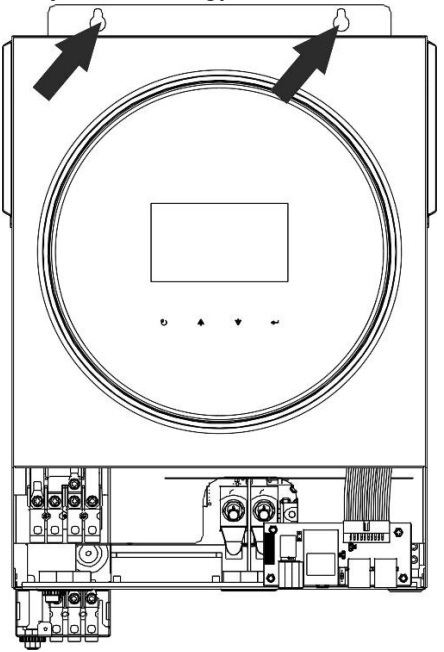

#### Akkumulátor csatlakoztatása

**FIGYELMEZTETÉS:** A biztonságos működés és a szabályozásnak való megfelelés érdekében az akkumulátor és az inverter közé külön egyenáramú túláramvédőt vagy leválasztó eszközt kell beszerelni. Egyes alkalmazásokban nem feltétlenül szükséges a leválasztó eszköz, azonban a túláramvédelem beszerelése továbbra is ajánlott. Kérjük, tekintse meg a szükséges tipikus áramerősséget.

Gyűrűs terminál:

**FIGYELEM!** Minden bekötést szakképzett személynek kell elvégeznie. **FIGYELEM!** A rendszer biztonsága és a hatékony működés szempontjából nagyon fontos, hogy megfelelő kábelt használjon az akkumulátor csatlakoztatásához. A sérülésveszély csökkentése érdekében kérjük, használja a

megfelelő ajánlott kábelt és a megfelelő csatlakozóméretet az alábbiak szerint.

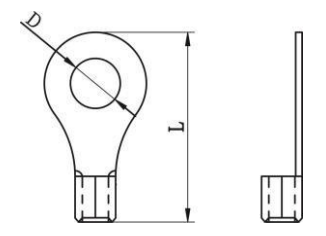

#### Ajánlott akkumulátorkábel és csatlakozóméret:

|             | Tinikuo               |              | Kábal | Gyűrűs terminál |        | Neverse      |
|-------------|-----------------------|--------------|-------|-----------------|--------|--------------|
| Modell      | Tipikus<br>áromorőogó | Huzal mérete |       | Mére            | etek   | Nyoma<br>ták |
| g arameross | g                     |              |       | D (mm)          | L (mm) | érték        |
| 4KW         | 165A                  | 2*4AWG       | 25    | 8.4             | 33.2   |              |
| CICINI      | 120.64                | 1*2AWG       | 38    | 8.4             | 39.2   | 5 Nm         |
| ONV         | 129.6A                | 2*4AWG       | 25    | 8.4             | 33.2   |              |

Kérjük, kövesse az alábbi lépéseket az akkumulátor csatlakoztatásához:

1. A 4KW-os modell 24VDC rendszert, a 6KW-os modell pedig 48VDC rendszert támogat. Csatlakoztassa az összes akkumulátorcsomagot az alábbi táblázat szerint. Javasoljuk, hogy a 4KW modellhez legalább 100Ah kapacitású akkumulátort, a 6KW modellhez pedig 200Ah kapacitású akkumulátort

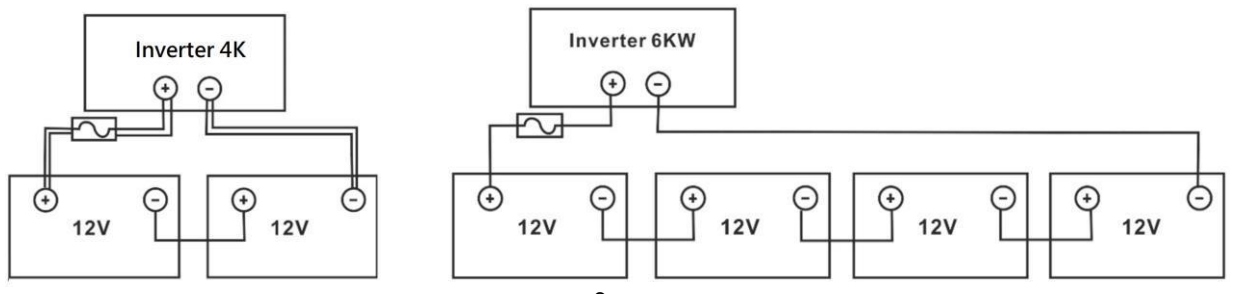

csatlakoztasson.

2. Készítsen elő négy akkumulátorvezetéket a 4KW-os modellhez és két vagy négy akkumulátorvezetéket a 6KW-os modellhez a kábel méretétől függően (lásd az ajánlott kábelméret táblázatot). Alkalmazzon gyűrűs kapcsokat az akkumulátor vezetékekre, és rögzítse az akkumulátor csatlakozóblokkhoz a megfelelően meghúzott csavarokkal. A nyomatékértéket lásd az akkumulátorkábel méreténél. Győződjön meg arról, hogy a polaritás mind az akkumulátoron, mind az inverteren helyesen van bekötve, és a gyűrűs kapcsok rögzítve vannak az akkumulátor pólusaihoz

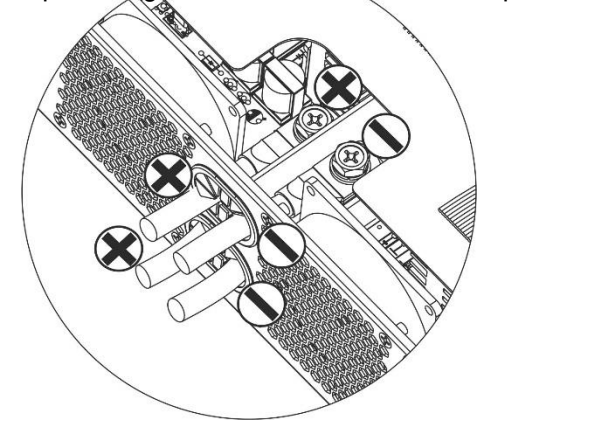

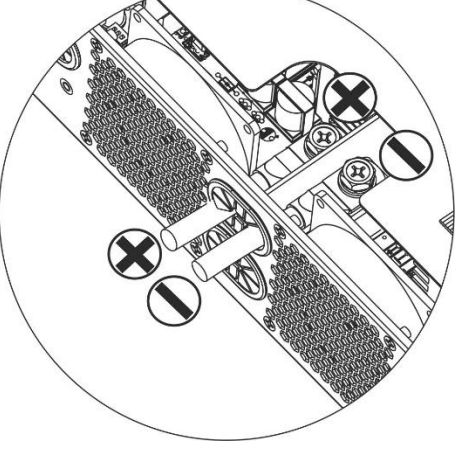

6KW

4KW (két akkumulátor vezeték használatával)

| $\wedge$                        | FIGYELMEZTETÉS: Sokkveszély                                                                     |
|---------------------------------|-------------------------------------------------------------------------------------------------|
| $\underline{\langle ! \rangle}$ | A beszerelést a soros akkumulátor magas feszültsége miatt óvatosan kell elvégezni.              |
|                                 |                                                                                                 |
| $\wedge$                        | VIGYÁZAT!!! Ne helyezzen semmit az inverter csatlakozójának lapos része és a gyűrűs             |
| <u> </u>                        | csatlakozó közé. Ellenkező esetben túlmelegedés léphet fel.                                     |
|                                 | VIGYÁZAT!!! Ne alkalmazzon oxidációgátló anyagot a csatlakozókra, mielőtt a csatlakozókat       |
|                                 | szorosan csatlakoztatná.                                                                        |
|                                 | VIGYÁZAT!!! A végső egyenáramú csatlakozás vagy az egyenáramú megszakító/megszakító             |
|                                 | bezárása előtt győződjön meg arról, hogy a pozitív (+) csatlakozót a pozitív (+), a negatív (-) |
|                                 | csatlakozót pedig a negatív (-) csatlakozóhoz kell csatlakoztatni.                              |
|                                 | (-).                                                                                            |

# AC bemeneti/kimeneti csatlakozás

VIGYÁZAT!!! A váltakozó áramú bemeneti áramforráshoz való csatlakoztatás előtt, kérjük, szereljen külön váltakozó áramú megszakítót az inverter és a váltakozó áramú bemeneti áramforrás közé. Ez biztosítja, hogy az inverter biztonságosan leválasztható legyen karbantartás közben, és teljes mértékben védve legyen az AC bemenet túláramától. A váltóáramú megszakító ajánlott specifikációja 32A 4KW és 50A 6KW esetén. VIGYÁZAT!!! Két "IN" és "OUT" jelöléssel ellátott csatlakozóblokk található. Kérjük, NE csatlakoztassa rosszul a bemeneti és kimeneti csatlakozókat.

FIGYELEM! Minden bekötést szakképzett személynek kell elvégeznie.

**FIGYELEM!** A rendszer biztonsága és a hatékony működés szempontjából nagyon fontos, hogy a váltakozó áramú bemeneti csatlakozáshoz megfelelő kábelt használjon. A sérülésveszély csökkentése érdekében kérjük, használja a megfelelő, ajánlott kábelméretet az alábbiak szerint.

Javasolt kábelkövetelmény a váltakozó áramú vezetékekhez

| Modell | Mérőeszköz | Kábel ( <sup>mm2</sup> ) | Nyomaték érték |
|--------|------------|--------------------------|----------------|
| 4KW    | 12 AWG     | 4                        | 1,2 Nm         |
| 6KW    | 10 AWG     | 6                        | 1,2 Nm         |

Kérjük, kövesse az alábbi lépéseket az AC bemeneti/kimeneti csatlakozás megvalósításához:

- 1. A váltakozó áramú bemeneti/kimeneti csatlakoztatás előtt először feltétlenül nyissa ki az egyenáramú védelmet vagy a leválasztót.
- 2. Távolítsa el a szigetelőhüvelyeket körülbelül 10 mm-re az öt csavaros csatlakozóhoz.

 Helyezze be a váltakozó áramú bemeneti vezetékeket a csatlakozóblokkon feltüntetett polaritásnak megfelelően, és húzza meg a csatlakozócsavarokat. Ügyeljen arra, hogy először a PE védővezetőt (
 ) csatlakoztassa.

```
⊖→Ground (sárga-zöld) L→LINE
(barna vagy fekete) N→Neutral
(kék)
```

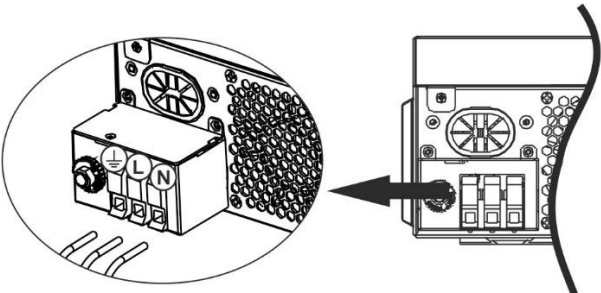

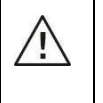

#### FIGYELEM:

Győződjön meg róla, hogy a váltakozó áramforrás ki van kapcsolva, mielőtt megpróbálná azt a készülékhez csatlakoztatni.

4. Ez az inverter kettős kimenettel van felszerelve. A kimeneti porton négy terminál (L1/N1, L2/N2) áll rendelkezésre. Az LCD programon vagy a felügyeleti szoftveren keresztül állítható be a második kimenet be- és kikapcsolása. A részleteket lásd az "LCD beállítás" szakaszban.

Helyezze be a váltakozó áramú kimeneti vezetékeket a csatlakozóblokkon feltüntetett polaritásnak

megfelelően, és húzza meg a csatlakozócsavarokat. Ügyeljen arra, hogy először a PE védővezetőt ( ) csatlakoztassa.

Ground (sárgászöld) L1→LINE (barna vagy fekete) N1→Neutrális (kék) L2→LINE (barna vagy fekete) N2→Neutrális (kék)

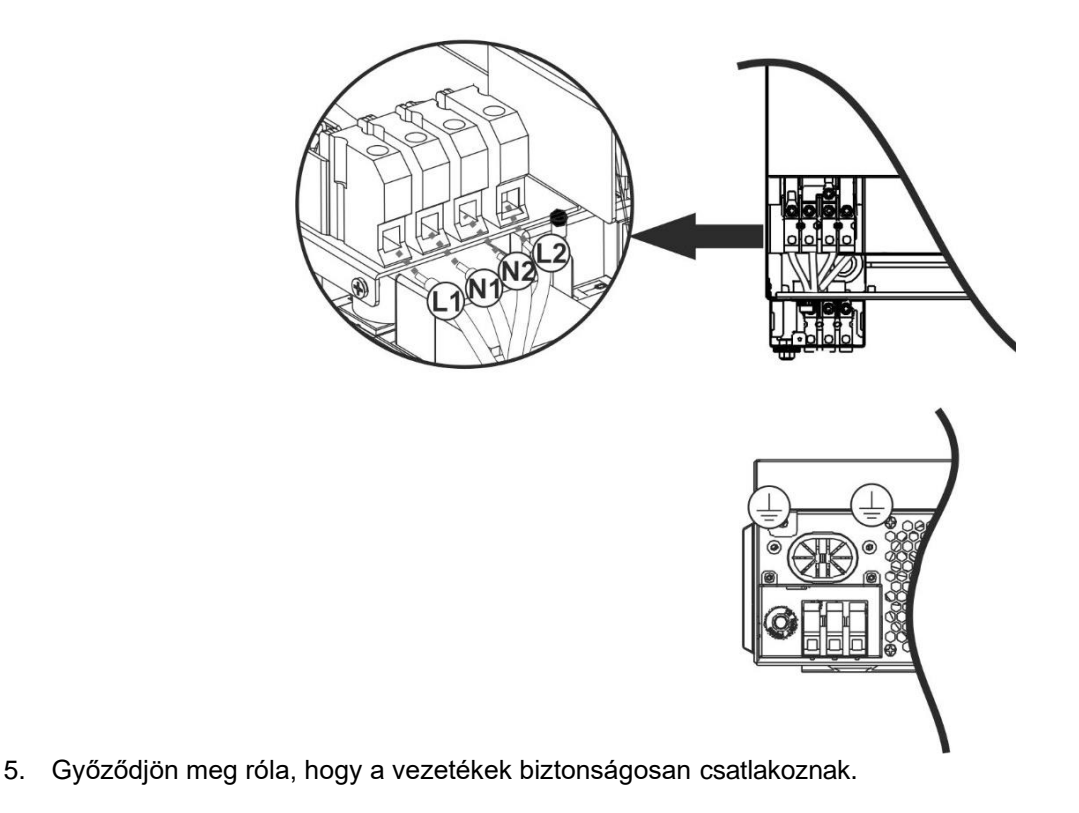

**FIGYELMEZTETÉS: Az** olyan készülékek, mint a légkondicionáló legalább 2~3 percet igényelnek az újraindításhoz, mert elegendő időre van szükség a hűtőközeg gáz egyensúlyának helyreállításához a körökben. Ha áramhiány lép fel és rövid időn belül helyreáll, az kárt okozhat a csatlakoztatott készülékekben. Az ilyen jellegű károk megelőzése érdekében a telepítés előtt ellenőrizze a légkondicionáló berendezés gyártóját, hogy az rendelkezik-e időkésleltetési funkcióval. Ellenkező esetben ez az inverter/töltő túlterhelési hibát vált ki, és lekapcsolja a kimenetet, hogy megvédje a készüléket, de

#### PV csatlakozás

**FIGYELMEZTETÉS: A** PV-modulokhoz való csatlakoztatás előtt **külön-külön** szerelje fel az egyenáramú megszakítókat az inverter és a PV-modulok közé.

**FIGYELEM!** A rendszer biztonsága és a hatékony működés szempontjából nagyon fontos, hogy a PVmodulok csatlakoztatásához megfelelő kábelt használjon. A sérülésveszély csökkentése érdekében kérjük, használja az alább látható megfelelő, ajánlott kábelméretet.

| Modell  | Huzal mérete | Kábel ( <sup>mm2</sup> ) | Nyomatékérték (max) |
|---------|--------------|--------------------------|---------------------|
| 4KW/6KW | 1 x 12AWG    | 4                        | 1,2 Nm              |

**FIGYELMEZTETÉS:** Mivel ez az inverter nem szigetelt, a következő modulokat fogadják el: egykristályos, polikristályos, A-osztályú és CIGS modulok. A meghibásodások elkerülése érdekében ne csatlakoztasson olyan PV-modulokat az inverterhez, amelyeknél lehetséges áramszivárgás előfordulhat. Például a földelt PV-modulok áramszivárgást okoznak az inverter felé. CIGS modulok használata esetén győződjön meg arról, hogy NINCS földelt csatlakozás.

**FIGYELMEZTETÉS: A** túlfeszültség elleni védelemmel ellátott PV csatlakozódoboz használata szükséges. Ellenkező esetben a PV-modulok villámlásakor az inverter károsodik.

#### PV modul kiválasztása:

- A megfelelő PV-modulok kiválasztásakor feltétlenül vegye figyelembe a következő paramétereket:
- 1. A PV-modulok nyílt áramköri feszültsége (Voc) nem haladhatja meg az inverter maximális nyílt áramköri feszültségét.
- 2. A PV-modulok nyitott áramköri feszültségének (Voc) magasabbnak kell lennie, mint az indítási feszültség.

| INVERTER MODELL                            | 4KW 6KW         |  |
|--------------------------------------------|-----------------|--|
| Max. PV Array teljesítmény                 | 5000W 6000W     |  |
| Max. PV Array nyílt áramköri<br>feszültség | 500Vdc          |  |
| PV Array MPPT feszültségtartomány          | 60Vdc~450Vdc    |  |
| Indítási feszültség                        | 60Vdc +/- 10Vdc |  |
| Max. PV áram                               | 27A             |  |

Vegyük példának a 250Wp PV modult. A fenti két paraméter figyelembevétele után az ajánlott modulkonfigurációkat az alábbi táblázat tartalmazza.

| Napelemek                                         | NAPENERGIA-BEMENET                             | Denelak | Teljes  |
|---------------------------------------------------|------------------------------------------------|---------|---------|
| specifikációja.<br>(hivatkozás)<br>- Vmp: 30 1Vdc | Min. sorozatban: 2 db, max. sorozatban: 12 db. | száma   | bemenet |
|                                                   | 2db sorozatban                                 | 2 db    | 500W    |
| - Imp: 834                                        | 4db sorozatban                                 | 4 db    | 1000W   |
| - Voc: 37 7Vdc                                    | 6 db sorozatban                                | 6 db    | 1500W   |
| - Isc: 8.4A                                       | 8 db sorozatban                                | 8 db    | 2000W   |
| - Seitek: 60                                      | 12 db sorozatban                               | 12 db   | 3000W   |
| ,                                                 | 8 darab soros és 2 párhuzamos készlet          | 16 db   | 4000W   |
|                                                   | 10 darab sorozatban és 2 párhuzamos készlet    | 20 db   | 5000W   |
|                                                   | 11 darab soros és 2 párhuzamos készlet         | 22 db   | FFOOM   |
|                                                   | (csak a 6KVA modellhez)                        | 22 00   | 550000  |
|                                                   | 12 darab soros és 2 párhuzamos készlet         | 24 db   | 6000\// |
|                                                   | (csak a 6KVA modellhez)                        | 24 UD   | 000000  |

Vegyük példának az 555Wp PV modult. A fenti két paraméter figyelembevétele után az ajánlott modulkonfigurációkat az alábbi táblázat tartalmazza.

| Napelemek<br>specifikációja. | NAPENERGIA-BEMENET                             | Denelok | Teljes  |
|------------------------------|------------------------------------------------|---------|---------|
|                              | Min. sorozatban: 2 db, max. sorozatban: 11 db. | száma   | bemenet |
| (nivatkozas)                 |                                                | ozama   | hatalom |
| - Imp: 17.32A                | 2 db sorozatban                                | 2 db    | 1110W   |
| - Voc: 38.46Vdc              | 4 db sorozatban                                | 4 db    | 2220W   |
| - Isc: 18.33A                | 6 db sorozatban                                | 6 db    | 3330W   |
| - Зејјек. 110 -              | 8 db sorozatban                                | 8 db    | 4440W   |
|                              | 10 db sorozatban<br>(csak a 6KVA modellhez)    | 10 db   | 5550W   |
|                              | 11 db sorozatban<br>(csak a 6KVA modellhez)    | 11 db   | 6000W   |

#### PV modul vezeték csatlakoztatása

A PV-modul csatlakoztatásához a következőket vegye figyelembe:

- 1. Távolítsa el a szigetelőhüvelyt körülbelül 7 mm-re a pozitív és negatív vezetékeken.
- 2. Az optimális teljesítmény érdekében javasoljuk, hogy a vezetékeken csizmaszárat használjon.
- Ellenőrizze a PV-modulok és a PV-bemeneti csavaros csatlakozók közötti vezetékcsatlakozások polaritását. Csatlakoztassa a vezetékeket az alábbi ábrának megfelelően. Ajánlott eszköz: csavarhúzó: 4 mm-es pengéjű csavarhúzó

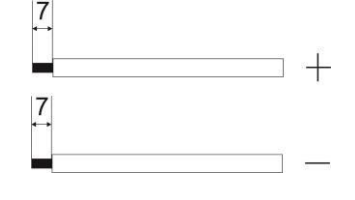

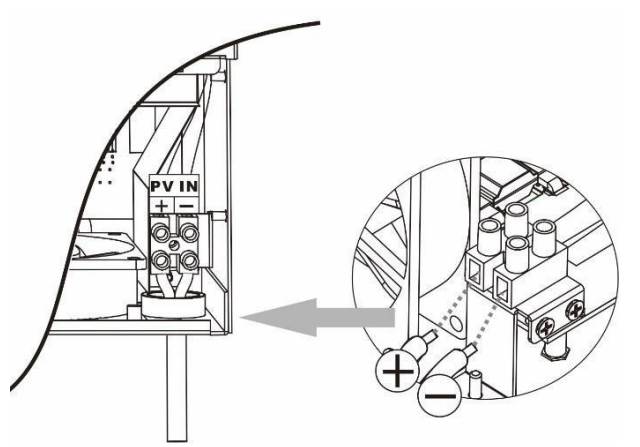

## Végső összeszerelés

Az összes vezeték csatlakoztatása után csatlakoztasson újra egy kábelt, majd az alsó fedelet két csavarral csavarja vissza az alábbiakban látható módon.

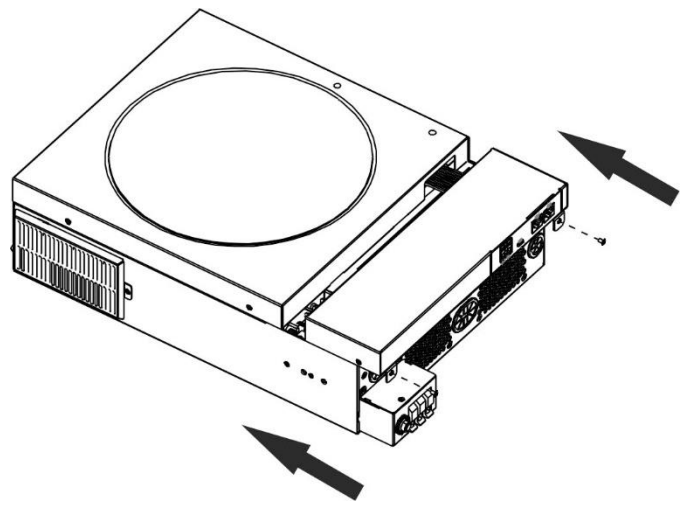

## Kommunikációs kapcsolat

Kövesse az alábbi táblázatot az összes kommunikációs kábelezés csatlakoztatásához.

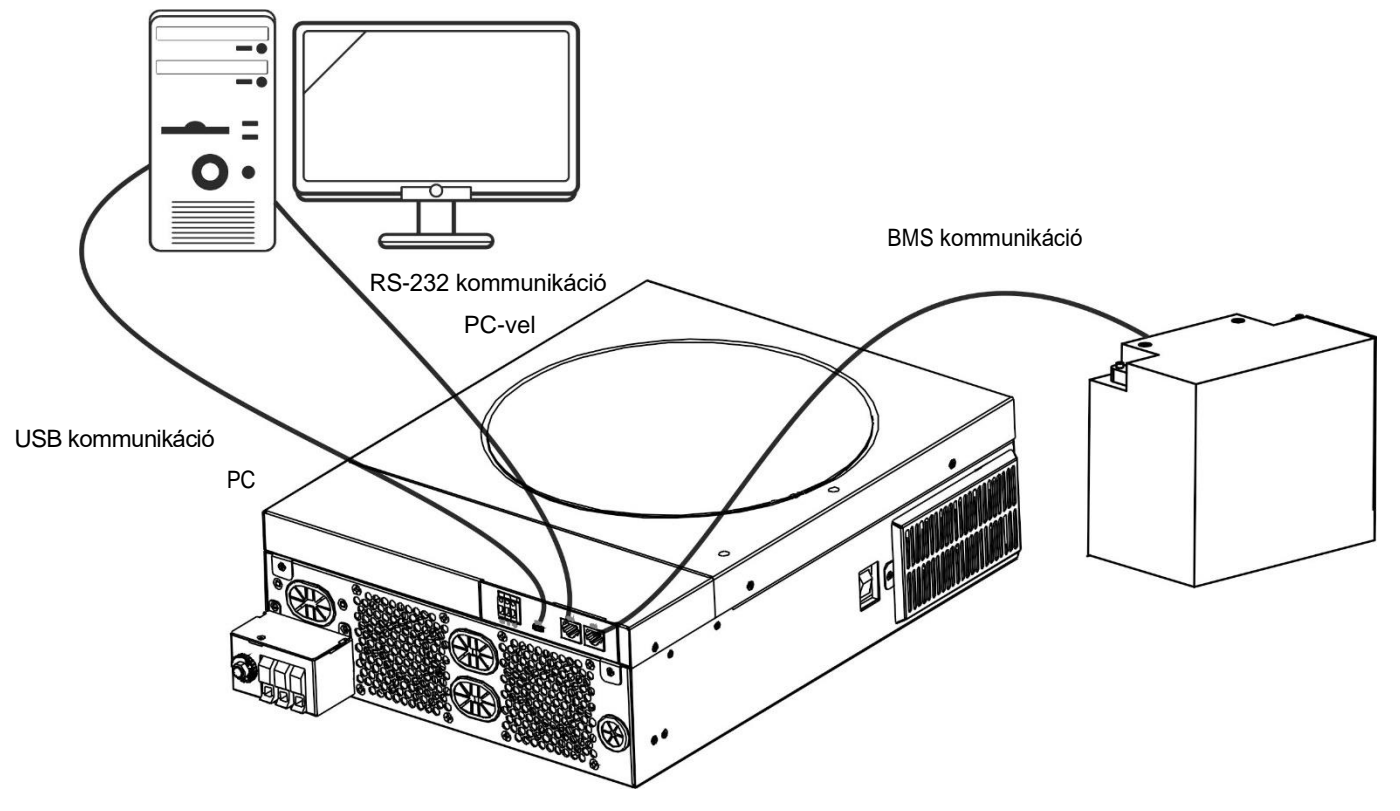

#### Soros kapcsolat

Kérjük, használja a mellékelt soros kábelt az inverter és a számítógép közötti csatlakozáshoz. Telepítse a felügyeleti szoftvert a mellékelt CD-ről, és kövesse a képernyőn megjelenő utasításokat a telepítés befejezéséhez. A szoftver részletes működését lásd a mellékelt CD-n található szoftver felhasználói kézikönyvében.

#### Wi-Fi kapcsolat

Ez a készülék Wi-Fi adóval van felszerelve. A Wi-Fi adó lehetővé teszi a vezeték nélküli kommunikációt a hálózaton kívüli inverterek és a felügyeleti platform között. A felhasználók a letöltött APP segítségével hozzáférhetnek és vezérelhetik a felügyelt invertert. A "WatchPower" alkalmazást az <sup>Apple®</sup> Store-ban vagy a "WatchPower Wi-Fi" alkalmazást a <sup>Google®</sup> Play Store-ban találja. Minden adatgyűjtő és paraméter az iCloudban kerül elmentésre. A gyors telepítéshez és működtetéshez kérjük, olvassa el a III. függelék - A Wi-Fi üzemeltetési útmutató részleteit.

|             | Over      | iew.              |     |
|-------------|-----------|-------------------|-----|
|             |           |                   |     |
| -           |           |                   |     |
| Carinas     | • Cittins |                   |     |
| L .         | • Ann     |                   |     |
| V           |           |                   |     |
| nemy        |           | 100400            |     |
| AFTER: FOAD | w0.1.00   | loday Pawertu.dkt | 91- |
| 19          |           |                   |     |
|             |           |                   |     |
|             |           |                   |     |
|             |           |                   |     |
| en l        |           |                   |     |
|             |           |                   |     |
|             |           |                   |     |
|             |           |                   |     |
|             |           |                   |     |
|             |           |                   |     |
|             |           |                   |     |
|             |           |                   |     |
|             | 5 5 F     |                   | Ø   |

#### BMS kommunikációs kapcsolat

A lítium-ion akkumulátorokhoz való csatlakoztatáshoz ajánlott speciális kommunikációs kábelt vásárolni. A részletekért tekintse meg a II. függeléket - BMS kommunikációs telepítés.

# Száraz érintkezési jel

A hátlapon egy száraz érintkező (3A/250VAC) áll rendelkezésre. Ez arra használható, hogy jelzést adjon külső eszköznek, amikor az akkumulátor feszültsége eléri a figyelmeztető szintet.

| Egység<br>állapota | Feltétel                                                              |                                                                                                    |                                                                                                    | Száraz érintkező p <u>NC.C NO</u>    |                                      |
|--------------------|-----------------------------------------------------------------------|----------------------------------------------------------------------------------------------------|----------------------------------------------------------------------------------------------------|--------------------------------------|--------------------------------------|
|                    |                                                                       |                                                                                                    |                                                                                                    | NC & C                               | NO & C                               |
| Kikapcsolás        | A készülék ki v                                                       | A készülék ki van kapcsolva, és nincs kimeneti tápellátás.                                         |                                                                                                    |                                      | Nyissa meg a<br>címet.               |
| Bekapcsolás        | A kimenet<br>akkumulátorr<br>ól vagy<br>napenergiáb<br>ól táplálható. | A 01-es<br>program<br>USB (közmű<br>először)<br>vagy SUB<br>(napenergia<br>először)<br>beállítása. | Az akkumulátor feszültsége<br>< Alacsony DC<br>figyelmeztető feszültség<br>Az akkumulátor feszültsége<br>> Beállítási érték a 13.<br>programban vagy az<br>akkumulátor töltése eléri a<br>következő értéket | Nyissa meg<br>a címet.<br>Zárja be a | Zárja be a<br>Nyissa meg a<br>címet. |
|                    |                                                                       | A 01-es<br>program<br>SBU-ként                                                                     | Az akkumulátor feszültsége<br>< Beállítás<br>érték a 12. programban                                                                                                    | Nyissa meg<br>a címet.               | Zárja be a                           |

## **OPERATION**

## Bekapcsolás/Kikapcsolás

Miután a készüléket megfelelően beszerelte és az akkumulátorokat jól csatlakoztatta, egyszerűen nyomja meg a be-/kikapcsolót (az inverter oldalán) a készülék bekapcsolásához.

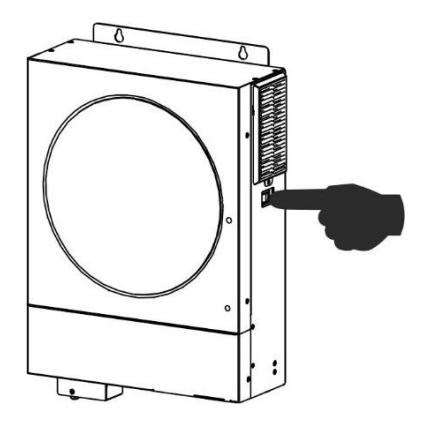

## Működés és kijelzőpanel

Az alábbi ábrán látható működési LCD-panel egy RGB LED-gyűrűt, négy érinthető funkciógombot és egy LCD-kijelzőt tartalmaz, amely a működési állapotot és a bemeneti/kimeneti teljesítményinformációkat jelzi.

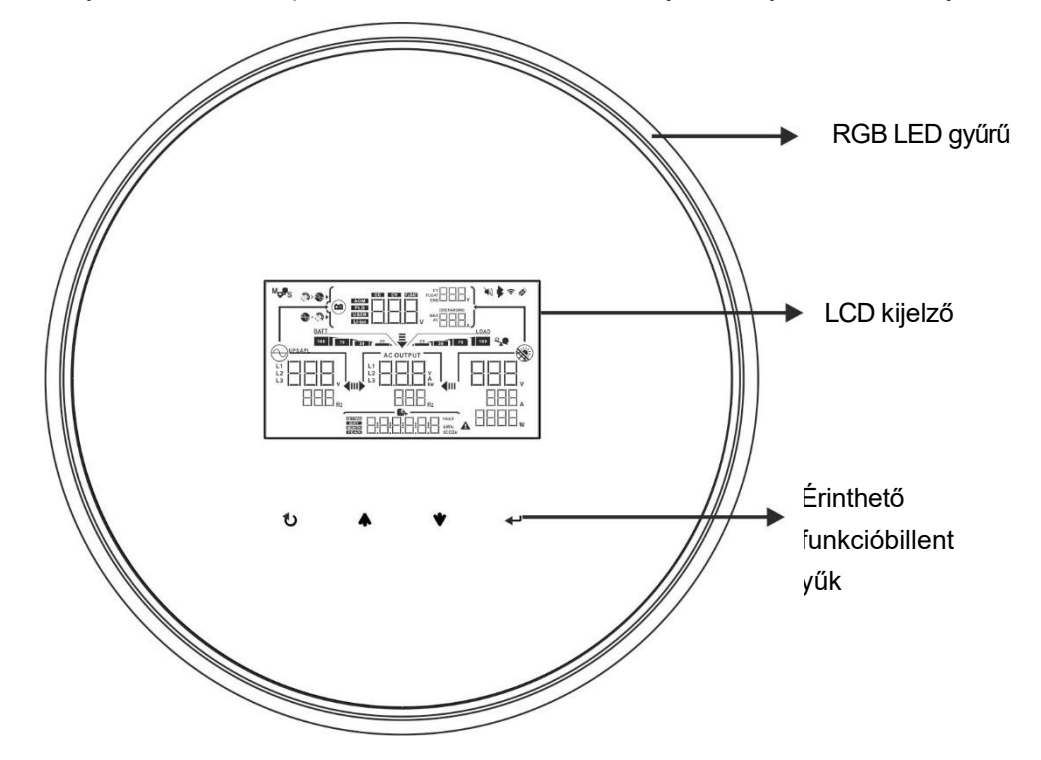

#### Érinthető funkcióbillentyűk

| Funkcióbillentyű |                                     | Leírás                                                  |
|------------------|-------------------------------------|---------------------------------------------------------|
| U                | ESC                                 | A beállításból való kilépés                             |
|                  | Hozzáférés az USB beállítási módhoz | USB-beállítási módba való belépés                       |
| <b></b>          | Fel                                 | Az utolsó kiválasztásig                                 |
| •                | Lefelé                              | A következő kiválasztáshoz                              |
| ┛                | Írja be a címet.                    | A kiválasztás megerősítése/bevitele a beállítási módban |

## LCD kijelző ikonok

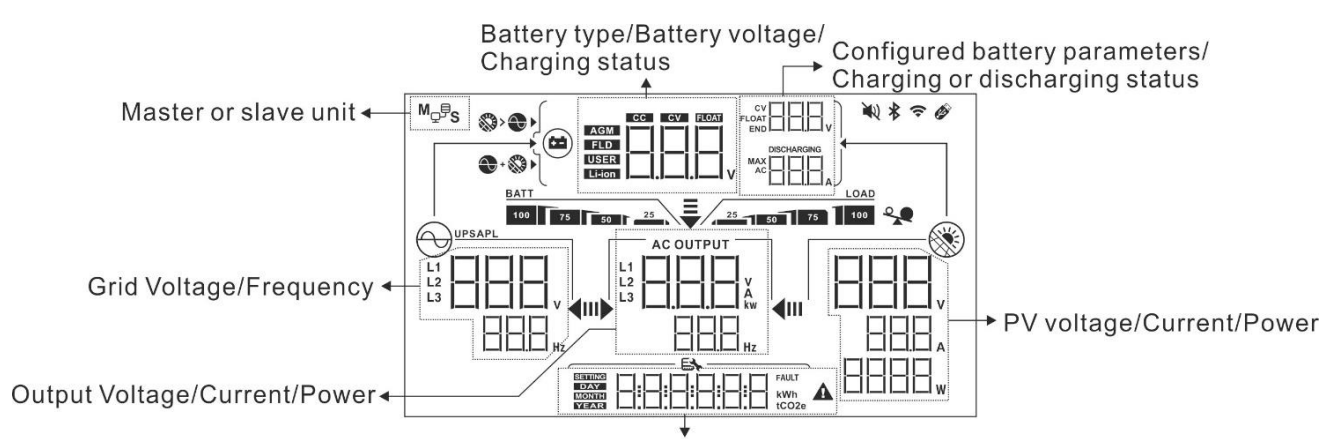

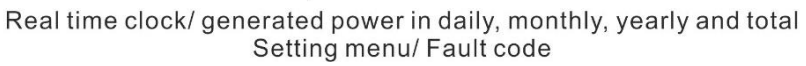

| lkon                       | Funkció leírása                                                                                                    |
|----------------------------|----------------------------------------------------------------------------------------------------|
| Bemeneti forrás információ |                                                                                                    |
| L1<br>L2<br>L3<br>Hz       | A bemeneti váltakozó áramú feszültséget és frekvenciát jelzi.                                                                    |
|                            | Jelzi a PV feszültséget, áramot és teljesítményt.                                                                                |
|                            | Jelzi az akkumulátor feszültségét, a töltési fázist, a konfigurált<br>akkumulátor paramétereket, a töltési vagy kisütési áramot. |
| Konfigurációs program és h | nibainformáció                                                                                                    |
|                            | A beállítási programokat jelzi.                                                                                                  |
|                            |                                                                                                    |
|                            | Jelzi a figyelmeztető és hibakódokat.<br>Figyelmeztetés:figyelmeztető kóddal villog.<br>Hiba:                                    |
| Kimeneti információk       |                                                                                                    |
|                            | Adja meg a kimeneti feszültséget, a terhelést VA-ban, a terhelést<br>Wattban és a kimeneti frekvenciát.                          |

| AC OUTPUT                       |                 | Az ICON villogása jelzi, hogy a készülék AC kimenettel és az<br>alapbeállítástól eltérő 60, 61 vagy 62-es beállítási programmal<br>rendelkezik. |                                    |                                        |
|---------------------------------|-----------------|----------------------------------------------------------------------------------------------------|------------------------------------|----------------------------------------|
| Akkumulátor információk         |                 |                                                                                                    |                                    |                                        |
| BATT<br>100 75 50               | 25              | Az akkumulátor töltöttségi szintjét 0-24%, 25-49%, 50-74% és 75-<br>100% közötti értékekkel jelzi.                                              |                                    |                                        |
| Amikor oz okkum                 | ulátor töltődik | akkumulátor üzen                                                                                                    | nmód és töltés<br>tási állapotát r | i állapot vonal üzemmódban.            |
|                                 |                 | az arrunulator tor                                                                                                    |                                    |                                        |
| Λιιαροι                         | <2V/cella       | alor leszüllsege                                                                                                    | 4 sáv villog f                     | elváltva.                              |
| Állandó áram                    | 2 ~ 2,083V/     | cella                                                                                                    | A jobb oldali                      | sáv világít, a másik három sáv pedig   |
| üzemmód /                       | 2,083 ~ 2,16    | 67V/cella                                                                                                    | A jobb oldali                      | y.<br>két sáv világít, a másik két sáv |
| feszültség                      |                 |                                                                                                    | A jobb oldali                      | három sáv be lesz kancsolva, a bal     |
| üzemmód                         | > 2,167 V/ce    | ella                                                                                                    | oldali sáv pe                      | dig be lesz kapcsolva.                 |
|                                 |                 |                                                                                                    | villogni fog.                      |                                        |
| Lebegő üzemmá<br>vannak töltve. | od. Az akkumu   | llátorok teljesen fel                                                                                                    | 4 sáv lesz be                      | ekapcsolva.                            |
| Akkumulátoros ü                 | zemmódban       | az akkumulátor ka                                                                                                    | apacitását mut                     | atja.                                  |
| Terhelési százalé               | ék              | Akkumulátor fes                                                                                                    | zültség                            | LCD kijelző                            |
|                                 |                 | < 1,85V/elem                                                                                                    |                                    | <u>25</u>                              |
|                                 |                 | 1.85V/cell ~ 1.933V/cell                                                                                                    |                                    | BATT                                   |
| Terhelés >50%                   |                 |                                                                                                    |                                    | BATT                                   |
|                                 |                 |                                                                                                    |                                    | 75 50 25<br>BATT                       |
|                                 |                 | > 2,017V/cella                                                                                                    |                                    | 100 75 50 25                           |
|                                 |                 | < 1,892V/cella                                                                                                    |                                    | <u>25</u>                              |
|                                 |                 | 1.892V/cella ~ 1                                                                                                    | .975V/cella                        | BATT                                   |
| Terhelés < 50%                  |                 | 1 975\//cella ~ 2                                                                                                    | 058V/cella                         | BATT                                   |
|                                 |                 |                                                                                                    |                                    | 75 50 25<br>BATT                       |
|                                 |                 | > 2,058V/cella                                                                                                    |                                    | 100 75 50 25                           |
| Terhelési inform                | ációk           |                                                                                                    |                                    |                                        |
|                                 | *               | Túlterhelést jelez.                                                                                                    |                                    |                                        |
|                                 |                 | A terhelési szintet                                                                                                    | t 0-24%, 25-49                     | %, 50-74% és 75-100% szerint jelzi.    |
|                                 |                 | 0%~2                                                                                                    | 4%                                 | 25%~49%                                |
| 25 50 75                        |                 | 25                                                                                                    | LOAD                               | LOAD                                   |
|                                 |                 | 50%~7                                                                                                    | 74%                                | 75%~100%                               |
|                                 |                 |                                                                                                    | LOAD                               | LOAD                                   |
|                                 |                 | 25 50                                                                                                    | 75                                 | 25 50 75 100                           |
| Töltőforrás prio                | ritás beállítá  | sa Kijelző                                                                                                    |                                    |                                        |
| >                               |                 | Jelzi, hogy a 16. "Töltőforrás prioritás" beállítási programban a "Solar first" van kiválasztva.                                                |                                    |                                        |

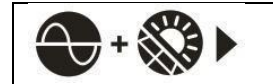

|                              | Jelzi, hogy a 16. "Töltőforrás prioritás" beállítási program "Csak<br>napenergia" beállítású.                                              |
|------------------------------|----------------------------------------------------------------------------------------------------|
| Kimeneti forrás prioritás be | állításának kijelzése                                                                                                    |
| <b>↓</b>                     | Jelzi, hogy a 01-es "Kimeneti forrás prioritás" beállítási program "Utility<br>first" értékkel van kiválasztva.                            |
| <b>₩</b>                     | Jelzi, hogy a 01-es "Kimeneti forrás prioritás" beállítási program "Solar<br>first" (Napelemes első) beállításként van kiválasztva.        |
| <b>₹</b><br>I) <b>♦</b>      | Jelzi, hogy a 01-es "Kimeneti forrás prioritás" beállítási program<br>"SBU"-ként van kiválasztva.                                          |
| AC bemeneti feszültségtarte  | omány beállítási kijelző                                                                                                    |
| UPS                          | Jelzi, hogy a 03-as beállítási program van kiválasztva "UPS". Az<br>elfogadható AC bemeneti feszültségtartomány 170-280VAC között<br>lesz. |
| APL                          | Jelzi, hogy a 03-as beállítási program van kiválasztva "<br>elfogadható AC bemeneti feszültségtartomány 90-280VAC között<br>lesz.          |
| Működési állapotra vonatkoz  | ó információk                                                                                                    |
|                              | Jelzi, hogy a készülék csatlakozik a hálózathoz.                                                                                           |
|                              | Jelzi, hogy a készülék csatlakozik a PV-panelhez.                                                                                          |
| AGM<br>FLD<br>USER<br>Li-ion | Az akkumulátor típusát jelzi.                                                                                                    |
|                              | Jelzi, hogy a párhuzamos művelet működik.                                                                                                  |
|                              | Jelzi, hogy a készülék riasztása ki van kapcsolva.                                                                                         |
|                              | Jelzi, hogy a Wi-Fi átvitel működik.                                                                                                    |
| Ø                            | Jelzi, hogy az USB lemez csatlakoztatva van.                                                                                               |

## LCD beállítás

#### Általános beállítás

A "← " gomb 3 másodpercig történő lenyomása után a készülék belép a beállítási üzemmódba. Nyomja meg a " ▲ " vagy " ▼ " gombot a beállítási programok kiválasztásához. Nyomja meg a " ← " gombot a választás megerősítéséhez vagy a " ℃ " gombot a kilépéshez.

#### Programok beállítása:

| Program | Leírás                                                                                  | Kiválasztható opció             |                                                                                                    |
|---------|-----------------------------------------------------------------------------------------|---------------------------------|----------------------------------------------------------------------------------------------------|
| 00      | Beállítási módból való<br>kilépés                                                       | Menekülés                       |                                                                                                    |
|         |                                                                                         | Utility first (alapértelmezett) | A közművek elsőbbséget<br>élveznek a fogyasztók<br>áramellátásában.<br>A napenergia és az<br>akkumulátorok csak akkor<br>szolgáltatnak energiát a<br>fogyasztóknak, ha a közüzemi<br>áram nem áll rendelkezésre.                                   |
| 01      | Kimeneti forrás<br>prioritása: A terhelési<br>áramforrás prioritásának<br>konfigurálása | Először a napenergia            | A napenergia elsődlegesen a<br>fogyasztókat látja el energiával.<br>Ha a napenergia nem<br>elegendő az összes<br>csatlakoztatott fogyasztó<br>ellátásához, a közüzemi<br>energia egyidejűleg biztosítja a<br>fogyasztók energiaellátását.          |
|         |                                                                                         | SBU prioritás                   | A napenergia elsődlegesen a<br>fogyasztókat látja el energiával.<br>Ha a napenergia nem<br>elegendő az összes<br>csatlakoztatott fogyasztó<br>ellátásához, akkor az<br>akkumulátor energiája                                                       |
|         |                                                                                         |                                 | egyidejűleg biztosítja a<br>fogyasztók energiaellátását.<br>A közmű csak akkor szolgáltat<br>áramot a fogyasztóknak, ha<br>az akkumulátor feszültsége<br>vagy az alacsony szintű<br>figyelmeztető feszültségre,<br>vagy a<br>beállítási pont a 12. |

|    |                                                                                                    |                       | programban.                                                                               |
|----|----------------------------------------------------------------------------------------------------|-----------------------|-------------------------------------------------------------------------------------------|
|    |                                                                                                    |                       |                                                                                           |
| 02 | Maximális töltőáram: A teljes<br>töltőáram konfigurálása a<br>napelemes és a közüzemi<br>töltőkhöz.<br>(Max. töltési áram =<br>közüzemi töltési áram +<br>napelemes töltési<br>áram) | 60A (alapértelmezett) | A beállítási tartomány 10A és<br>120A között van. Az egyes<br>kattintások növekménye 10A. |

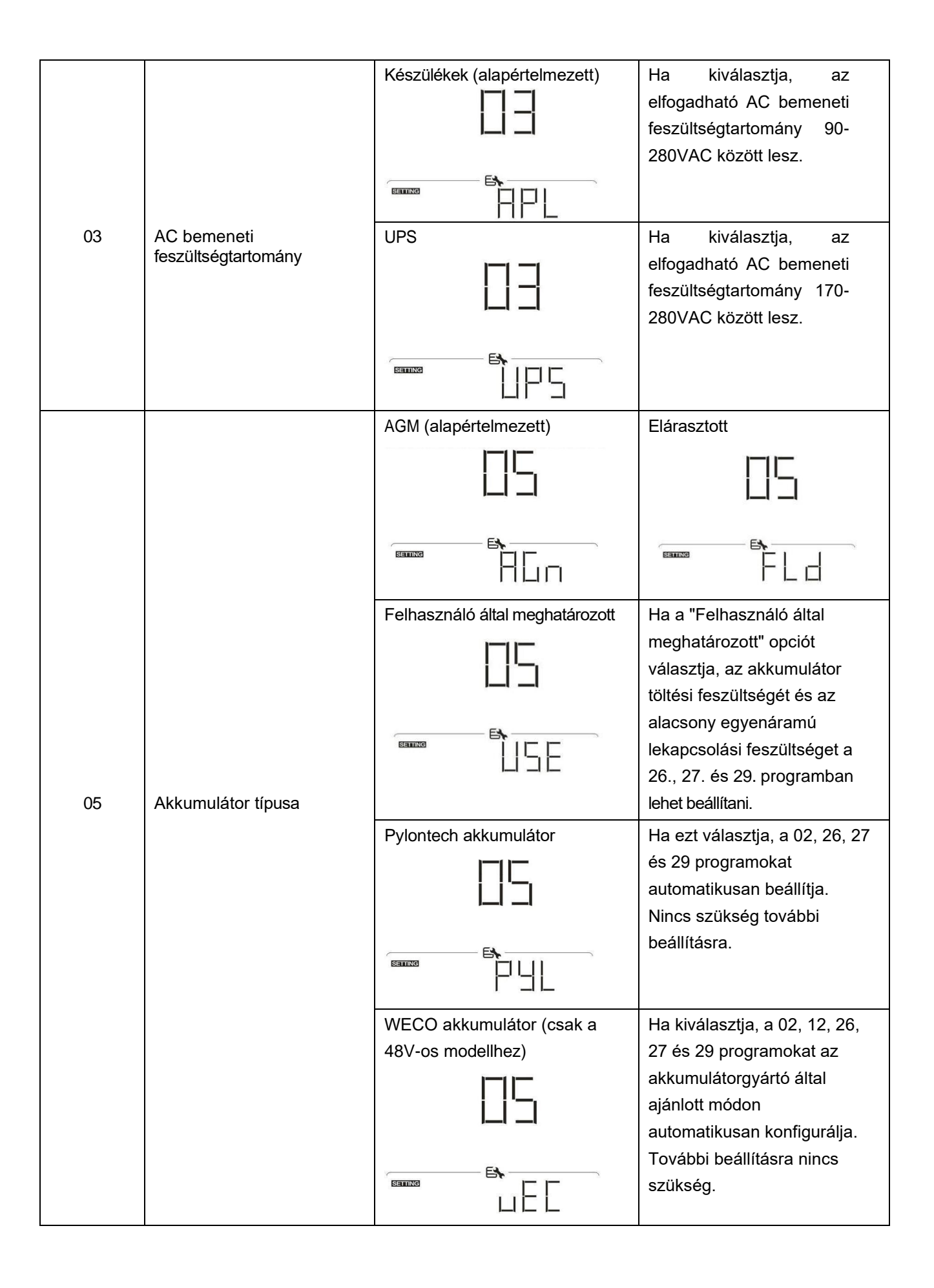

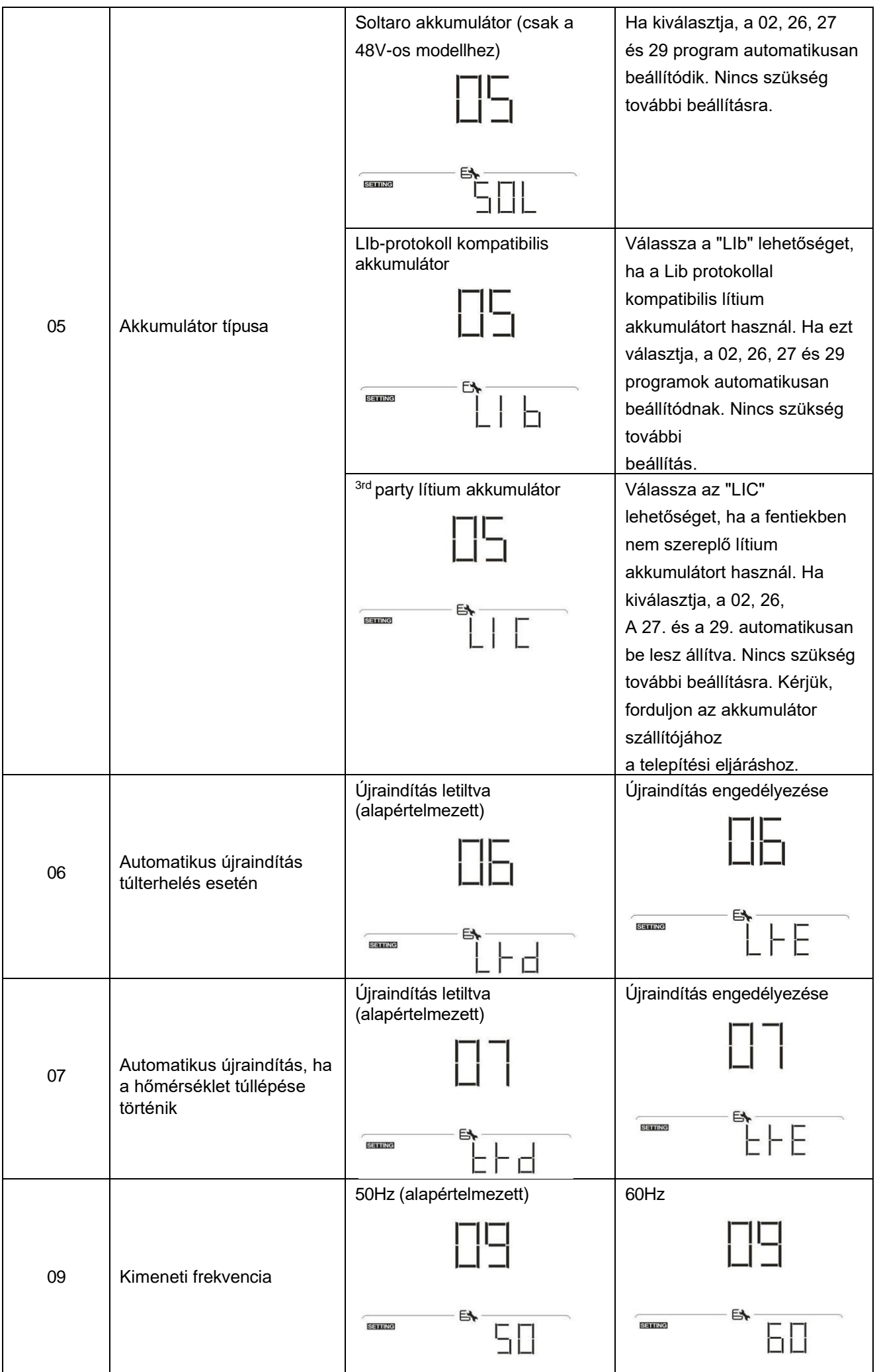

| 10 | Kimeneti feszültség                                                                                                    | 220V                                        | 230V (alapértelmezett)                                                                                                    |
|----|----------------------------------------------------------------------------------------------------|---------------------------------------------|----------------------------------------------------------------------------------------------------|
|    |                                                                                                    |                                             |                                                                                                    |
|    | Maximális közüzemi töltési<br>áram                                                                                                    | 30A (alapértelmezett)                       |                                                                                                    |
| 11 | Megjegyzés: Ha a 02-es<br>programban a beállítási<br>érték kisebb, mint a 11-es<br>programban, az inverter a<br>02-es programból származó<br>töltőáramot alkalmazza.<br>a közüzemi töltőhöz. |                                             | A beállítási tartomány 2A,<br>majd 10A-tól 100A-ig. Az<br>egyes kattintások növekménye<br>10A.                                                                                                    |
|    |                                                                                                    | 23V (alapértelmezett a 24V-os<br>modellnél) | A beállítási tartomány 22V és<br>25.5V. Az egyes kattintások<br>növekménye 0,5V.                                                                                                    |
| 12 | A feszültségpont vagy a<br>SOC százalékos<br>értékének visszaállítása<br>a közüzemi forrásra,<br>amikor a 01.<br>programban az "SBU"<br>(SBU prioritás) opciót<br>választja.                 | 46V (alapértelmezett a 48V-os<br>modellnél) | A beállítási tartomány 44V és<br>51V között van. Minden egyes<br>kattintás 1V-os inkrementáció.                                                                                                    |
|    |                                                                                                    | SOC 10% (alapértelmezett)                   | Ha a 05-ös programban<br>bármilyen típusú<br>lítiumakkumulátor van<br>kiválasztva, a beállítási érték<br>automatikusan SOC értékre<br>változik. A beállítható<br>tartomány 5% és 95% között<br>van. |

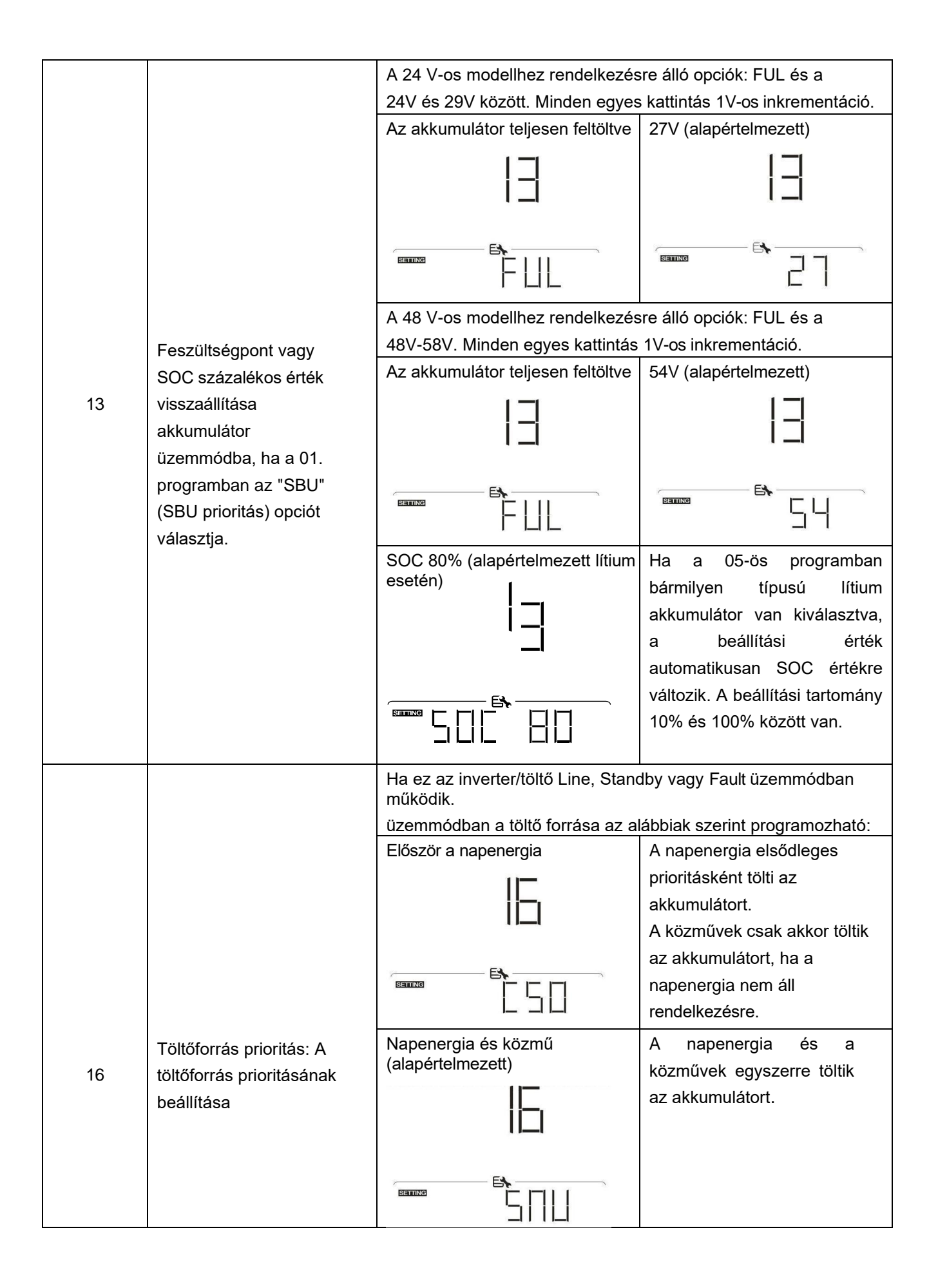

|  | Csak Solar | A napenergia lesz az      |
|--|------------|---------------------------|
|  | 0-         | egyetlen töltőforrás,     |
|  |            | függetlenül attól, hogy a |
|  |            | közművek rendelkezésre    |
|  | 51         | állnak-e vagy sem.        |
|  |            |                           |
|  |            |                           |

|    |                                                                               | Riasztás be (alapértelmezett)           | Riasztás ki                                                                            |
|----|-------------------------------------------------------------------------------|-----------------------------------------|----------------------------------------------------------------------------------------|
| 18 | Riasztásvezérlés                                                              | IB                                      | 18                                                                                     |
|    |                                                                               |                                         |                                                                                        |
|    |                                                                               | Visszatérés az alapértelmezett          | Ha be van jelölve, nem<br>számít, bogy a felbasználók                                  |
|    |                                                                               |                                         | hogyan váltanak a kijelző<br>képernyőre, automatikusan<br>visszatér az alapértelmezett |
| 19 | Automatikus<br>visszatérés az<br>alapértelmezett                              |                                         | feszültség / kimeneti<br>feszültség), miután 1 percig<br>nem nyomják meg a gombot.     |
|    | képernyőre                                                                    | Maradjon a legújabb képernyőn           | Ha be van jelölve, a kijelző                                                           |
|    |                                                                               |                                         | képernyő a legutolsó<br>képernyőn marad, amelyet a<br>felhasználó végül vált.          |
|    |                                                                               |                                         |                                                                                        |
|    |                                                                               | Háttérvilágítás be<br>(alapértelmezett) | Háttérvilágítás ki                                                                     |
|    |                                                                               |                                         | 그디                                                                                     |
| 20 | Háttérvilágítás vezérlés                                                      | ĽĽ                                      |                                                                                        |
|    |                                                                               |                                         |                                                                                        |
|    |                                                                               | Riasztás be (alapértelmezett)           | Riasztás ki                                                                            |
| 22 | Csipogás az elsődleges<br>forrás megszakításakor                              |                                         |                                                                                        |
|    | ionas megszakitasakoi                                                         |                                         |                                                                                        |
|    |                                                                               | Bypass letiltva (alapértelmezett)       | Bypass engedélyezése                                                                   |
| 23 | Túlterhelés áthidalása:<br>Ha engedélyezve van, a<br>készülék átvált hálózati |                                         |                                                                                        |
|    | üzemmódba, ha<br>akkumulátoros üzemmódban<br>túlterhelés lép fel.             |                                         |                                                                                        |

|    |                           | Felvétel engedélyezése                         | Rekord letiltása              |
|----|---------------------------|------------------------------------------------|-------------------------------|
|    |                           |                                                | j                             |
| 25 | Hibakód rögzítése         |                                                |                               |
|    |                           |                                                | <b>E</b> \                    |
|    |                           |                                                |                               |
|    |                           | A 24 V-os modellhez rendelkezés                | re álló opciók:               |
|    |                           | 28.2V (alapértelmezett)                        | Ha az 5. programban a         |
|    |                           | -11-                                           | felhasználó által             |
|    |                           | רי'ה                                           | meghatározott program van     |
|    |                           | , <u> </u>                                     | kiválasztva, akkor ez a       |
|    |                           | F&                                             | program beállítható. A        |
|    |                           |                                                | beállítási tartomány 25,0V és |
| 26 | Tömeges töltési           |                                                | 31,5V között van. Az egyes    |
| 20 | feszültség (C.V.          |                                                | kattintások növekménye 0,1V.  |
|    | feszultseg)               | A 48 V-os modellhez rendelkezés                | re álló opciók:               |
|    |                           | 56.4V (alapértelmezett)                        | Ha az 5. programban a         |
|    |                           | -11-                                           | felhasználó által             |
|    |                           |                                                | meghatározott program van     |
|    |                           |                                                | kiválasztva, akkor ez a       |
|    |                           |                                                | program beállítható. A        |
|    |                           |                                                | beállítási tartomány 48,0V és |
|    |                           |                                                | 61,0V között van. Az egyes    |
|    |                           |                                                | kattintások növekménye 0,1V.  |
|    |                           | A 24 V-os modellhez rendelkezés                | re álló opciók:               |
|    |                           | 27V (alapértelmezett)                          | Ha az 5. programban a         |
|    |                           | - <u> </u> - <u> </u>                          | felhasználó által             |
|    |                           | C i                                            | meghatározott program van     |
|    |                           | · ·                                            | kiválasztva, akkor ez a       |
|    |                           | E&                                             | program beállítható. A        |
|    |                           |                                                | beállítási tartomány 25,0V és |
| 07 |                           |                                                | 31,5V között van. Az egyes    |
| 21 | Lebego lollesi leszüllseg |                                                | kattintások növekménye 0,1V.  |
|    |                           | A 48 V-os modellhez rendelkezésre álló opciók: |                               |
|    |                           | 54V (alapértelmezett)                          | Ha az 5. programban a         |
|    |                           |                                                | felhasználó által             |
|    |                           | - L - L                                        | meghatározott program van     |
|    |                           |                                                | kiválasztva, akkor ez a       |
|    |                           | E.                                             | program beállítható. A        |
|    |                           |                                                | beállítási tartomány 48,0V és |
|    |                           |                                                | 61,0V között van. Az egyes    |
|    |                           |                                                | kattintások növekménye 0,1V.  |

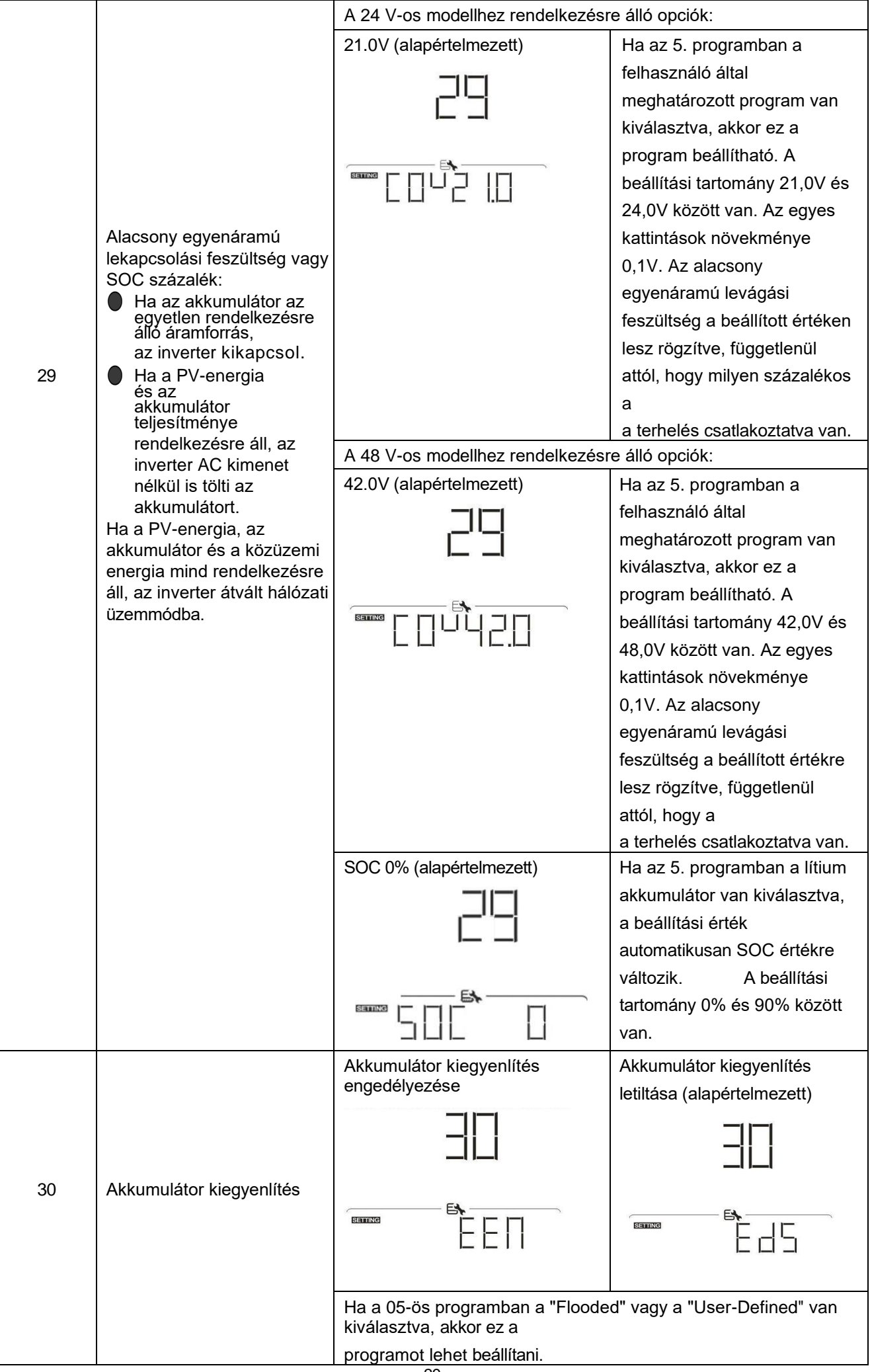

|    |                                       | A 24 V-os modellhez rendelkezésre álló opciók: |                                                                                     |
|----|---------------------------------------|------------------------------------------------|-------------------------------------------------------------------------------------|
| 31 | Akkumulátor kiegyenlítő<br>feszültség | 29.2V (alapértelmezett)                        | A beállítási tartomány 25,0 V és<br>31.5V. Az egyes kattintások<br>növekménye 0,1V. |
|    |                                       |                                                |                                                                                     |

|    |                                        | A 48 V-os modellhez rendelkezésr     | e álló opciók:                                                  |
|----|----------------------------------------|--------------------------------------|-----------------------------------------------------------------|
|    |                                        | 58.4V (alapértelmezett)              | A beállítási tartomány 48,0V                                    |
|    |                                        |                                      | és 61,0V között van. Az                                         |
| 31 | Akkumulátor kiegyenlítő                |                                      | egyes kattintások                                               |
| _  | feszültség                             |                                      | növekménye 0,1V.                                                |
|    |                                        |                                      |                                                                 |
|    |                                        |                                      |                                                                 |
|    |                                        | 60min (alapértelmezett)              | A beállítási tartomány 5 perc                                   |
|    |                                        | — — —                                | és 900 perc között van. Az                                      |
|    |                                        |                                      | egyes kattintások                                               |
| 33 | Akkumulátor kiegyenlített idő          |                                      | lépcsőfokozata 5 perc.                                          |
|    |                                        | B                                    |                                                                 |
|    |                                        |                                      |                                                                 |
|    |                                        | 120 perc (alapértelmezett)           | A beállítási tartomány 5 perc                                   |
|    |                                        | -11 I                                | és 900 perc között van. Az                                      |
|    |                                        |                                      | egyes kattintások                                               |
| 34 | Akkumulátor kiegyenlített<br>időkorlát |                                      | lépcsőfokozata 5 perc.                                          |
|    |                                        |                                      |                                                                 |
|    |                                        | IСЦ                                  |                                                                 |
|    |                                        | 30nap (alapértelmezett)              | A beállítási tartomány 0 és                                     |
|    |                                        | -11-                                 | 90 nap között van. Minden                                       |
|    |                                        |                                      | egyes kattintás 1 nap                                           |
| 35 | Kiegyenlitési intervallum              |                                      |                                                                 |
|    |                                        |                                      |                                                                 |
|    |                                        |                                      |                                                                 |
|    |                                        | Engedélyezze a                       | Letiltva (alapértelmezett)                                      |
|    |                                        |                                      |                                                                 |
|    |                                        |                                      |                                                                 |
|    |                                        |                                      |                                                                 |
|    |                                        |                                      |                                                                 |
| 36 | Azonnal aktivált kiegyenlítés          |                                      |                                                                 |
|    |                                        | Ha a 30-as programban engedély       | ezve van a kiegyenlítési                                        |
|    |                                        | az "Engedélyezés" van kiválasztva    | a, akkor az akkumulátor                                         |
|    |                                        | kiegyenlítése azonnal aktiválódik,   | és az LCD főoldalon a "E¶ "                                     |
|    |                                        | jelenik meg. Ha a "Disable" (letiltá | s) van kiválasztva, akkor a<br>kövotkoző aktivált kiervenlítési |
|    |                                        | idő el nem érkezik a 35. program l   | peállítása alapján. Ekkor az                                    |
|    |                                        | LCD kijelzőn nem jelenik meg a "     | -9 <sub>".</sub>                                                |
|    |                                        | főoldal.                             |                                                                 |

| 37 | A PV által termelt<br>teljesítmény és a kimeneti                  | Nincs visszaállítva<br>(alapértelmezett) | Reset |
|----|-------------------------------------------------------------------|------------------------------------------|-------|
|    | terhelés energiájának<br>összes tárolt adatának<br>visszaállítása |                                          |       |

|    |                                                                                                 | 24V alapértelmezett beállítás:<br>21.0V                                  | Ha a 05-ös programban a<br>"Felhasználó által<br>meghatározott" van<br>kiválasztva, ez a beállítási<br>tartomány 21,0V és 31,0V<br>között van a 24V-os modell<br>esetében. Az egyes<br>kattintások növekménye 0,1V.                                                                                                    |
|----|-------------------------------------------------------------------------------------------------|--------------------------------------------------------------------------|----------------------------------------------------------------------------------------------------|
| 60 | Alacsony egyenáramú<br>kikapcsolási feszültség vagy<br>SOC százalék a második<br>kimeneten (L2) | 48V alapértelmezett beállítás:<br>42.0V                                  | Ha a 05-ös programban a<br>"Felhasználó által<br>meghatározott" van<br>kiválasztva, ez a beállítási<br>tartomány 42,0V és 60,0V<br>között van a 48V-os modell<br>esetében. Az egyes<br>kattintások növekménye 0,1V.                                                                                                    |
|    |                                                                                                 | 0% (alapértelmezett)                                                     | Ha a 05-ös programban<br>bármilyen típusú<br>lítiumakkumulátor van<br>kiválasztva, ez a<br>paraméterérték százalékban<br>jelenik meg, és az érték<br>beállítása az akkumulátor<br>kapacitásának százalékos<br>arányán alapul. A beállítási<br>tartomány 0% és 95% között<br>van. Inkrementum minden<br>egyes kattintásnál         |
| 61 | A kisütési idő beállítása a<br>második kimeneten (L2)                                           | Letiltva (alapértelmezett)                                               | <ul> <li>5%.</li> <li>A beállítási tartomány letiltás,<br/>majd 0 perc és 990 perc<br/>között. Az egyes kattintások<br/>inkrementuma 5 perc.</li> <li>*Ha az akkumulátor<br/>lemerülési ideje eléri a 61.<br/>programban beállított időt, és<br/>a 60. program funkció nem<br/>lép működésbe,<br/>a kimenet kikapcsol.</li> </ul> |
| 62 | A második kimenet (L2)<br>bekapcsolásának<br>időintervallumának beállítása                      | 00~23 (alapértelmezett, a<br>második kimenet mindig be van<br>kapcsolva) | A beállítási tartomány 00 és 23<br>között van. Minden egyes<br>kattintás 1 óra.<br>Ha a beállítási tartomány 00<br>és 08 között van, a második<br>kimenet 09:00-ig bekapcsol.<br>Ez alatt az időszak alatt<br>kikapcsol, ha bármelyik<br>beállítási érték a<br>a 60. vagy 61. program elérése.                                    |

| <ul> <li>46.0</li> <li>*Ha a második kimenet a é<br/>as programban lévő beállír<br/>miatt leáll, a második kimen<br/>(L2) a 60-as programban lé<br/>beállításnak megfelelően<br/>újraindul.</li> </ul> | 63 | Feszültségpont vagy SOC<br>beállítása a második<br>kimenet (L2)<br>újraindításához | 4K modell alapértelmezett<br>beállítása: 23,0V 6K modell<br>alapértelmezett beállítása: 46.0V | Ha a 05-ös programban a<br>"Felhasználó által<br>meghatározott" van<br>kiválasztva, akkor ez a<br>beállítási tartomány 21,5V és<br>31,5V között van a 4K<br>modellnél és 43,0V és 61,0V<br>között a 6K modellnél. Az<br>egyes kattintások növekménye<br>0,1V.<br>*Ha a második kimenet a 60-<br>as programban lévő beállítás<br>miatt leáll, a második kimenet<br>(L2) a 60-as programban lévő<br>beállításnak megfelelően<br>újraindul.<br>63. program |
|----------------------------------------------------------------------------------------------------|----|------------------------------------------------------------------------------------|-----------------------------------------------------------------------------------------------|----------------------------------------------------------------------------------------------------|
|----------------------------------------------------------------------------------------------------|----|------------------------------------------------------------------------------------|-----------------------------------------------------------------------------------------------|----------------------------------------------------------------------------------------------------|
| 63 | Feszültségpont vagy SOC<br>beállítása a második<br>kimenet (L2)<br>újraindításához                                                                                           | SOC: 20% (alapértelmezett lítium<br>akkumulátor esetén) | Ha a 05-ös programban<br>bármilyen típusú<br>lítiumakkumulátor van<br>kiválasztva, akkor ez a<br>paraméterérték százalékban<br>jelenik meg, és az érték<br>beállítása az akkumulátor<br>kapacitásának százalékos<br>arányán alapul. A beállítási<br>tartomány 5% és 100% között<br>van. Az egyes kattintások<br>növekménye 5%.<br>*Ha a második kimenet a 60-<br>as programban lévő beállítás<br>miatt leáll, a második kimenet<br>(L2) a 60-as programban lévő<br>beállításnak megfelelően<br>újraindul. |
|----|----------------------------------------------------------------------------------------------------|---------------------------------------------------------|----------------------------------------------------------------------------------------------------|
| 64 | Várakozási idő beállítása a<br>második kimenet (L2)<br>bekapcsolásához, amikor<br>az inverter visszatér Line<br>üzemmódba vagy az<br>akkumulátor töltési<br>állapotba kerül. | 0 perc (alapértelmezett)                                | <ul> <li>63. program.</li> <li>A beállítási tartomány 0 perc</li> <li>és 990 perc között van. Az</li> <li>egyes kattintások</li> <li>lépcsőfokozata 5 perc.</li> <li>*Ha a második kimenet a 61.</li> <li>programban megadott</li> <li>beállítás miatt leáll, a</li> <li>második kimenet (L2) a</li> <li>következő beállítás szerint</li> <li>indul újra</li> <li>64. program.</li> </ul>                                                                                                    |
| 83 | Törölje az összes adatnaplót                                                                                                    | Nincs visszaállítva<br>(alapértelmezett)                |                                                                                                    |
|    |                                                                                                    | 3 perc                                                  | 5 perc                                                                                                    |

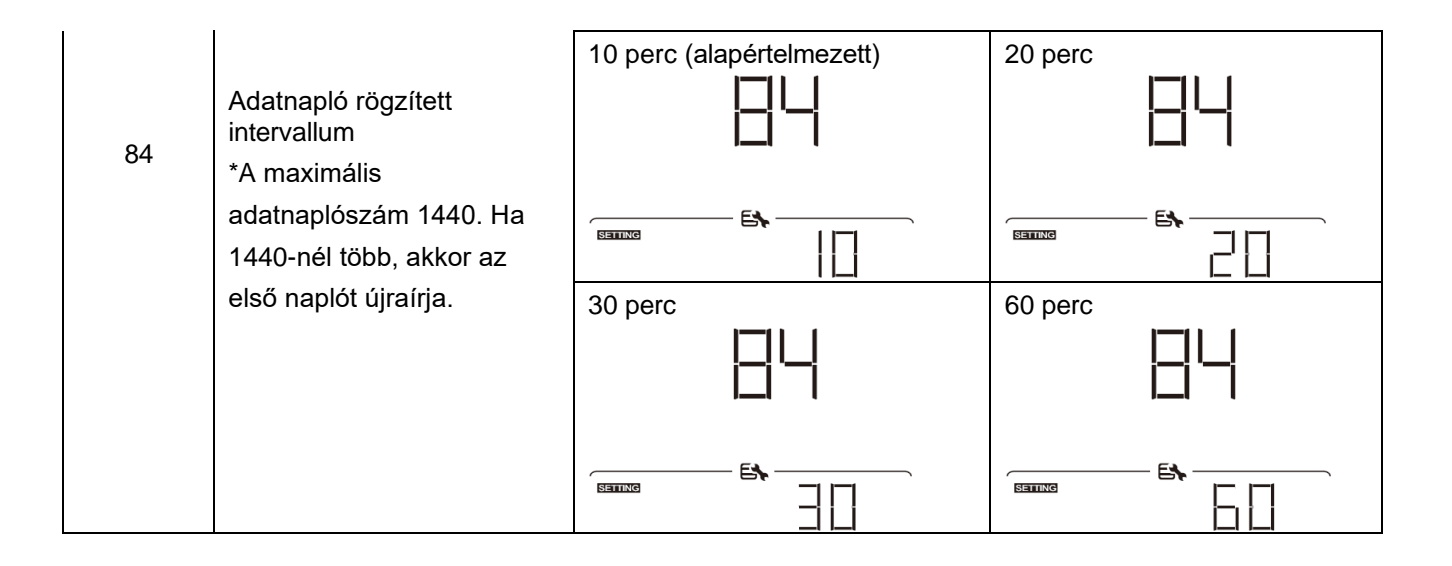

| 85 | Időbeállítás - perc                                                                                                   |                                | A percbeállításnál a tartomány<br>0 és 59 között van.                |
|----|----------------------------------------------------------------------------------------------------|--------------------------------|----------------------------------------------------------------------|
|    |                                                                                                    |                                |                                                                      |
| 86 | Időbeállítás - óra                                                                                                    |                                | Az órák beállítása esetén a<br>tartomány 0 és 23 között van.         |
| 87 | Időbeállítás - Nap                                                                                                    |                                | A nap beállítása esetén a<br>tartomány 1 és 31 között v a n .        |
| 88 | Időbeállítás - Hónap                                                                                                  |                                | A hónap beállítása 1-től 12-ig<br>terjed.                            |
| 89 | ldőbeállítás - Év                                                                                                    |                                | Az évszámok beállítása esetén<br>a tartomány 17 és 99 között<br>van. |
| 91 | RGB LED be-/kikapcsolása<br>*Az RGB LED világítási<br>funkció aktiválásához<br>engedélyezni kell ezt a<br>beállítást. | Engedélyezve (alapértelmezett) |                                                                      |
| 92 | RGB LED fényereje                                                                                                    | Alacsony                       |                                                                      |

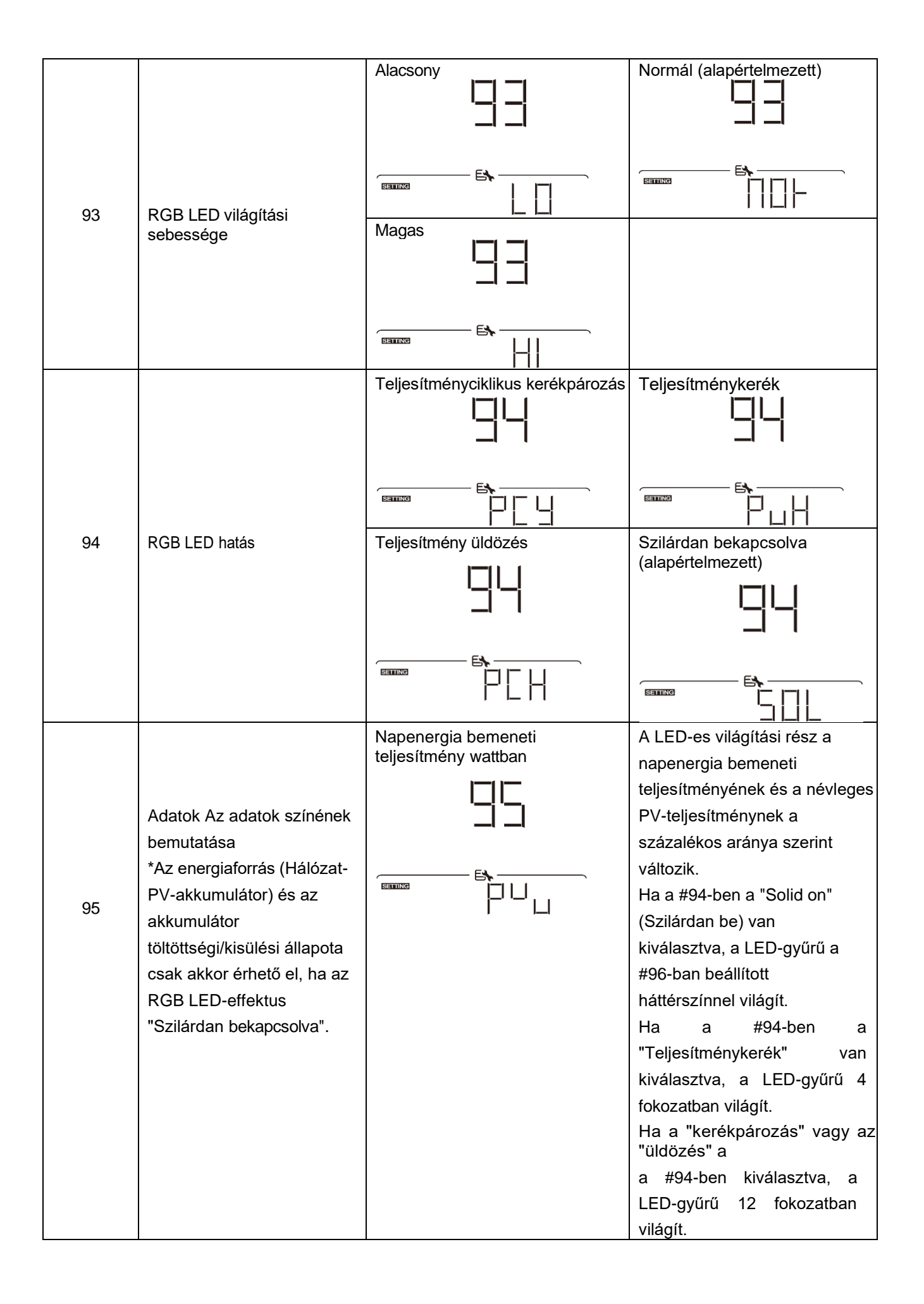

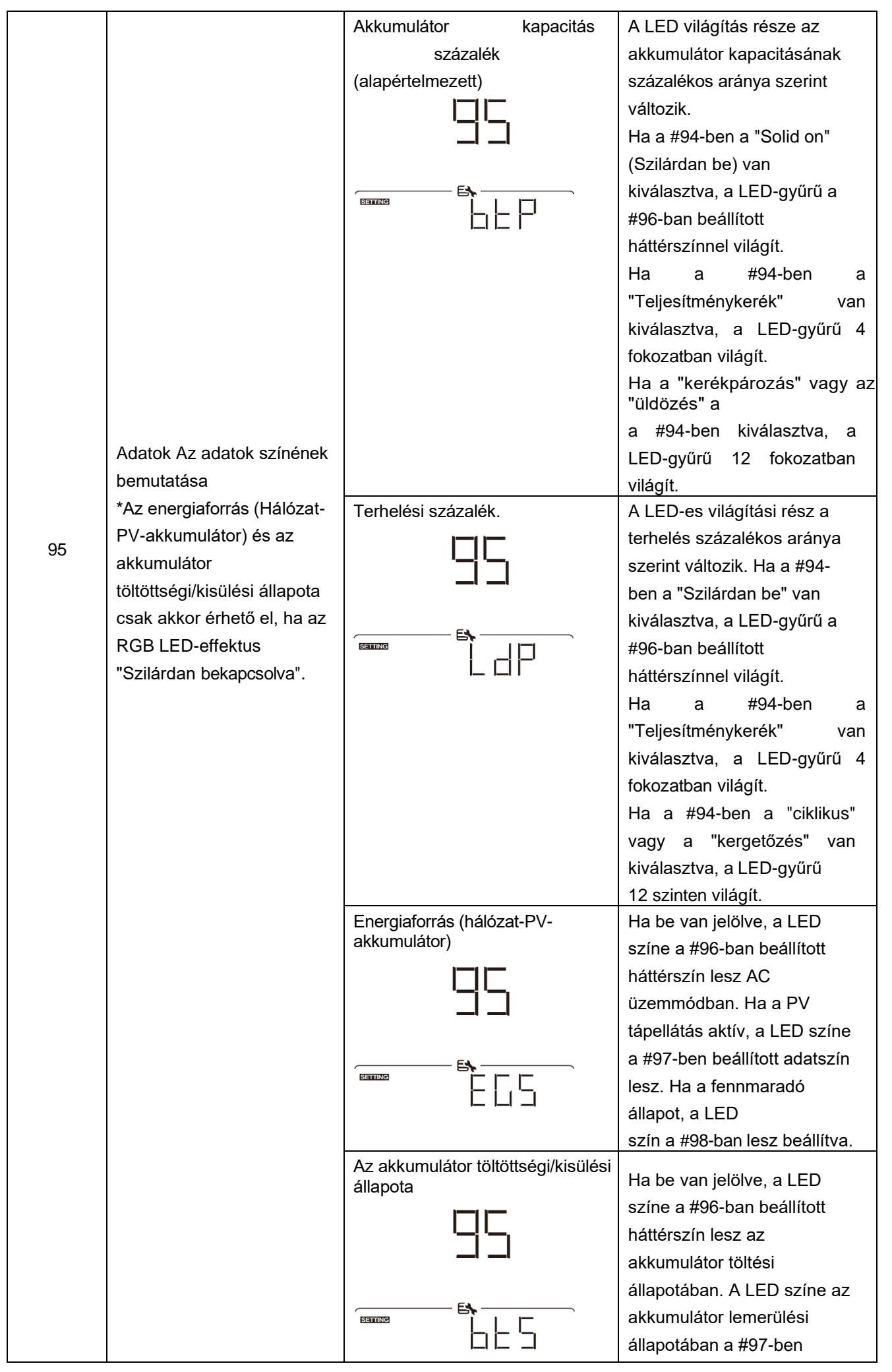

|    |                     |           | beállított adatszín lesz. |
|----|---------------------|-----------|---------------------------|
|    |                     |           |                           |
|    |                     |           |                           |
|    |                     | Rózsaszín | Narancs                   |
| 96 | RGB LED háttérszíne |           |                           |
|    |                     |           |                           |

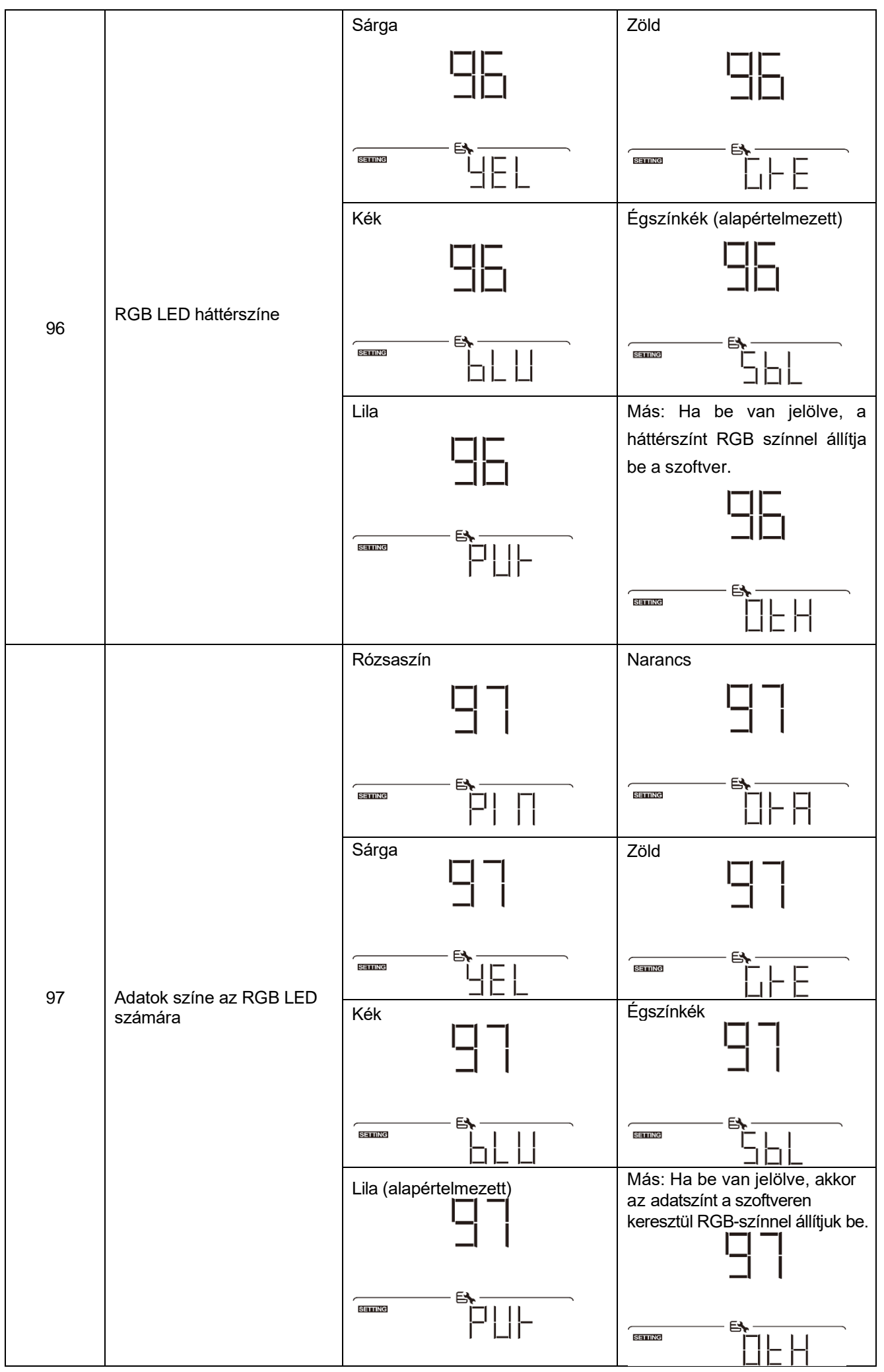

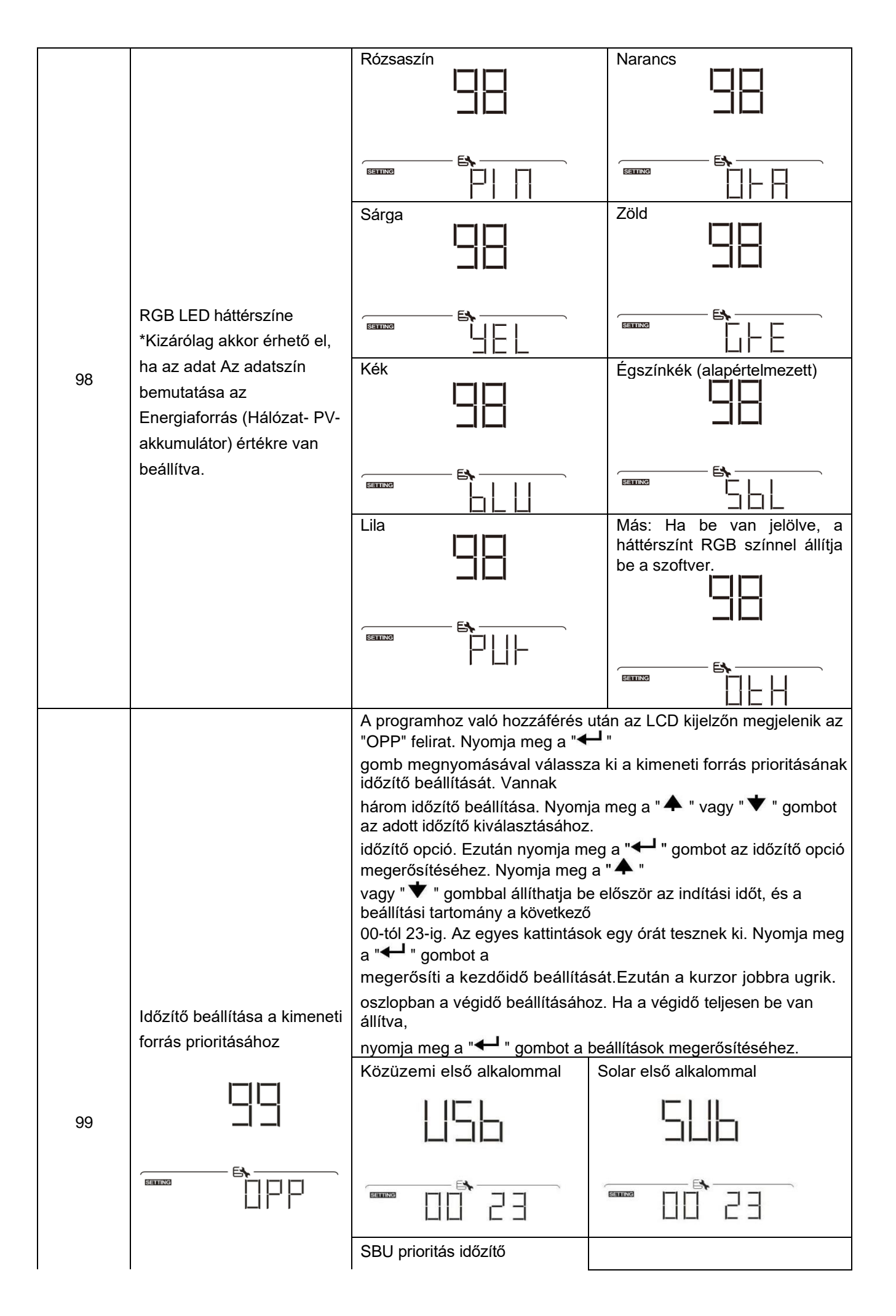

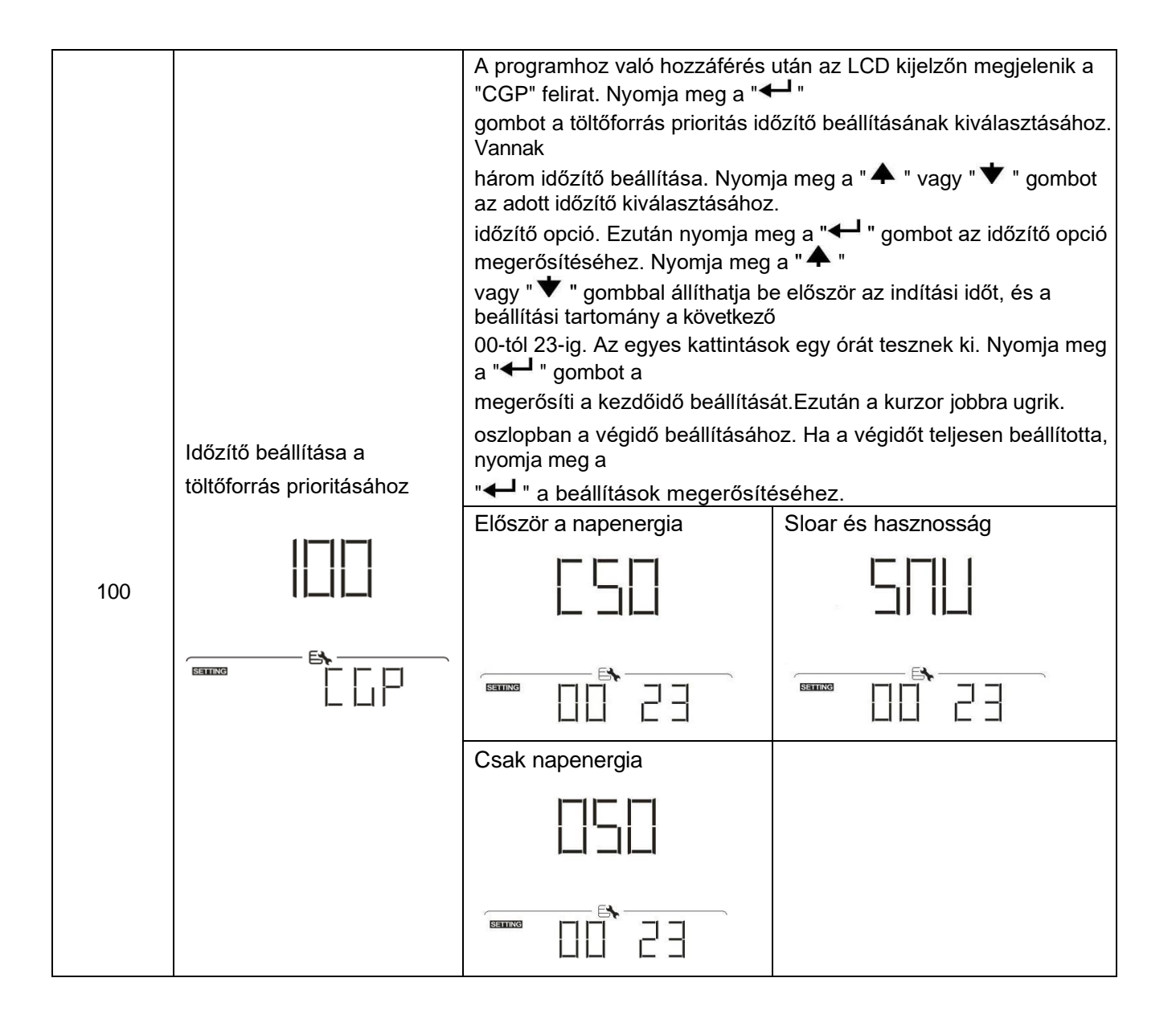

### USB funkció beállítása

Három USB-funkció beállítása van, mint például a firmware frissítése, az adatnapló exportálása és a belső paraméterek újraírása az USB-lemezről. Kérjük, kövesse az alábbi eljárást a kiválasztott USB funkció

| b <b>Eájláítás</b> ának végrehajtásá | LCD képernyő                            |  |
|--------------------------------------|-----------------------------------------|--|
| 1. lépés: Helyezzen be eg            |                                         |  |
| 2. lépés: Nyom, Oneg a               | "" gombot az USB funkció beállításához. |  |
|                                      |                                         |  |

### 3. lépés: Kérjük, válassza ki a beállítási programot az eljárás szerint.

| Program#                     | Műveleti eljárás                                                                             | LCD képernyő |
|------------------------------|----------------------------------------------------------------------------------------------|--------------|
|                              | Az USB funkció beállításának megadása után nyomja meg a "🕂 "                                 |              |
| Firmware                     | gombot a "firmware frissítése" funkcióhoz. Ez a funkció az inverter                          |              |
| frissítése                   | firmware frissítésére szolgál. Ha a firmware frissítésére van                                |              |
|                              | szükség, kérjük, egyeztessen az Ön                                                           |              |
|                              | a kereskedő vagy a telepítő részletes utasításaiért.                                         |              |
|                              | Az USB funkció beállításának megadása után nyomja meg a " 🗡                                  |              |
| Belső                        | " gombot a "Belső paraméterek újraírása" funkcióra való                                      | 느냐는          |
| paraméterek                  | áttéréshez. Ez a funkció az összes paraméterbeállítás (TEXT fájl)                            |              |
| újraírása                    | felülírására szolgál az USB lemezen lévő beállításokkal egy                                  | <b>E\</b>    |
|                              | korábbi beállításból, vagy az inverter beállításainak duplikálására.                         | SETTING      |
|                              | A részletes utasításokat kérje a kereskedőtől vagy a telepítőtől.                            |              |
|                              | Miután belépett az USB funkció beállításába, nyomja meg kétszer a<br>"                       |              |
|                              | megjelenni a                                                                                 |              |
|                              | LCD. Nyomja meg a " I gombot az exportálandó adatok<br>kiválasztásának megerősítéséhez       |              |
|                              | napló.                                                                                       |              |
| Adatok<br>exportálása<br>log | Ha a kiválasztott funkció készen áll, az LCD kijelzőn megjelenik a "<br>└ └ └ └ └ └ .<br>"   |              |
|                              | Nyomja meg a "  gombot az "Igen" kiválasztásához az<br>adatnapló exportálásához, "IGEN"      |              |
|                              | a művelet befeiezése után eltűnik. Ezután nyomia meg a "U                                    |              |
|                              | " gombot a főképernyőre való visszatéréshez.                                                 |              |
|                              | Vagy nyomja meg a " V " gombot a "Nem"<br>kiválasztásához, hogy visszatérjen a főképernyőre. |              |

Ha 1 percig nem nyomja meg a gombot, automatikusan visszatér a főképernyőre.

### Hibaüzenet:

| Hibakód | Üzenetek                          |
|---------|-----------------------------------|
|         | Nincs USB-lemez.                  |
| 102     | Az USB-lemez védett a másolástól. |

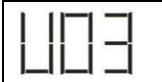

Ha bármilyen hiba lép fel, a hibakód csak 3 másodpercig jelenik meg. A 3 másodperc elteltével automatikusan visszatér a kijelző képernyőre.

# LCD kijelző

Az LCD-kijelző információi a "♠ " vagy a "♥ " gomb megnyomásával váltakoznak. A választható információk az alábbi táblázat szerinti sorrendben váltanak.

|                    | Választható információk                                                                                         | LCD kijelző                                                                                                    |
|--------------------|----------------------------------------------------------------------------------------------------|----------------------------------------------------------------------------------------------------|
|                    |                                                                                                    | Bemeneti feszültség = 230V, bemeneti frekvencia = 50Hz                                                                                                    |
|                    | Közüzemi feszültség/ közüzemi<br>frekvencia                                                                     |                                                                                                    |
|                    | PV feszültség/ PV áram/ PV<br>teljesítmény                                                                      | PV feszültség=300V, PV áram=2.0A, PV<br>teljesítmény=600W                                                                                                    |
| elmeze             |                                                                                                    | Akkufeszültség=50.4V, Tömeges töltési feszültség=56.4V,                                                                                                    |
| tt<br>képern<br>yő | Akkumulátor feszültsége, töltési<br>fázis/ Beállított akkumulátor<br>paraméterek/ Töltési vagy<br>kisütési áram |                                                                                                    |
|                    |                                                                                                    | Akkumulátor feszültsége = 53,9 V, lebegő töltési<br>feszültség = 54,0 V, töltési áram = 1A<br>$\downarrow \downarrow \downarrow \downarrow \downarrow \downarrow \downarrow \downarrow \downarrow \downarrow \downarrow \downarrow \downarrow \downarrow \downarrow \downarrow \downarrow \downarrow \downarrow $ |

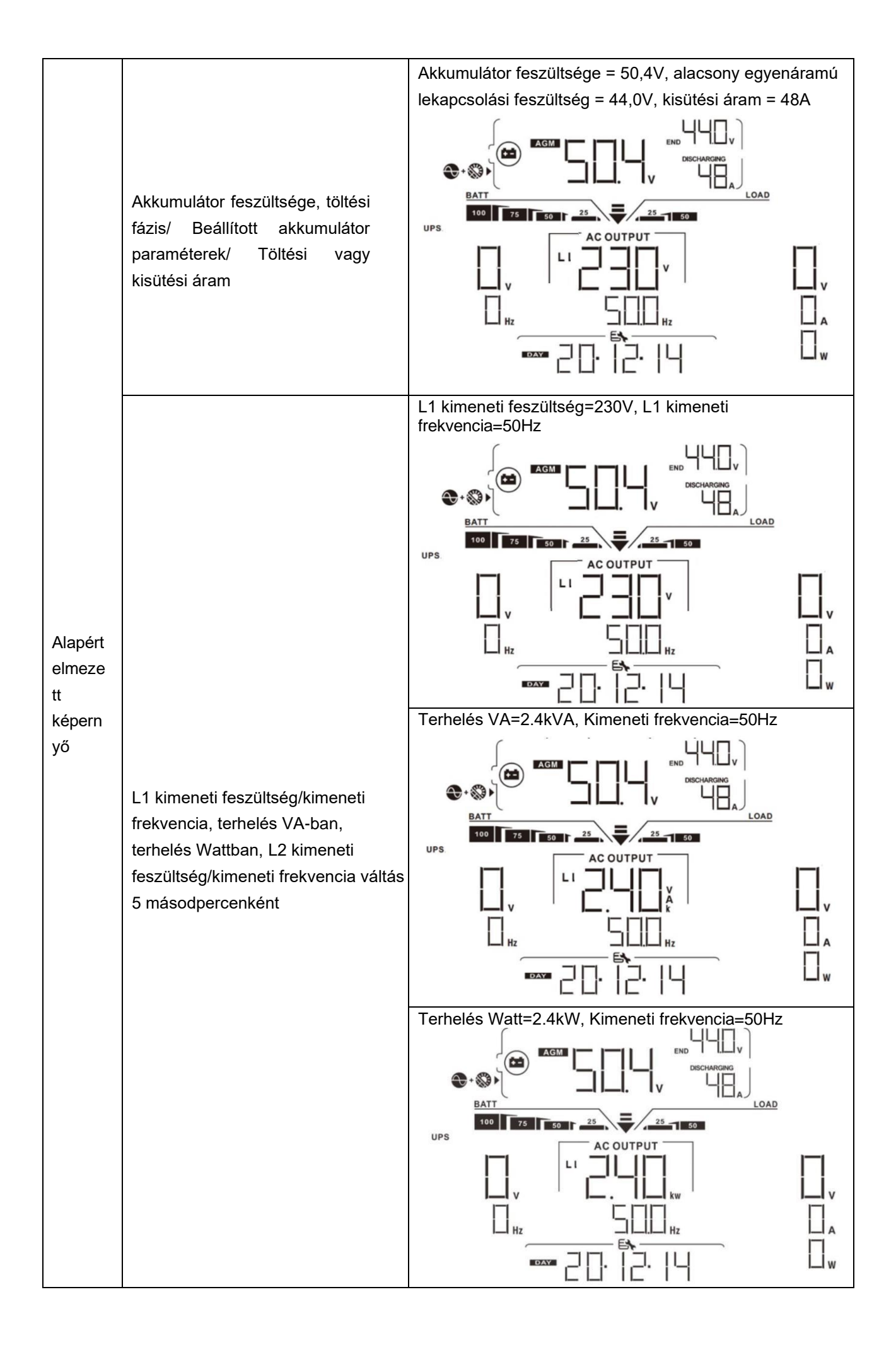

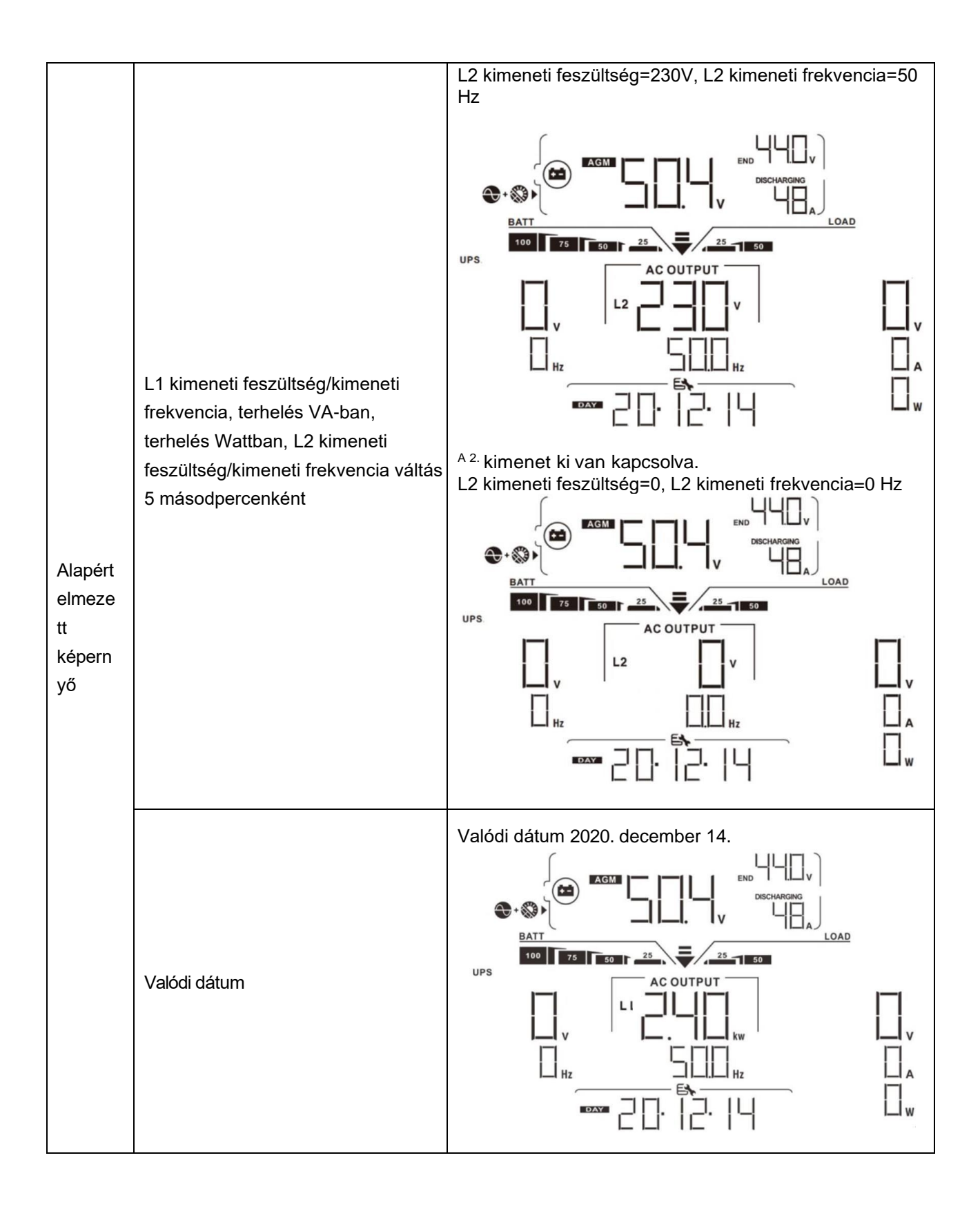

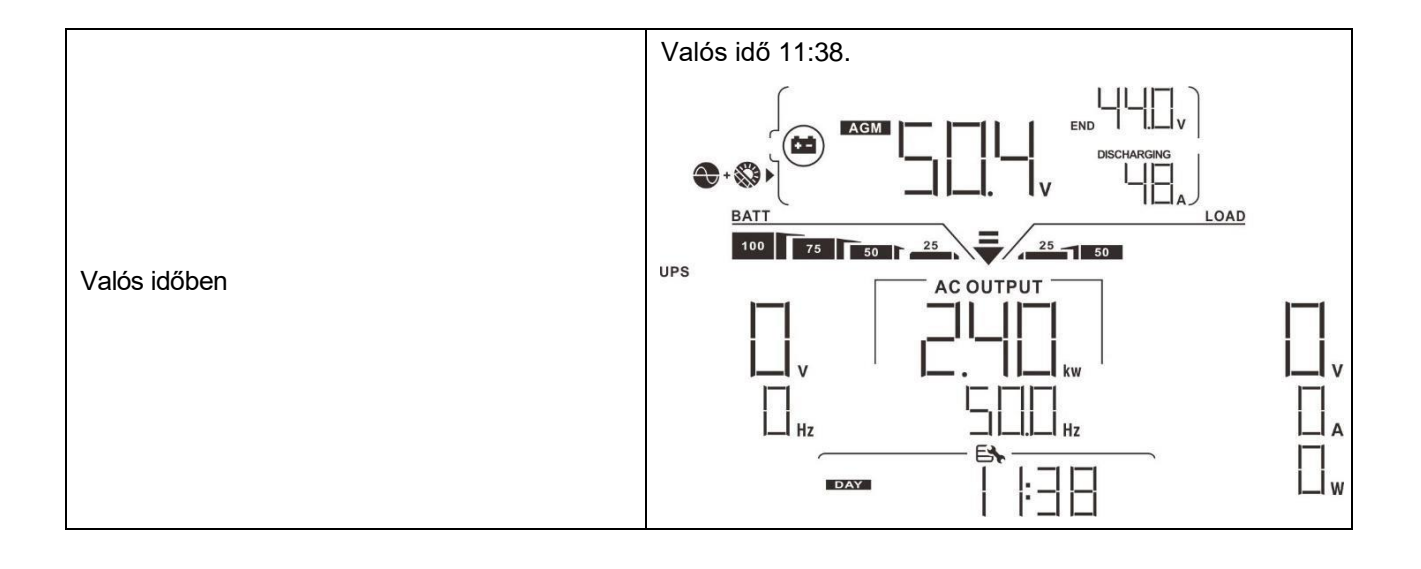

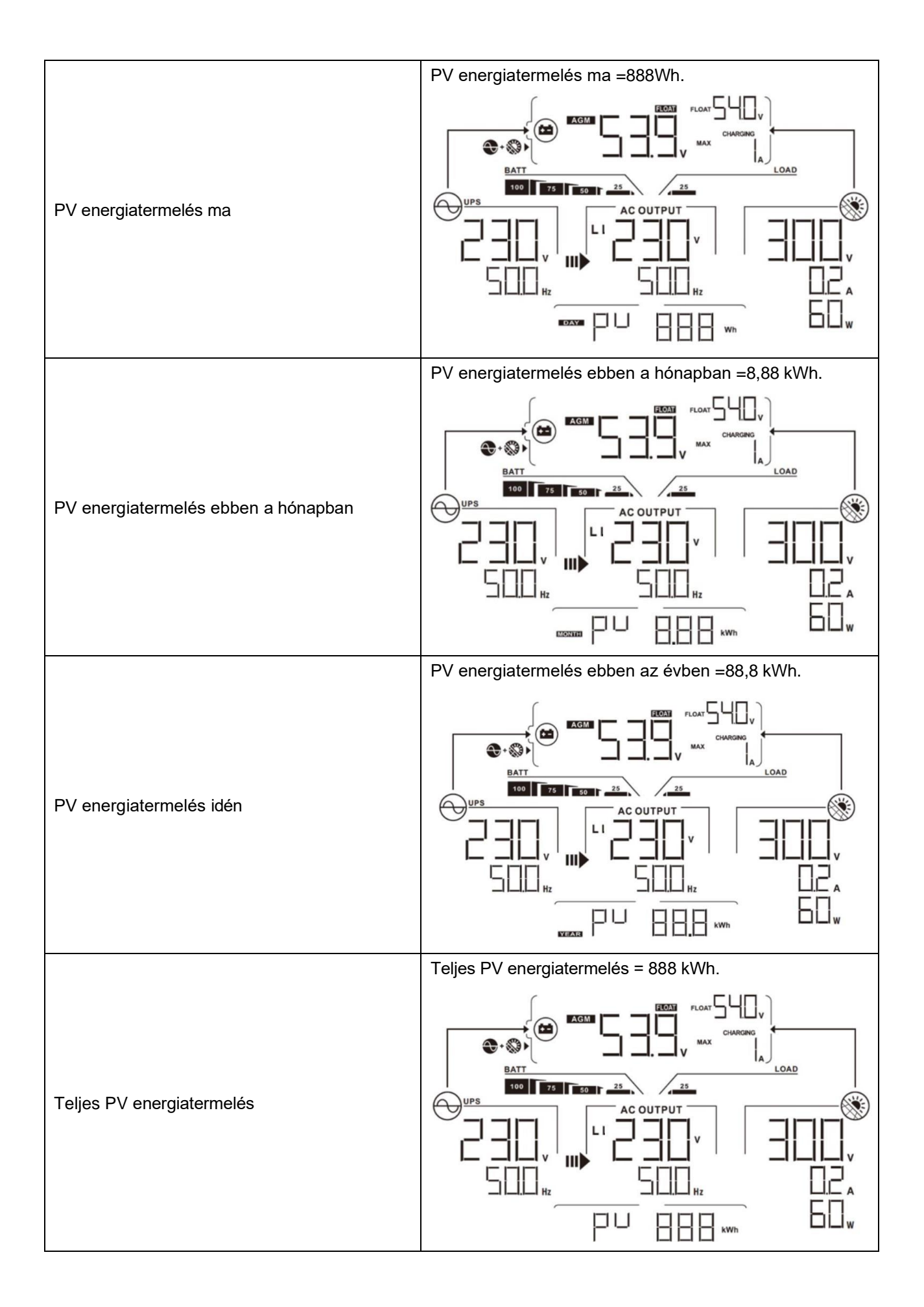

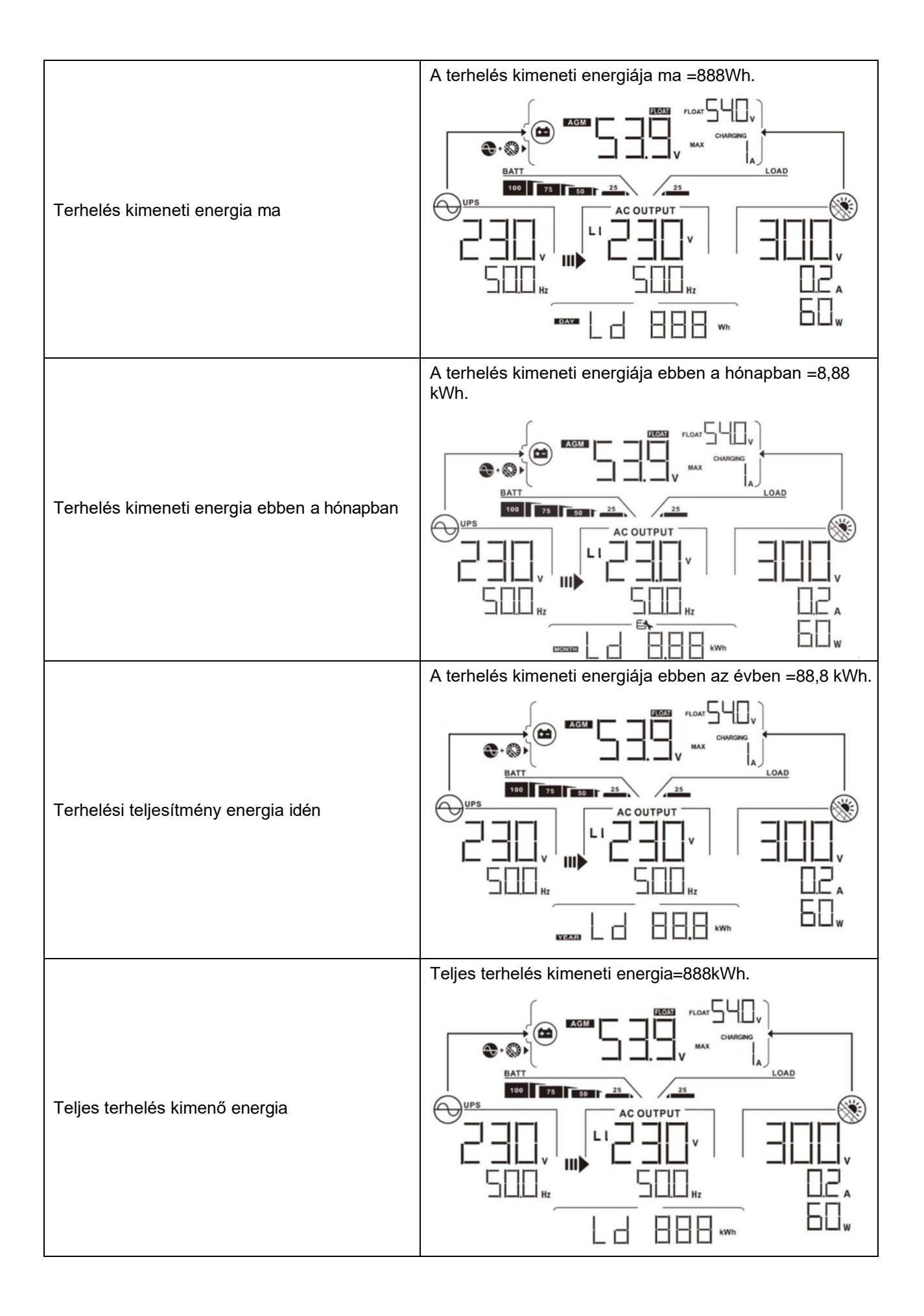

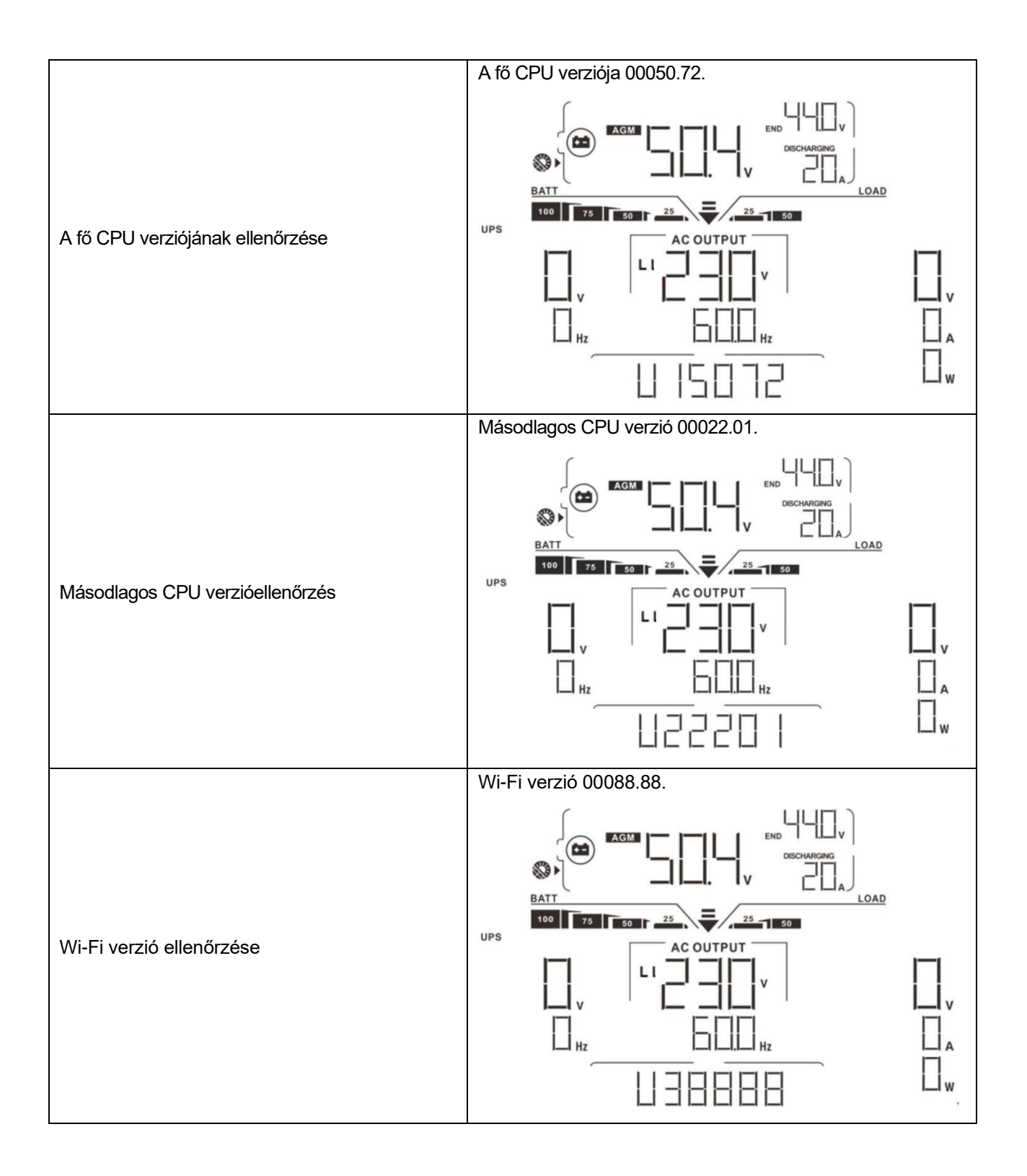

# Működési mód Leírás

| Működési mód                                                                                                    | Leírás                                                                                                    | LCD kijelző                       |
|----------------------------------------------------------------------------------------------------|----------------------------------------------------------------------------------------------------|-----------------------------------|
|                                                                                                    |                                                                                                    | Töltés közüzemi és PV energiával. |
|                                                                                                    |                                                                                                    |                                   |
|                                                                                                    |                                                                                                    | Közüzemi díjak felszámítása.      |
| Készenléti üzemmód<br><b>Megjegyzés:</b><br>*Készenléti üzemmód: Az<br>inverter még nincs<br>bekapcsolva, de ebben az<br>időben az inverter képes<br>az akkumulátort váltakozó<br>áramú kimenet nélkül<br>tölteni. | A készülék nem<br>szolgáltat kimenetet,<br>de ettől függetlenül<br>képes az<br>akkumulátorok<br>töltésére. |                                   |
|                                                                                                    |                                                                                                    | Töltés PV energiával.             |
|                                                                                                    |                                                                                                    |                                   |

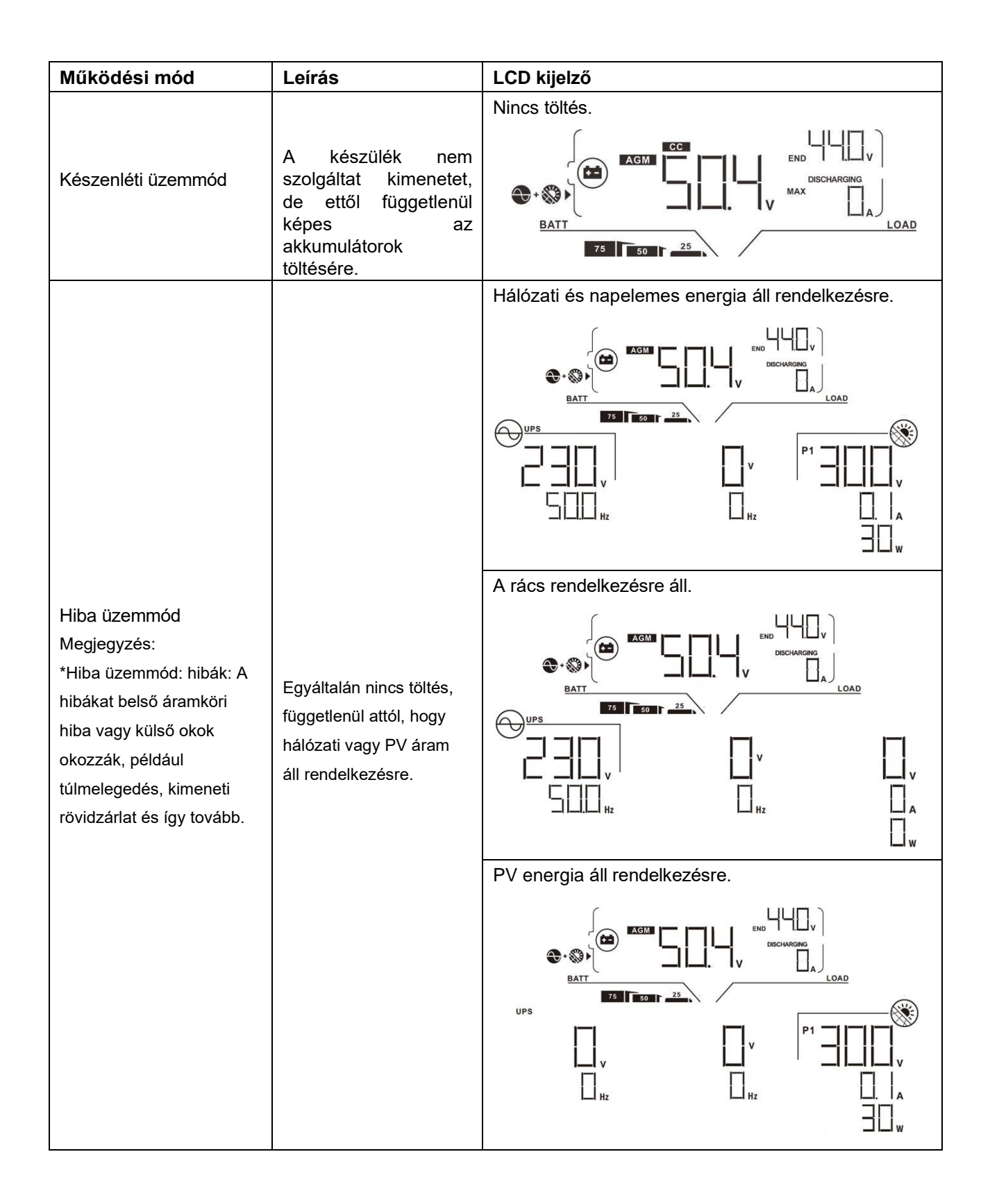

| Működési mód  | Leírás                                                                                               | LCD kijelző                                                                                                    |
|---------------|----------------------------------------------------------------------------------------------------|----------------------------------------------------------------------------------------------------|
|               |                                                                                                    | Töltés közüzemi és PV energiával.                                                                                                    |
|               |                                                                                                    | Közüzemi díjak felszámítása.                                                                                                    |
|               |                                                                                                    |                                                                                                    |
|               | A készülék a                                                                                         |                                                                                                    |
| Vonal üzemmód | hálózatról biztosítja a<br>kimeneti teljesítményt.<br>Vonali üzemmódban is<br>tölti az akkumulátort. | Ha a kimeneti forrás prioritásaként a "SUB" (solar<br>first) van kiválasztva, és a napenergia nem elegendő<br>a terhelés ellátásához, a napenergia és a közmű<br>egyszerre fogja ellátni a terhelést és tölteni az<br>akkumulátort. |
|               |                                                                                                    |                                                                                                    |
|               |                                                                                                    | Ha a "SUB" (napenergia első) vagy az "SBU" van<br>kiválasztva kimeneti forrás prioritásként, és az<br>akkumulátor nincs csatlakoztatva, a napenergia és a<br>közmű biztosítja a terhelést.                                          |
|               |                                                                                                    |                                                                                                    |

| Működési mód        | Leírás                                                                                                    | LCD kijelző                                   |
|---------------------|----------------------------------------------------------------------------------------------------|-----------------------------------------------|
| Vonal üzemmód       | A készülék a<br>hálózatról biztosítja a<br>kimeneti teljesítményt.<br>Vonali üzemmódban is<br>tölti az akkumulátort. | Energiaszolgáltatás a közüzemi szolgáltatótól |
| Akkumulátor üzemmód | Az egység kimeneti<br>teljesítményt biztosít<br>az akkumulátor<br>és/vagy a napelemes<br>energiaforrásból.           | Teljesítmény akkumulátorból és PV energiából. |
|                     |                                                                                                    | Csak akkumulátorról működik.                  |

| Működési mód                        | Leírás                                                                             | LCD kijelző                                                             |
|-------------------------------------|------------------------------------------------------------------------------------|-------------------------------------------------------------------------|
| Működési mód<br>Akkumulátor üzemmód | Leírás<br>Az egység kimeneti<br>teljesítményt biztosít az<br>akkumulátor és/vagy a | LCD kijelző<br>Kizárólag PV-energiából származó teljesítmény.           |
|                                     | napelemes<br>energiaforrásból.                                                     | I_Iv ' <b>G ⊐I_I</b> ' <b>∢</b> m' G L_ILIv<br>□ Hz 5□□ Hz 8□A<br>I6□□w |

# Hibák Hivatkozási kód

| Hiba kód | Hiba esemény                                               | lkon a |
|----------|------------------------------------------------------------|--------|
| 01       | A ventilátor zárolva van, ha az inverter ki van kapcsolva. | FOI    |
| 02       | Túl magas hőmérséklet                                      | FDZ    |
| 03       | Az akkumulátor feszültsége túl magas                       |        |
| 04       | Az akkumulátor feszültsége túl alacsony                    |        |
| 05       | Kimenet rövidre zárva.                                     | FUS    |
| 06       | A kimeneti feszültség túl magas.                           | FEE    |
| 07       | Túlterhelési idő kiesés                                    |        |
| 08       | A buszfeszültség túl magas                                 | FIB    |
| 09       | A busz lágyindítása sikertelen                             | FIII   |
| 10       | PV túláram                                                 |        |
| 51       | Túláram                                                    |        |
| 52       | A buszfeszültség túl alacsony                              |        |
| 53       | Az inverter lágyindítása nem sikerült                      | F53    |
| 55       | Túl nagy egyenfeszültség a váltakozó áramú kimeneten       |        |
| 57       | Az áramérzékelő meghibásodott                              |        |
| 58       | A kimeneti feszültség túl alacsony                         |        |
| 59       | A PV feszültség az elfogadható tartományon kívül van       |        |

# Figyelmeztető jelzés

| Figyelmezt<br>ető kód | Figyelmeztető esemény                                         | Hangjelzés                                    | Villogó ikon |
|-----------------------|---------------------------------------------------------------|-----------------------------------------------|--------------|
| 01                    | A ventilátor zárolva van, ha az<br>inverter be van kapcsolva. | Másodpercenként háromszor<br>csipog           |              |
| 02                    | Túl magas hőmérséklet                                         | Nincs                                         |              |
| 03                    | Az akkumulátor túl van töltve                                 | Sípszó másodpercenként<br>egyszer             |              |
| 04                    | Alacsony töltöttségű akkumulátor                              | Sípszó másodpercenként<br>egyszer             |              |
| 07                    | Túlterhelés                                                   | 0,5<br>másodpercenként<br>egyszeri hangjelzés |              |
| 10                    | Kimeneti teljesítmény derating                                | 3 másodpercenként kétszer<br>csipog           |              |
| 15                    | A PV-energia alacsony.                                        | 3 másodpercenként kétszer csipog              | <u> </u> 5 ▲ |
| 16                    | Magas AC bemenet (>280VAC) a<br>BUS lágyindítás során         | Nincs                                         | 6 ▲          |
| 32                    | Kommunikációs hiba az<br>inverter és a kijelzőpanel között    | Nincs                                         |              |
| ٤٩                    | Akkumulátor kiegyenlítés                                      | Nincs                                         |              |

# A PORVÉDŐ KÉSZLET TISZTÍTÁSA ÉS KARBANTARTÁSA

# **Áttekintés**

Minden inverter már gyárilag szürkületgátló készlettel van felszerelve. Ez a készlet a szürkületet is távol tartja az invertertől, és növeli a termék megbízhatóságát zord környezetben.

# Ürítés és karbantartás

1. lépés: Kérjük, távolítsa el az inverter oldalán lévő csavarokat.

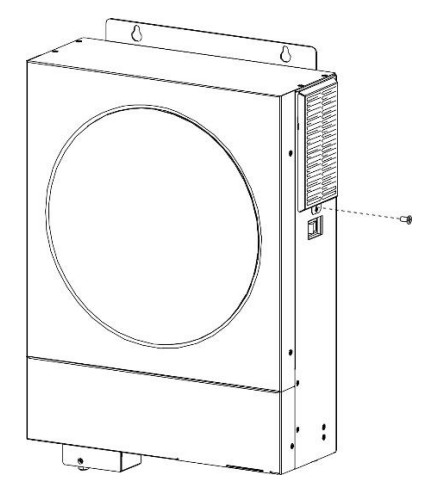

2. lépés: Ezután a porvédő tok eltávolítható, és kivehető a légszűrő hab az alábbi ábrán látható módon.

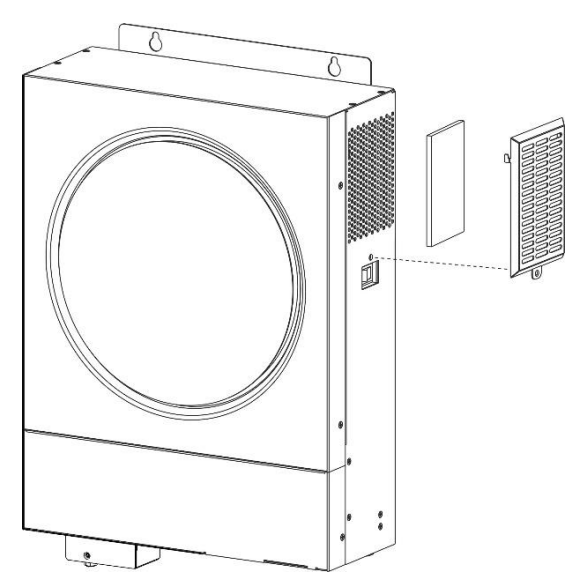

**3. lépés:** Tisztítsa meg a légszűrő habot és a porvédő tokot. A tisztítás után szerelje vissza a porszűrő készletet az inverterre.

FIGYELMEZTETÉS: A porvédő készletet egyhavonta meg kell tisztítani a portól.

# **AKKUMULÁTOR KIEGYENLÍTÉS**

A kiegyenlítő funkciót a töltésszabályozóhoz adják hozzá. Ez megfordítja a negatív kémiai hatások, például a rétegződés kialakulását, vagyis azt az állapotot, amikor a savkoncentráció nagyobb az akkumulátor alján, mint a tetején. A kiegyenlítés segít a lemezeken esetleg felhalmozódott szulfátkristályok eltávolításában is. Ha ezt az állapotot, az úgynevezett szulfátosodást nem ellenőrzik, akkor az akkumulátor teljes kapacitása csökken. Ezért ajánlott az akkumulátort rendszeresen kiegyenlíteni.

### Hogyan kell alkalmazni a kiegyenlítő funkciót

Először engedélyeznie kell az akkumulátor kiegyenlítési funkciót a 33-as LCD-beállítási programban. Ezután a következő módszerek valamelyikével alkalmazhatja ezt a funkciót a készülékben:

- 1. Kiegyenlítési intervallum beállítása a 37. programban.
- 2. Aktív kiegyenlítés azonnal a 39. programban.

### Mikor kell kiegyenlíteni

A lebegő szakaszban, amikor a beállított kiegyenlítési intervallum (akkumulátor kiegyenlítési ciklus) megérkezik, vagy a kiegyenlítési azonnal aktív, a vezérlő elkezd belépni a kiegyenlítési szakaszba.

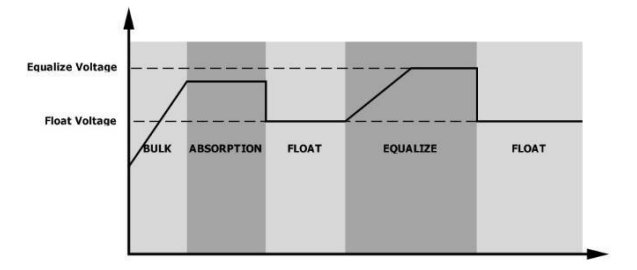

### A töltési idő és az időkorlát kiegyenlítése

A kiegyenlítési szakaszban a vezérlő a lehető legtöbb energiát biztosítja az akkumulátor töltéséhez, amíg az akkumulátor feszültsége az akkumulátor kiegyenlítési feszültségére nem emelkedik. Ezután állandó feszültségszabályozást alkalmaznak, hogy az akkumulátor feszültségét az akkumulátor kiegyenlítő feszültségén tartsák. Az akkumulátor a kiegyenlítési szakaszban marad, amíg az akkumulátor kiegyenlítési

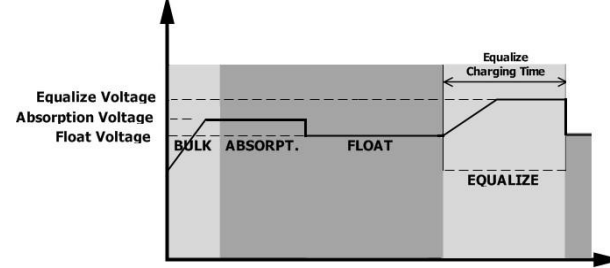

idejének beállítása el nem érkezik.

A kiegyenlítési szakaszban azonban, amikor az akkumulátor kiegyenlített ideje lejárt, és az akkumulátor feszültsége nem emelkedik az akkumulátor kiegyenlítési feszültségpontjára, a töltésvezérlő meghosszabbítja az akkumulátor kiegyenlített idejét, amíg az akkumulátor feszültsége el nem éri az akkumulátor kiegyenlítési feszültségét. Ha az akkumulátor feszültsége még mindig alacsonyabb, mint az akkumulátor kiegyenlítési feszültség, amikor az akkumulátor kiegyenlítési idő beállítása lejár, a töltésvezérlő leállítja a kiegyenlítést és visszatér a float szakaszba.

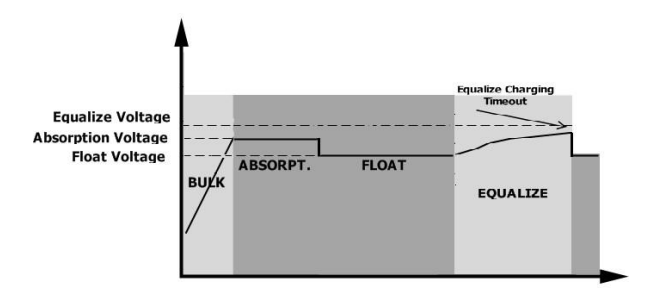

# SPECIFIKÁCIÓK

1. táblázat Vonal üzemmódra vonatkozó specifikációk

| MODELL                                                                                                    | 4KW                                                                                                | 6KW                          |  |
|----------------------------------------------------------------------------------------------------|----------------------------------------------------------------------------------------------------|------------------------------|--|
| Bemeneti feszültség hullámforma                                                                                                   | Szinuszos (közmű vagy generátor)                                                                   |                              |  |
| Névleges bemeneti feszültség                                                                                                    | 230Vac                                                                                             |                              |  |
| Alacsony veszteségű feszültség                                                                                                    | 170Vac±7V (UPS);<br>90Vac ± 7V (készülékek)                                                        |                              |  |
| Alacsony veszteségű visszatérő<br>feszültség                                                                                      | 180Vac±<br>100Vac ± 7\                                                                             | :7V (UPS);<br>/ (készülékek) |  |
| Nagy veszteségű feszültség                                                                                                    | 280\                                                                                               | /ac±7V                       |  |
| Nagy veszteségű visszatérő<br>feszültség                                                                                          | 270\                                                                                               | /ac±7V                       |  |
| Maximális AC bemeneti feszültség                                                                                                  | 30                                                                                                 | 0Vac                         |  |
| Névleges bemeneti frekvencia                                                                                                    | 50Hz / 60Hz (                                                                                      | automatikus felismerés)      |  |
| Alacsony veszteség frekvencia                                                                                                    | 40:                                                                                                | ±1Hz                         |  |
| Alacsony veszteségű visszatérési<br>frekvencia                                                                                    | 42:                                                                                                | ±1Hz                         |  |
| Nagy veszteségű frekvencia                                                                                                    | 65±1Hz                                                                                             |                              |  |
| Nagy veszteségű visszatérési<br>frekvencia                                                                                        | 63±1Hz                                                                                             |                              |  |
| Kimeneti rövidzárlat elleni védelem                                                                                               | Megszakító                                                                                         |                              |  |
| Hatékonyság (vonal üzemmód)                                                                                                    | >95% ( R névleges R terhelés, teljesen feltöltött akkumulátor)                                     |                              |  |
| Átadási idő                                                                                                    | 10 ms tipikusan (UPS);<br>20ms tipikusan (készülékek)                                              |                              |  |
| <b>Kimeneti teljesítmény-csökkenés:</b><br>Ha a bemeneti váltófeszültség 170 V-ra<br>csökken, a kimeneti teljesítmény<br>csökken. | Kimeneti teljesítmény<br>Névleges<br>teljesítmény<br>50%<br>teljesítmény<br>90V 170V<br>feszültség | / 280V Bemeneti              |  |

2. táblázat Inverter üzemmódra vonatkozó specifikációk

| MODELL                                                        | 4KW                  | 6KW                         |  |
|---------------------------------------------------------------|----------------------|-----------------------------|--|
| Névleges kimeneti teljesítmény                                | 4KVA/4KW             | 6KVA/6KW                    |  |
| Kimeneti feszültség hullámforma                               | Tiszta szinuszhullám |                             |  |
| Kimeneti feszültség szabályozás                               | 230Va                | 230Vac±10%                  |  |
| Kimeneti frekvencia                                           | 5                    | 0Hz                         |  |
| Csúcsteljesítmény                                             | 93%                  |                             |  |
| Túlterhelés elleni védelem                                    | 5s@≥110% terhelés    | s; 10s@105% ~ 110% terhelés |  |
| Túlfeszültség kapacitás                                       | 2* névleges teljesít | mény 5 másodpercig          |  |
| Max. AC kimeneti áram                                         | 30Amp                | 40Amp                       |  |
| Névleges egyenáramú bemeneti<br>feszültség                    | 24Vdc                | 48Vdc                       |  |
| Hidegindítási feszültség                                      | 23.0Vdc              | 46.0Vdc                     |  |
| Alacsony egyenáramú<br>figyelmeztető feszültség               |                      |                             |  |
| @ terhelés < 50%                                              | 23.0Vdc              | 46.0Vdc                     |  |
| @ terhelés ≥ 50%                                              | 22.0Vdc              | 44.0Vdc                     |  |
| Alacsony egyenáramú<br>figyelmeztető visszatérő<br>feszültség |                      |                             |  |
| @ terhelés < 50%                                              | 23.5Vdc              | 47.0Vdc                     |  |
| @ terhelés ≥ 50%                                              | 23.0Vdc              | 46.0Vdc                     |  |
| Alacsony egyenáramú<br>lekapcsolási feszültség                |                      |                             |  |
| @ terhelés < 50%                                              | 21.5Vdc              | 43.0Vdc                     |  |
| @ terhelés ≥ 50%                                              | 21.0Vdc              | 42.0Vdc                     |  |
| Magas egyenáramú visszanyerő<br>feszültség                    | 32Vdc                | 62Vdc                       |  |
| Magas egyenáramú lekapcsolási<br>feszültség                   | 33Vdc                | 63Vdc                       |  |
| Terhelés nélküli<br>energiafogyasztás                         | <40W                 | <55W                        |  |

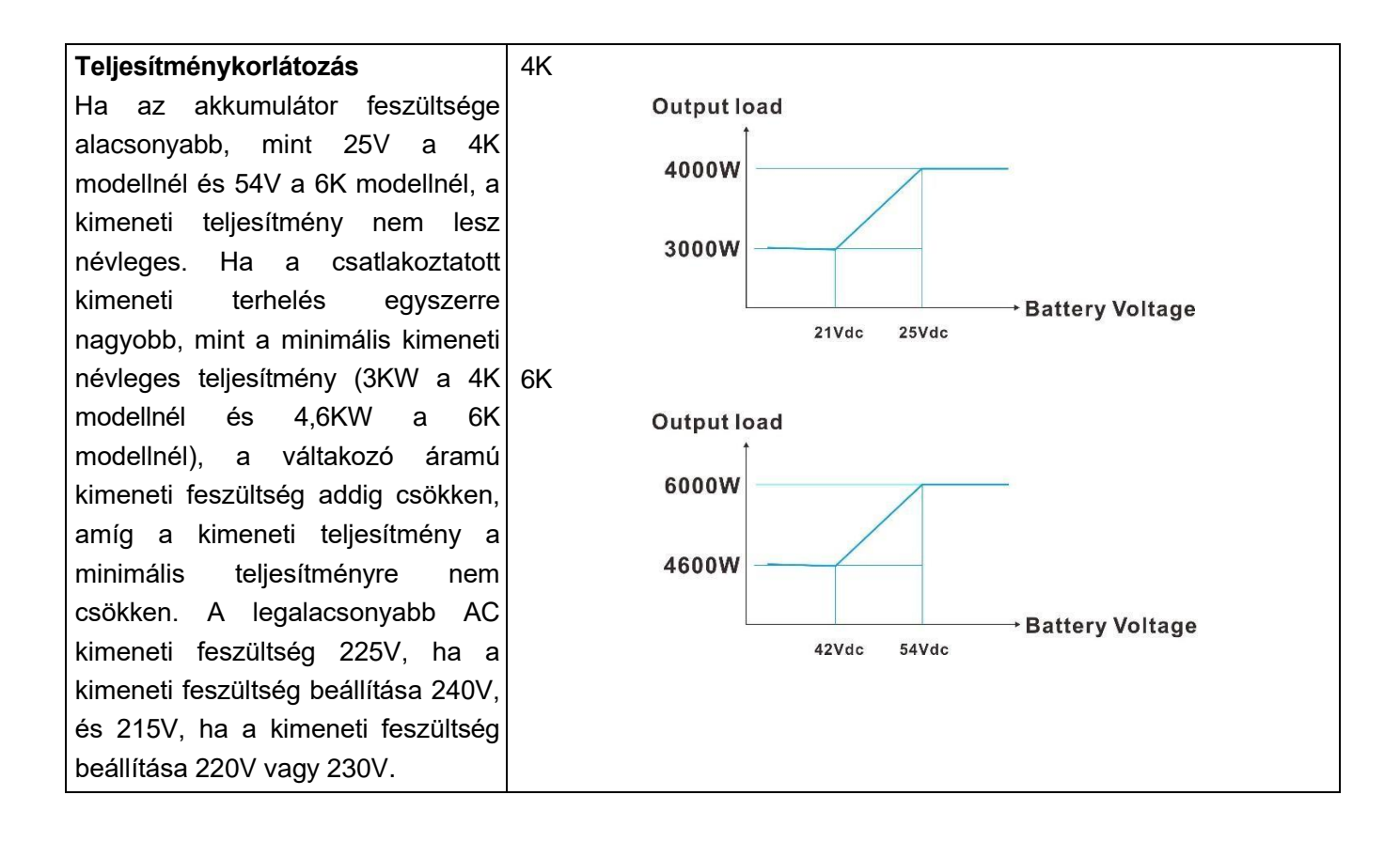

# 3. táblázat Töltési üzemmódra vonatkozó specifikációk

| Közüzemi töltési mód                                       |                          |                                                                                               |                                                                                                  |  |
|------------------------------------------------------------|--------------------------|-----------------------------------------------------------------------------------------------|--------------------------------------------------------------------------------------------------|--|
| MODELL                                                     |                          | 4KW                                                                                           | 6KW                                                                                              |  |
| Töltési áram (UPS)<br>@ Névleges bemeneti feszültség       |                          | 100Amp (@v                                                                                    | <sub>//P</sub> = 230Vac)                                                                         |  |
| Tömeges                                                    | Flooded<br>akkumulátor   | 29.2                                                                                          | 58.4Vdc                                                                                          |  |
| feszültség                                                 | AGM / Gél<br>akkumulátor | 28.2                                                                                          | 56.4Vdc                                                                                          |  |
| Lebegő töltési fe                                          | eszültség                | 27Vdc                                                                                         | 54Vdc                                                                                            |  |
| Töltési algoritmus                                         |                          | 3 lépé                                                                                        | ses                                                                                              |  |
| Töltési görbe                                              |                          | Akkumulátor feszültség, cellánként<br>2.43%t (2.33%t)<br>2.23%t<br>TÖ<br>TÖ<br>Kallandó áram) | Töltési áram, %<br>Feszültség<br>100%<br>50%<br>Jelenlegi<br>Ultség)<br>Karbantartás<br>(lebegő) |  |
| Napenergia<br>bemenet                                      |                          |                                                                                               |                                                                                                  |  |
| MODELL                                                     |                          | 4KW                                                                                           | 6KW                                                                                              |  |
| Max. PV Array te                                           | eljesítmény              | 5000W                                                                                         | 6000W                                                                                            |  |
| Max. PV áram                                               |                          | 27                                                                                            | A                                                                                                |  |
| Névleges PV feszültség                                     |                          | 320Vdc 360Vdc                                                                                 |                                                                                                  |  |
| Indítási<br>feszültség                                     |                          | 60Vdc +/- 10Vdc                                                                               |                                                                                                  |  |
| PV Array MPPT feszültségtartomány                          |                          | 60Vdc~450Vdc                                                                                  |                                                                                                  |  |
| Max. PV Array nyílt áramköri<br>feszültség                 |                          | 500                                                                                           | Vdc                                                                                              |  |
| Maximális töltési áram<br>(AC töltő plusz napelemes töltő) |                          | 120                                                                                           | Amp                                                                                              |  |

# 4. táblázat Általános specifikációk

| MODELL                         | 4KW                                          | 6KW       |
|--------------------------------|----------------------------------------------|-----------|
| Működési hőmérséklet-tartomány | -10°C és 50°C között                         |           |
| Tárolási hőmérséklet           | -15°C~ 60°C                                  |           |
| Páratartalom                   | 5%-95% relatív páratartalom (nem kondenzáló) |           |
| Méret (D*S*H), mm              | 119 x 313                                    | 6 x 457.5 |
| Nettó súly, kg                 | 10                                           | 12        |

# HIBAELHÁRÍTÁS

| Probléma                                                                          | LCD/LED/Buzzer                                                                                 | Magyarázat / Lehetséges ok                                                                                                    | Mi a teendő                                                                                                    |
|-----------------------------------------------------------------------------------|------------------------------------------------------------------------------------------------|----------------------------------------------------------------------------------------------------|----------------------------------------------------------------------------------------------------|
| A készülék<br>indításkor<br>automatikusan<br>kikapcsol<br>folyamat.               | Az LCD/LED-k és a<br>hangjelző 3<br>másodpercig aktívak<br>lesznek, majd<br>befejezni.         | Az akkumulátor feszültsége túl<br>alacsony (<1.91V/Cell)                                                                                                 | 1. Töltse újra az akkumulátort.<br>2. Cserélje ki az akkumulátort.                                                                                                    |
| Nincs válasz a<br>bekapcsolás után.                                               | Nincs jelzés.                                                                                  | <ol> <li>Az akkumulátor feszültsége<br/>túl alacsony. (&lt;1.4V/Cell)</li> <li>Az akkumulátor polaritása<br/>csatlakoztatva van<br/>fordítva.</li> </ol> | <ol> <li>Ellenőrizze, hogy az<br/>akkumulátorok és a<br/>vezetékek jól vannak-e<br/>csatlakoztatva.</li> <li>Töltse újra az akkumulátort.</li> <li>Cserélje ki az akkumulátort.</li> </ol>                                                                                  |
| Hálózat van, de a                                                                 | A bemeneti feszültség<br>0-ként jelenik meg az<br>LCD kijelzőn és a zöld<br>LED-en.<br>villog. | A bemeneti védőkészülék kioldott                                                                                                    | Ellenőrizze, hogy a<br>váltóáramú megszakító<br>kioldott-e és a váltóáramú<br>vezetékek jól csatlakoztatva<br>vannak-e.                                                                                                    |
| készülék<br>akkumulátoros<br>üzemmódban<br>működik.                               | A zöld LED<br>villog.                                                                          | Nem megfelelő minőségű<br>váltakozó áram. (parti vagy<br>generátor)                                                                                      | <ol> <li>Ellenőrizze, hogy a<br/>váltóáramú vezetékek nem<br/>túl vékonyak és/vagy túl<br/>hosszúak.</li> <li>Ellenőrizze, hogy a<br/>generátor (ha van) jól<br/>működik-e, vagy a bemeneti<br/>feszültségtartomány<br/>beállítása<br/>Helyes. (UPS→Kés z ül ék)</li> </ol> |
|                                                                                   | A zöld LED<br>villog.                                                                          | Állítsa be a "Solar First" kimeneti<br>forrás prioritását.                                                                                               | A kimeneti forrás<br>prioritásának<br>megváltoztatása Utility<br>elsőre.                                                                                                    |
| A készülék<br>bekapcsolásakor a<br>belső relé<br>bekapcsol.<br>és többször is ki. | Az LCD kijelző és a<br>LED-ek villognak                                                        | Az akkumulátor le van kötve.                                                                                                    | Ellenőrizze, hogy az<br>akkumulátor vezetékei jól<br>vannak-e csatlakoztatva.                                                                                                    |
|                                                                                   | Hibakód 07                                                                                     | Túlterhelési hiba. Az inverter<br>110%-os túlterhelésben van, és az<br>idő lejárt.                                                                       | Csökkentse a csatlakoztatott<br>terhelést néhány<br>felszerelés.                                                                                                    |
|                                                                                   | Hibakód 05                                                                                     | Kimenet rövidre zárva.                                                                                                    | Ellenőrizze, hogy a vezetékek<br>jól vannak-e csatlakoztatva,<br>és távolítsa el a rendellenes<br>terhelést.                                                                                                    |
|                                                                                   | Hibakód 02                                                                                     | Az inverter alkatrészének belső<br>hőmérséklete meghaladja a 100°C-<br>ot.                                                                               | Ellenőrizze, hogy a készülék<br>légáramlása el van-e zárva,<br>v a g y a környezeti<br>a hőmérséklet túl magas.                                                                                                    |
| A hangielző                                                                       |                                                                                                | Az akkumulátor túl van töltve.                                                                                                    | Vissza a javítóközpontba.                                                                                                    |
| folyamatosan<br>csipog és a piros<br>LED világít.                                 | Hibakód 03                                                                                     | Az akkumulátor feszültsége túl<br>magas.                                                                                                    | Ellenőrizze, hogy az<br>akkumulátorok specifikációja<br>és mennyisége megfelel-e<br>követelmények.                                                                                                    |
|                                                                                   | Hibakód 01                                                                                     | Ventilátor hiba                                                                                                    | Cserélje ki a ventilátort.                                                                                                    |
|                                                                                   | Hibakód 06/58                                                                                  | Kimenet rendellenes (inverter<br>a feszültség 190Vac-nál kisebb<br>vagy 260Vac-nál nagyobb)                                                              | <ol> <li>Csökkentse a<br/>csatlakoztatott terhelést.</li> <li>Vissza a javítóközpontba</li> </ol>                                                                                                    |
|                                                                                   | піракой<br>08/09/53/57                                                                         | Belső alkatrészek meghibásodtak.                                                                                                    | Vissza a javítóközpontba.                                                                                                    |

| Hibakód 51 | Túláram vagy túlfeszültség.                             | Indítsa újra a készüléket, ha a<br>hiba ismét jelentkezik, kérjük,<br>küldje vissza a<br>javítóközpontba. |
|------------|---------------------------------------------------------|----------------------------------------------------------------------------------------------------|
| Hibakód 52 | A buszfeszültség túl alacsony.                          |                                                                                                    |
| Hibakód 55 | A kimeneti feszültség nem kiegyensúlyozott.             |                                                                                                    |
| Hibakód 59 | A PV feszültség az elfogadható<br>tartományon kívül van | Csökkentse a sorba<br>kapcsolt PV-modulok<br>számát.                                                      |

# I. függelék: BMS kommunikációs telepítés

### 1. Bevezetés

Lítium akkumulátorhoz való csatlakozás esetén ajánlott egyedi RJ45 kommunikációs kábelt vásárolni. A részletekről érdeklődjön kereskedőjénél vagy integrátoránál.

Ez az egyedi RJ45 kommunikációs kábel információt és jelet szolgáltat a lítium akkumulátor és az inverter között. Ezek az információk az alábbiakban vannak felsorolva:

Állítsa át a töltési feszültséget, a töltési áramot és az akkumulátor lemerülési határfeszültségét a következők szerint

lítium akkumulátor paraméterek.

Az inverter a lítium akkumulátor állapotának megfelelően indítsa el vagy állítsa le a töltést.

|       | -            |
|-------|--------------|
|       | Meghatározás |
| PIN 1 | RS232TX      |
| PIN 2 | RS232RX      |
| PIN 3 | RS485B       |
| PIN 4 | NC           |
| PIN 5 | RS485A       |
| PIN 6 | CANH         |
| PIN 7 | CANL         |
| PIN 8 | GND          |

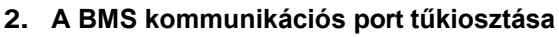

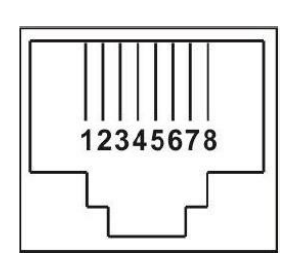

# 3. Lítium akkumulátor kommunikációs konfiguráció LIO-4805/LIO-4810-150A

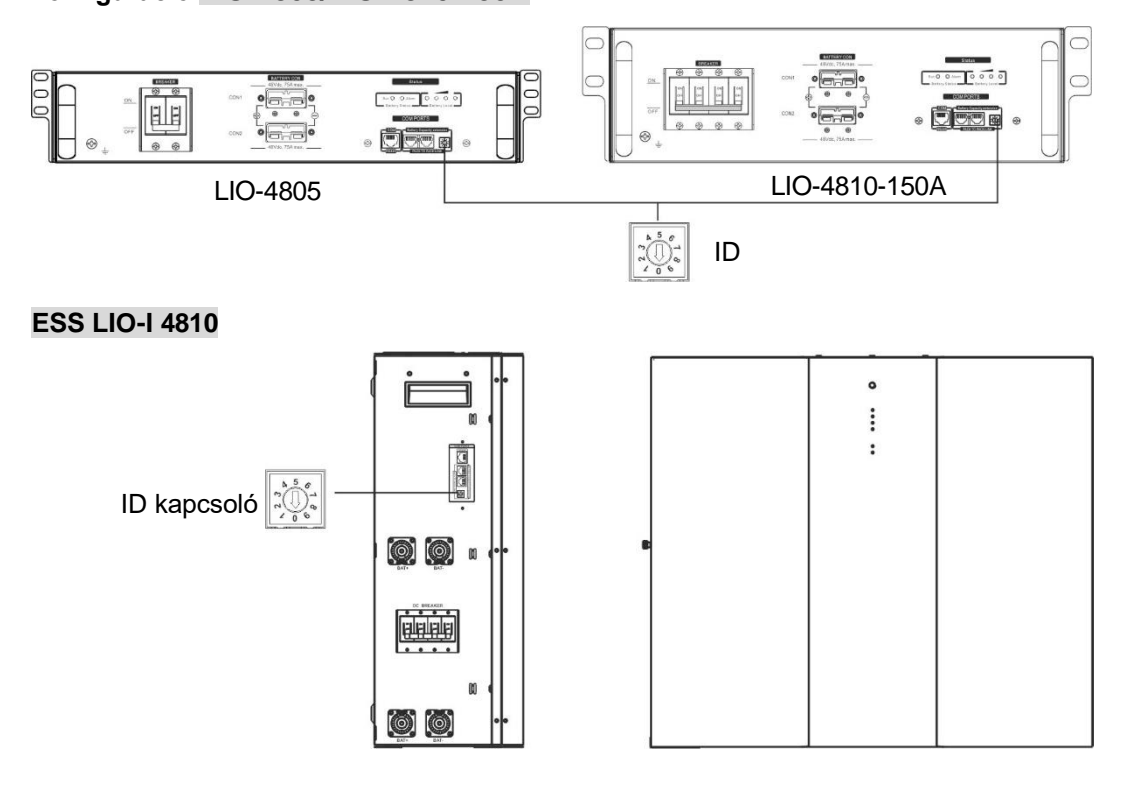

Az ID kapcsoló az egyes akkumulátor modulok egyedi azonosító kódját jelzi. A normál működéshez minden egyes akkumulátor-modulhoz egyedi azonosítót kell rendelni. Az ID-kapcsolón lévő PIN-kód elforgatásával állíthatjuk be az egyes akkumulátor modulok ID-kódját. A szám 0-tól 9-ig, a szám lehet véletlenszerű; nincs meghatározott sorrend. Maximum 10 akkumulátormodul üzemeltethető párhuzamosan.

# PYLONTECH

1Dip kapcsoló: 4 Dip-kapcsoló van, amelyek különböző baud-sebességeket és akkumulátorcsoport-címeket állítanak be. Ha a kapcsoló

pozíció "OFF" állásba van állítva, ez "0"-t jelent. Ha a kapcsoló pozíciója "ON" állásba van fordítva, akkor "1"-t jelent.

Az 1-es dip "ON" a 9600-as baud-ráta beállításához.

A 2., 3. és 4. dip az akkumulátorcsoport-cím számára van fenntartva.

A 2., 3. és 4. Dip-kapcsoló a főakkumulátoron (első akkumulátor) a csoportcím beállítására vagy módosítására szolgál.

| Dip 1                | Dip 2                                                       | Dip 3 | Dip 4                                                                     | Csoport címe                                                         |
|----------------------|-------------------------------------------------------------|-------|---------------------------------------------------------------------------|----------------------------------------------------------------------|
|                      | 0                                                           | 0     | 0                                                                         | Csak egy csoport. A mester akkumulátort ezzel kell beállítani.       |
|                      | -                                                           | -     | -                                                                         | beállítás és a szolga akkumulátorok korlátlanok.                     |
|                      |                                                             | 0     | 0                                                                         | Több csoportos feltétel. Szükséges a master akkumulátor beállítása a |
| 1: RS485             | Ι                                                           | 0     | 0                                                                         | az első csoport ezzel a beállítással és a szolgaelemek korlátlanok.  |
| baud                 | 0                                                           | 4     | 0                                                                         | Több csoportos feltétel. Ezzel a beállítással a második csoportban a |
| rate=9600            | 0                                                           | 1     | 0                                                                         | mesterakkumulátort kell beállítani, a mellékakkumulátorok pedig      |
|                      |                                                             |       | korlátlanok.                                                              |                                                                      |
| Újraindítás          | 1 1                                                         | 1 0   |                                                                           | Több csoportos feltétel. Szükséges a master akkumulátor beállítása a |
| a<br>hatályhalón     | Ι                                                           |       | a harmadik csoport ezzel a beállítással és a szolgaelemek<br>korlátlanok. |                                                                      |
| natarybaiep<br>óshoz | 0                                                           |       | Több csoportos feltétel. Szükséges a master akkumulátor beállítása a      |                                                                      |
| esnez                | 0 0 negyedik csoport ezzel a beállítással és a szolgaelemek |       | negyedik csoport ezzel a beállítással és a szolgaelemek korlátlanok.      |                                                                      |
|                      |                                                             | 0     | 4                                                                         | Több csoportos feltétel. Szükséges a master akkumulátor beállítása a |
|                      |                                                             |       | 1                                                                         | ötödik csoport ezzel a beállítással és a szolgaelemek korlátlanok.   |

**MEGJEGYZÉS: Az** "1" a felső pozíciót, a "0" pedig az alsó pozíciót jelenti.

**MEGJEGYZÉS:** A lítium akkumulátorok maximális csoportja 5, és az egyes csoportok maximális számát az akkumulátor gyártójával kell egyeztetni.
# 4. Telepítés és üzemeltetés

### LIO-4805/LIO-4810-150A/ESS LIO-I 4810

Miután az egyes akkumulátor modulokhoz hozzárendeltük az azonosítószámot, kérjük, állítsa be az LCD panelt az inverterbe, és telepítse a vezetékeket a következő lépések szerint.

1. lépés: A mellékelt RJ11 jelkábellel csatlakoztassa a bővítőporthoz (P1 vagy P2).

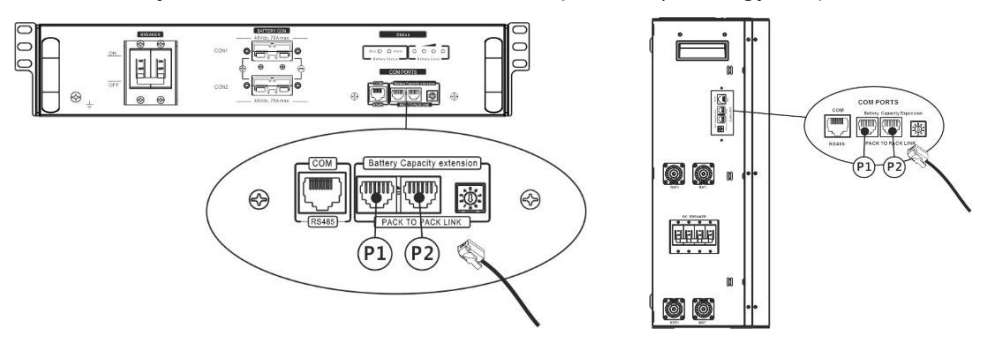

2. lépés: Használja a mellékelt RJ45 kábelt (az akkumulátor modul csomagból) az inverter és a lítium akkumulátor összekapcsolásához.

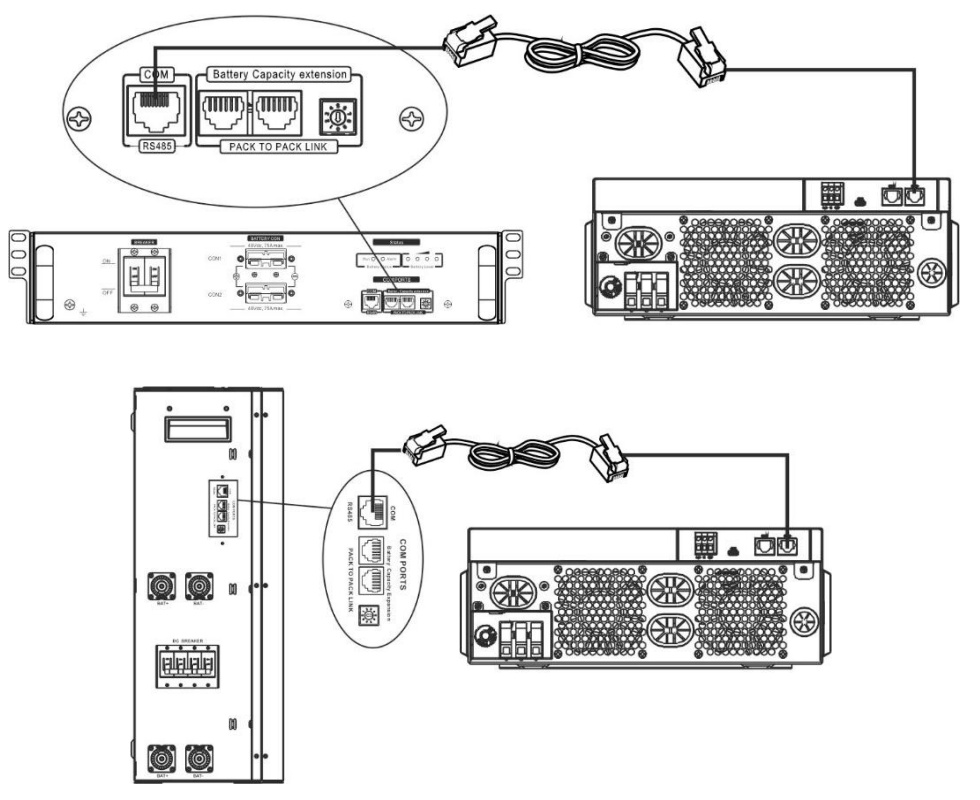

\* Több akkumulátor csatlakoztatásához, kérjük, ellenőrizze az akkumulátor kézikönyvét

### a részletekért. Megjegyzés a párhuzamos rendszerhez:

- 1. Csak a közös akkumulátor telepítését támogatja.
- Használjon egyedi RJ45 kábelt bármely inverter (nem kell egy adott inverterhez csatlakoztatni) és lítium akkumulátor csatlakoztatásához. Egyszerűen állítsa be ezt az inverter akkumulátor típusát "LIB" értékre az LCD programban 5. A többi legyen "USE".
- 3. lépés: Kapcsolja be a megszakító kapcsolóját. Most az akkumulátor modul készen áll az egyenáramú kimenetre.

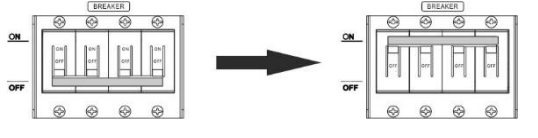

4. lépés: Nyomja meg az akkumulátor modul bekapcsológombját 5 másodpercig, az akkumulátor modul elindul.
\*Ha a kézi gombot nem lehet megközelíteni, egyszerűen csak kapcsolja be az inverter modult. Az

akkumulátor modul automatikusan bekapcsol.

5. lépés. Kapcsolja be az invertert.

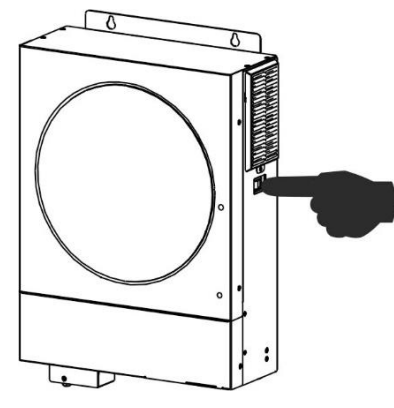

6. lépés. Ügyeljen arra, hogy az LCD 5. programban az akkumulátor típusát "LIB"-ként válassza ki.

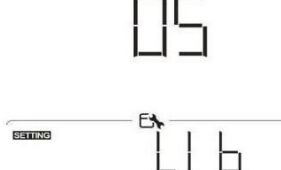

Ha az inverter és az akkumulátor közötti kommunikáció sikeres, az LCD-kijelzőn villogni fog az akkumulátor

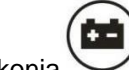

ikonja . Általánosságban elmondható, hogy a kommunikáció létrehozása 1 percnél hosszabb időt vesz igénybe.

# PYLONTECH

1. lépés. Használjon egyedi RJ45 kábelt az inverter és a lítium akkumulátor csatlakoztatásához.

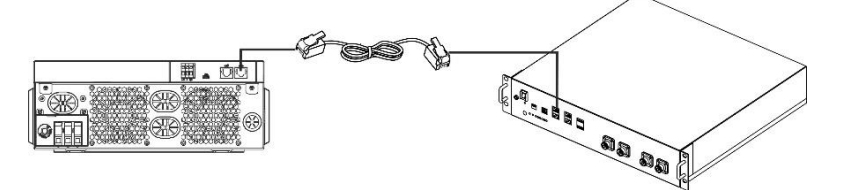

2. lépés. Kapcsolja be a lítium akkumulátort.

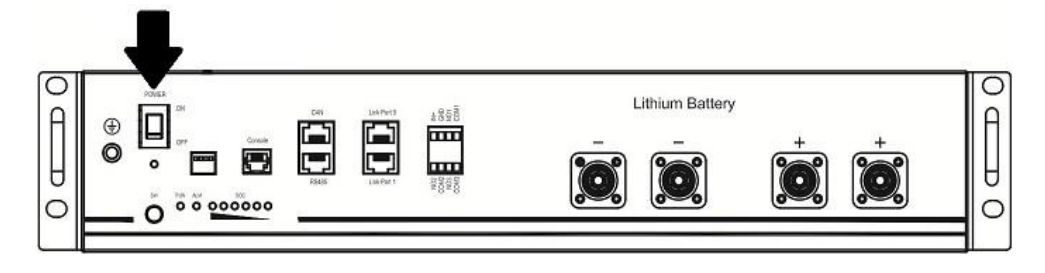

3. lépés. Nyomja meg több mint három másodpercig a lítium akkumulátor indításához, a kimeneti teljesítmény

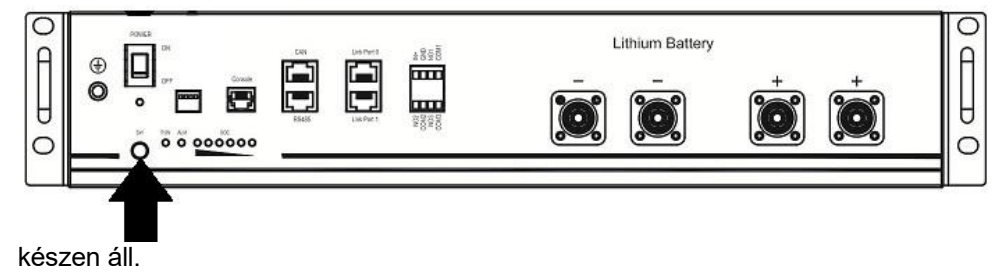

4. lépés. Kapcsolja be az invertert.

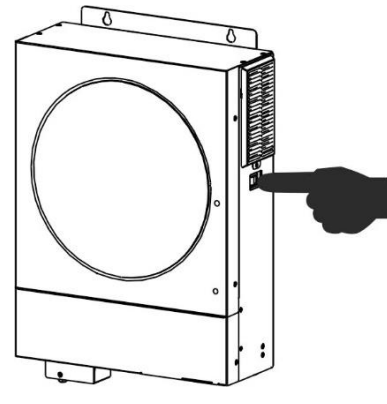

5. lépés. Ügyeljen arra, hogy az 5. LCD programban az akkumulátor típusát "PYL"-ként válassza ki.

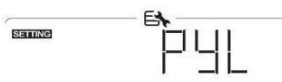

Ha az inverter és az akkumulátor közötti kommunikáció sikeres, az LCD-kijelzőn villogni fog az akkumulátor

ikonja . Általánosságban elmondható, hogy a kommunikáció létrehozása 1 percnél hosszabb időt vesz igénybe.

# WECO

1. lépés. Használjon egyedi RJ45 kábelt az inverter és a lítium akkumulátor csatlakoztatásához.

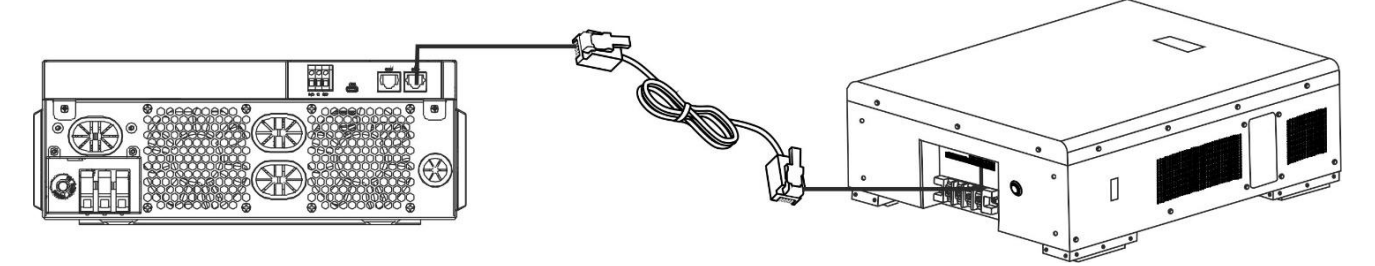

2. lépés. Kapcsolja be a lítium akkumulátort.

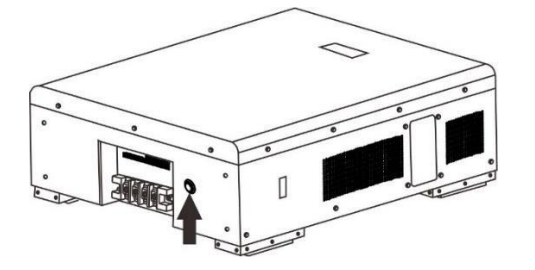

3. lépés. Kapcsolja be az invertert.

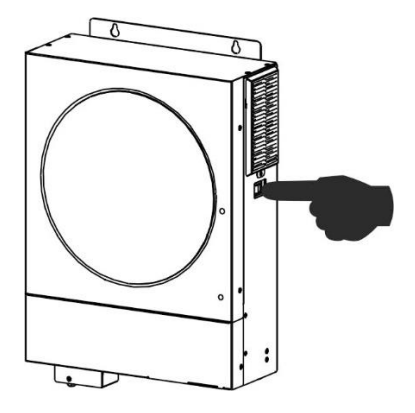

4. lépés. Ügyeljen arra, hogy az LCD programban az akkumulátor típusát "WEC"-ként válassza ki. 5.

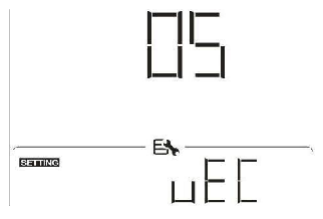

Ha az inverter és az akkumulátor közötti kommunikáció sikeres, az LCD-kijelzőn az akkumulátor ikonja "villogni" fog. Általánosságban elmondható, hogy a kommunikáció létrehozása több mint 1 percig tart.

+-

# SOLTARO

1. lépés. Használjon egyedi RJ45 kábelt az inverter és a lítium akkumulátor csatlakoztatásához.

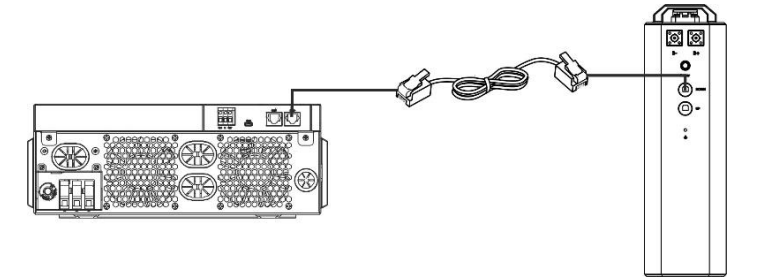

2. lépés. Nyissa ki az egyenáramú leválasztót és kapcsolja be a lítium akkumulátort.

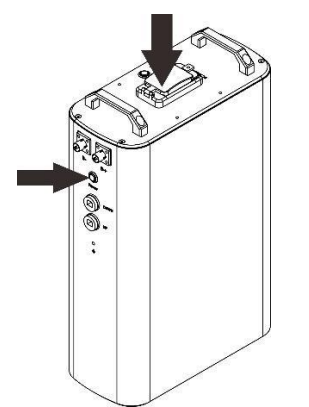

3. lépés. Kapcsolja be az invertert.

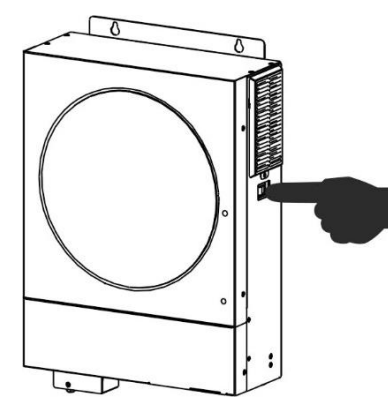

4. lépés. Ügyeljen arra, hogy az LCD programban az akkumulátor típusát "SOL"-ként válassza ki. 5.

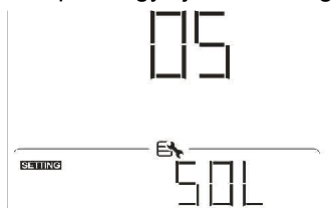

Ha az inverter és az akkumulátor közötti kommunikáció sikeres, az LCD-kijelzőn az akkumulátor ikonja "villogni" fog. Általánosságban elmondható, hogy a kommunikáció létrehozása több mint 1 percig tart.

# Aktív funkció

Ez a funkció a lítium akkumulátor automatikus aktiválására szolgál üzembe helyezés közben. Miután az akkumulátor bekötése és üzembe helyezése sikeresen megtörtént, ha az akkumulátort nem érzékeli, az inverter automatikusan aktiválja az akkumulátort, ha az inverter be van kapcsolva.

62

# 4. LCD kijelző információ

Nyomja meg a "♠ " vagy "♥ " gombot az LCD kijelző információinak váltásához. Az alábbiakban látható módon az akkumulátorcsomag és az akkumulátorcsoport száma jelenik meg a "Fő CPU verzióellenőrzés" előtt.

| Választható információk       | LCD kijelző                                               |
|-------------------------------|-----------------------------------------------------------|
| Akkumulátorcsomagok számai és | Akkumulátorcsomag száma = 3, akkumulátorcsoport száma = 1 |
| akkumulátorcsoportok számai   |                                                           |

# 5. Kódhivatkozás

A kapcsolódó információs kód megjelenik az LCD-képernyőn. Kérjük, ellenőrizze az inverter LCD képernyőjét a működéshez.

| Kód:     | Leírás                                                                                                    |  |  |  |
|----------|----------------------------------------------------------------------------------------------------|--|--|--|
| 60 🔺     | Ha az akkumulátor állapota nem engedi a töltést és a kisütést, miután<br>a z inverter és az akkumulátor közötti kommunikáció sikeres volt,<br>akkor<br>60-as kódot mutat az akkumulátor töltésének és kisütésének                                                                                           |  |  |  |
|          | leállításához.                                                                                                    |  |  |  |
|          | Kommunikáció elvesztése (csak akkor érhető el, ha az akkumulátor                                                                                                    |  |  |  |
|          | típusa nem "AGM", "Flooded" vagy "User-Defined".).                                                                                                    |  |  |  |
| <u> </u> | <ul> <li>Az akkumulátor csatlakoztatása után a kommunikációs jel nem<br/>érzékelhető</li> <li>3 percig, a hangjelzés megszólal. 10 perc elteltével az inverter<br/>leállítja a lítium akkumulátor töltését és kisütését.</li> <li>A kommunikáció elveszett, miután az inverter és az akkumulátor</li> </ul> |  |  |  |
|          | sikeresen csatlakoztatva, a hangjelzés azonnal megszólal.                                                                                                    |  |  |  |
| 62 🔺     | Belső kommunikációs hiba az akkumulátorokban.                                                                                                    |  |  |  |
|          | Ha az akkumulátor állapota nem engedi a töltést, miután az inverter és                                                                                                    |  |  |  |
|          | az akkumulátor közötti kommunikáció sikeres volt, akkor a 69-es kódot                                                                                                    |  |  |  |
|          | fogja mutatni.                                                                                                    |  |  |  |
|          | állítsa le az akkumulátor töltését.                                                                                                    |  |  |  |

|   | A | Ha az akkumulátor állapotát fel kell tölteni a kommunikáció után a<br>az inverter és az akkumulátor sikeres, az akkumulátor töltéséhez 70-es<br>kódot fog mutatni.                                          |
|---|---|----------------------------------------------------------------------------------------------------|
| 1 | A | Ha az akkumulátor állapota nem engedi a kisütést, miután az inverter<br>és az akkumulátor közötti kommunikáció sikeres volt, akkor a 71-es<br>kódot fogja mutatni.<br>leállítja az akkumulátor lemerülését. |

# II. függelék: A Wi-Fi üzemeltetési útmutató

# 1. Bevezetés

A Wi-Fi modul lehetővé teszi a vezeték nélküli kommunikációt a hálózaton kívüli inverterek és a felügyeleti platform között. A felhasználóknak teljes és távoli felügyeleti és vezérlési élményt nyújtanak az inverterek számára, ha a Wi-Fi modult a WatchPower APP-val kombinálják, amely iOS és Android alapú eszközön is elérhető. Minden adatgyűjtő és paraméter az iCloudban kerül elmentésre.

Az APP főbb funkciói:

- A készülék állapotát normál működés közben adja meg.
- Lehetővé teszi az eszköz beállításának konfigurálását a telepítés után.
- Értesíti a felhasználókat, ha figyelmeztetés vagy riasztás történik.
- Lehetővé teszi a felhasználók számára az inverterek előzményadatainak lekérdezését.

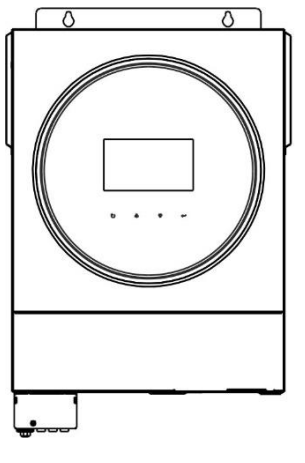

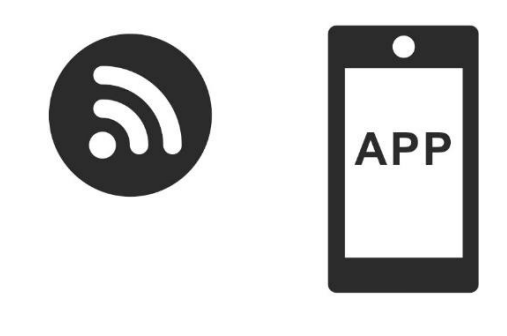

# 2. WatchPower alkalmazás

# 2-1. Az APP letöltése és telepítése

Az okostelefon operációs rendszerkövetelménye:

- Az iOS rendszer támogatja az iOS 9.0 és újabb verziókat
- 👾 Az Android rendszer támogatja az Android 5.0 és újabb verziókat

Kérjük, olvassa be az alábbi QR-kódot okostelefonjával, és töltse le a WatchPower alkalmazást.

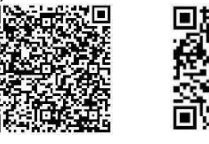

Android rendsz er iOS rendszer

Vagy megtalálod a "WatchPower" alkalmazást az Apple® Store-ban vagy a "WatchPower Wi-Fi" alkalmazást a

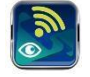

Google® Play Store-ban.

# 2-2. Kezdeti beállítások

1. lépés: Első regisztráció

A telepítés után koppintson a koppintson a koppintson a koppintson a "Regisztráció" gombra a "Felhasználói regisztráció" oldal eléréséhez. Töltse ki az összes szükséges információt, és a koppintva szkennelje be a Wi-Fi modul PN-jét. Vagy egyszerűen csak adja meg közvetlenül a PN-t. Ezután koppintson a "Regisztráció" gombra.

| V 1.0.0                | ani ❤ Tr⊕2:18 ◀ t<br><b>&lt;</b> Register |
|------------------------|-------------------------------------------|
| ase enter user name    | Please enter user name                    |
| ase enter the password | Please enter the password                 |
| emember Me             | Please enter the password                 |
| Login                  | Please enter email                        |
| Wi Ei Ocefie           | Please enter the phone number             |
| WI-FI Config           | Please enter the WI-Fi Module PN          |

Don't have an account?Please Register

Ezután megjelenik a "Regisztráció sikeres" ablak. A helyi Wi-Fi hálózati kapcsolat beállításának folytatásához koppintson a "Go now" gombra.

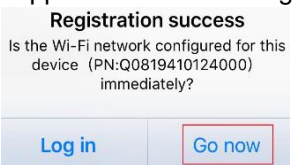

#### 2. lépés: Helyi Wi-Fi modul konfigurálása

Most a "Wi-Fi konfiguráció" oldalon van. A "Hogyan csatlakozhatok?" szakaszban részletes beállítási eljárás található, amelyet követhet a Wi-Fi csatlakoztatásához.

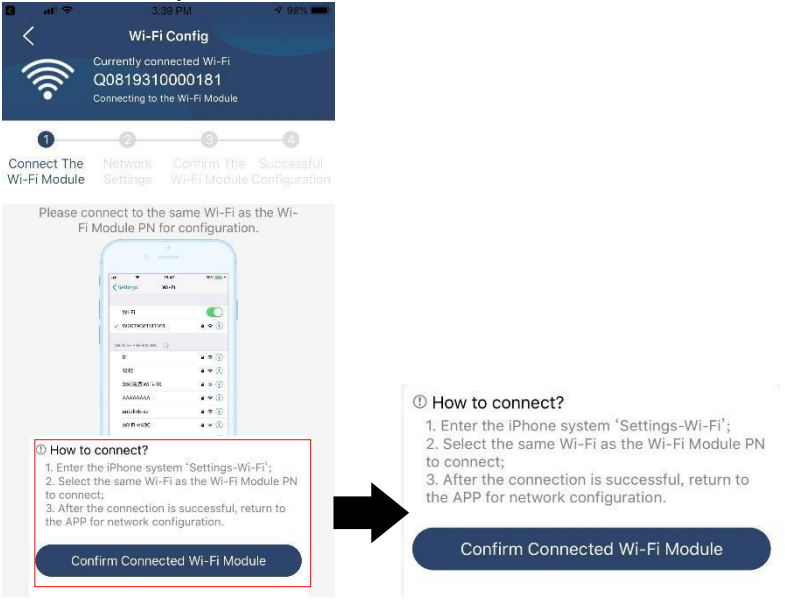

Lépjen be a "Beál I í t ás ok →W - Fi " menüpontba, és válassza ki a csatlakoztatott Wi-Fi nevet. A csatlakoztatott Wi-Fi név megegyezik a Wi-Fi PN számával, és adja meg az alapértelmezett jelszót

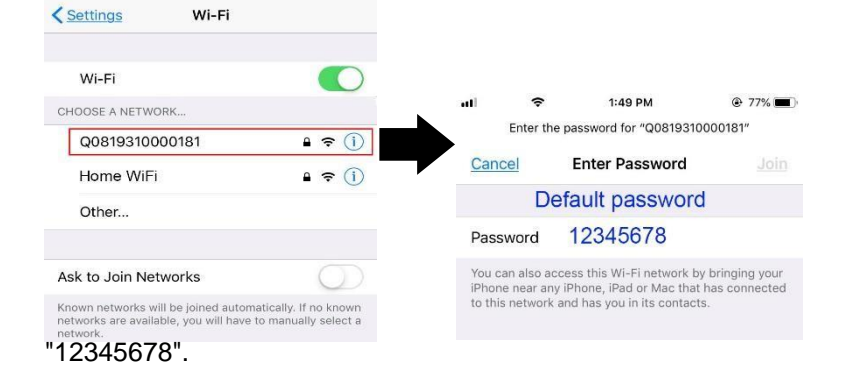

Ezután térjen vissza a WatchPower APP-hoz, és koppintson a " Wi-Fi modul sikeresen csatlakozik. onfirm Connected Wi-Fi Module

gombra, ha a

"

# 3. lépés: Wi-Fi hálózati beállítások

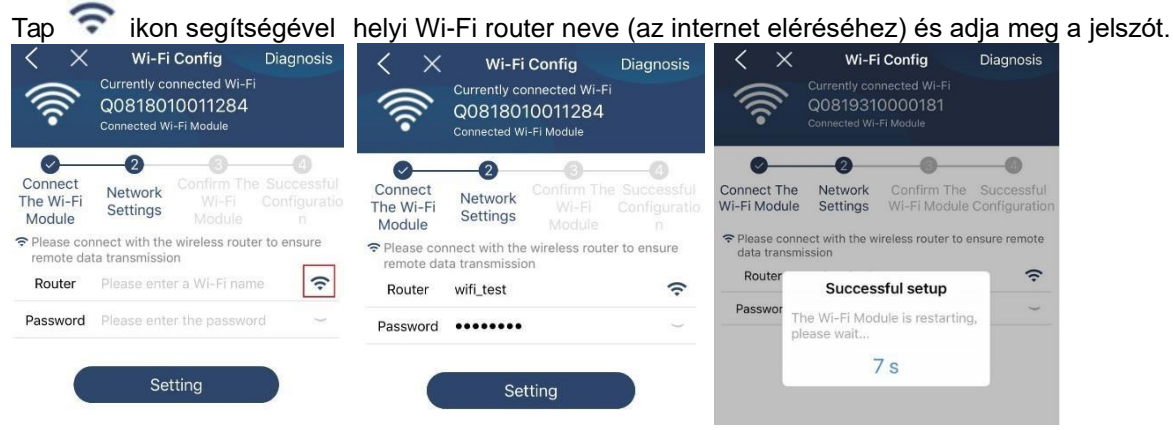

4. lépés: A Wi-Fi modul és az internet közötti Wi-Fi konfiguráció befejezéséhez koppintson a "Megerősítés" gombra.

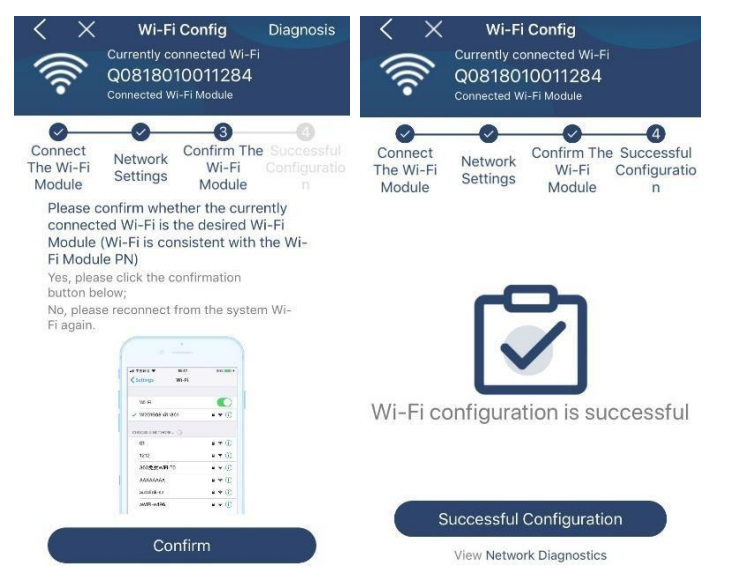

Ha a kapcsolat nem sikerül, ismételje meg a 2. és 3. lépést.

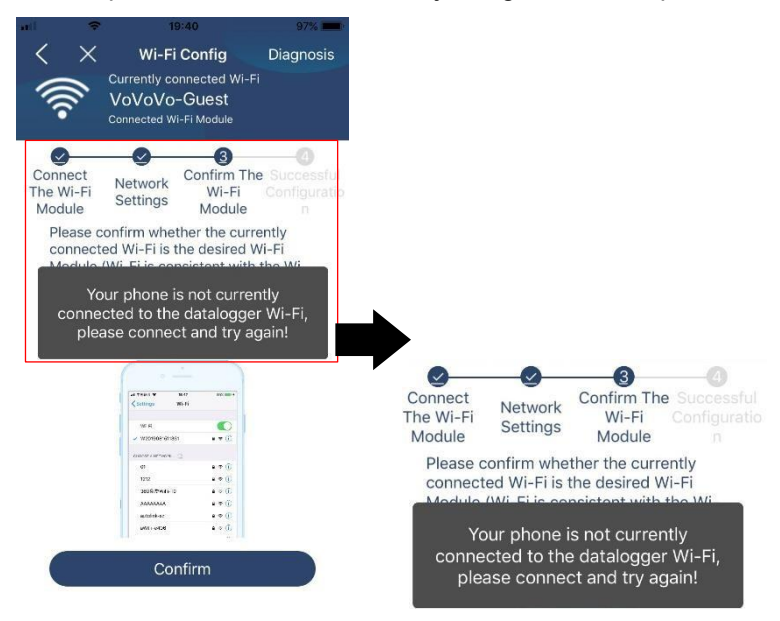

#### Diagnózis funkció

Ha a modul nem figyeli megfelelően, további részletekért koppintson a képernyő jobb felső sarkában található "Diagnosis" gombra. Ez javítási javaslatot fog mutatni. Kérjük, kövesse azt a probléma megoldásához. Ezután ismételje meg a fejezetben leírt lépéseket.

4.2 a hálózati beállítások újbóli beállításához. Az összes beállítás után koppintson az "Újradiagnosztika" gombra az újbóli csatlakozáshoz.

| 📶 🗢 5:51 PM 🕐 95% 💼                                                                                                    | ali 🗢 5:51 PM              | @ 95% 💳    |
|----------------------------------------------------------------------------------------------------|----------------------------|------------|
| Network diagnostics                                                                                                    | K Network diagnostics      | 5          |
| Inverter Datalogger Router Server                                                                                                    | Inverter Datalogger Router | Server     |
| Repair suggestion Rediagnosis                                                                                                    | Repair suggestion          | ediagnosis |
| The Inverter and the datalogger<br>communicate abnormally.                                                                                                    |                            |            |
| <ul> <li>Please check if the Inverter and the datalogger are<br/>powered on normally.</li> </ul>                                                                                                    |                            |            |
| <ul> <li>Please check if the Inverter address is between 1<br/>and 5.</li> </ul>                                                                                                    | The diagnosis is succes    | sful!      |
| <ul> <li>Please check if the connection between the Inverter<br/>and the collector is abnormal, such as poor contact<br/>caused by oxidation or looseness of the interface,<br/>reverse connection of the 485 interface AB line, and<br/>data line damage.</li> </ul> |                            |            |
| <ul> <li>Try restarting the Inverter and datalogger to see if<br/>the anomaly is eliminated.</li> </ul>                                                                                                    |                            |            |
| Datalogger and router communication<br>abnormalities                                                                                                    |                            |            |
| <ul> <li>Please confirm that the wireless routing network<br/>setting has been made.</li> </ul>                                                                                                    |                            |            |
| Make sure that the datalogger is set up to connect<br>to AP hotspots sent by hardware devices such as<br>wireless routers instead of virtual AP hotspots.                                                                                                    |                            |            |

# 2-3. Bejelentkezés és APP fő funkció

A regisztráció és a helyi Wi-Fi konfiguráció befejezése után adja meg a regisztrált nevet és jelszót a bejelentkezéshez. Megjegyzés: Jelölje be a "Remember Me" (Emlékezzen rám) lehetőséget a későbbi bejelentkezés megkönnyítése érdekében.

| ÷.           | 9:03 AM      | • |
|--------------|--------------|---|
|              | V1.0.0       |   |
| Cloud Walker |              |   |
| •••••        |              |   |
| Remember Me  | 6            |   |
|              | Login        |   |
|              | Wi-Fi Config |   |

#### Áttekintés

A sikeres bejelentkezés után az "Áttekintés" oldalra lépve áttekintést kaphat a felügyeleti eszközökről, beleértve az általános működési helyzetet és a jelenlegi és a mai teljesítményre vonatkozó energiainformációkat az alábbi ábra szerint.

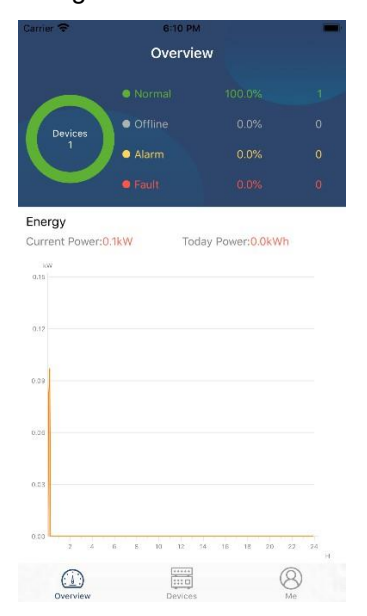

# Eszközök

Koppintson a kikonra (alul található) az Eszközlista oldalra való belépéshez. Itt áttekintheti az összes eszközt azáltal, hogy ezen az oldalon Wi-Fi modult ad hozzá vagy töröl. Eszköz hozzáadásaEszköz törlése

| Corrier 🗢                      | 6:10 РМ<br>Device List                                 |                  | Ð | ali                                                                       | ≎<br>[                              | 3:02 PM<br>Device List                        | e          | 64%    |
|--------------------------------|--------------------------------------------------------|------------------|---|---------------------------------------------------------------------------|-------------------------------------|-----------------------------------------------|------------|--------|
| Q Please ente                  | er the alias or sn o                                   | device           |   | Q Please                                                                  | e enter th                          | ie alias or S                                 | N of devic | e      |
| All status                     | · ~                                                    | Alias A-Z $\sim$ |   | <u>All s</u>                                                              | tatus 🗸                             |                                               | Alias A-Z  | ~      |
| • 9293<br>Device S<br>Wi-Fi Mi | 31706103012<br>SN:92931706103012<br>odule PN:Q08193100 | 14063            | > | <ul> <li>1003170</li> <li>Device SN:100</li> <li>Datalogger Pt</li> </ul> | 610330<br>03170610<br>N:Q08193      | <b>)</b><br>3300<br>10000181                  | >          | Delete |
|                                |                                                        |                  |   |                                                                           | 100317<br>evice SN:1<br>atalogger F | <b>06103300</b><br>00317061033<br>PN:Q0819360 | 00         | >      |
|                                |                                                        |                  |   |                                                                           |                                     |                                               |            |        |
|                                |                                                        |                  |   |                                                                           |                                     |                                               |            |        |
|                                |                                                        |                  |   |                                                                           |                                     |                                               |            |        |
|                                |                                                        |                  |   |                                                                           |                                     |                                               |            |        |
| Overview                       | Devices                                                | 8<br>Me          | ) | Overview                                                                  | ,                                   | Devices                                       |            | B      |

Koppintson a<sup>⊕</sup> ikonra a jobb felső sarokban, és adja meg kézzel az alkatrészszámot az eszköz hozzáadásához. Ez az alkatrészszámcímke az inverter aljára van ragasztva. Az alkatrészszám beírása után keppintson a "Mogorősítés" gombra az eszköz hozzáadásához az Eszközlistáboz

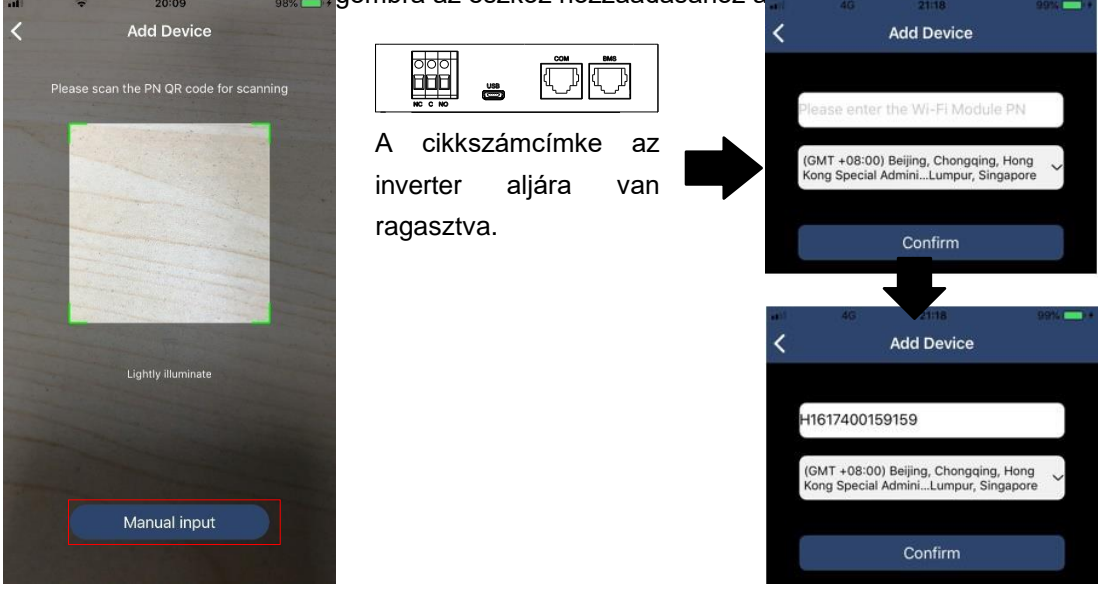

Az eszközlistával kapcsolatos további információkért kérjük, olvassa el a 2.4. szakaszt.

# ME

A ME oldalon a felhasználók módosíthatják az "Adataimat", beleértve a [Felhasználói fényképet], [ Fiókbiztonság], [Jelszó módosítása], [Cache törlése], és [Kijelentkezés], az alábbi ábrák szerint.

|                  |         |              | <                           | Account Security                                                   |
|------------------|---------|--------------|-----------------------------|--------------------------------------------------------------------|
| Carrier 🗢        | 7:04 PM |              | Modify Pas                  | ssword                                                             |
|                  | Me      |              | Carrier 🗢                   | 7:04 PM                                                            |
|                  |         |              | <                           | Modify Password                                                    |
|                  |         | Cloud Walker | Set the Watch<br>WatchPower | chPower password, you can login directly to<br>r with your account |
|                  |         | Owner        | My account                  | Cloud Walker                                                       |
| 1<br>Devices     |         | 0<br>Alarms  | Old passwo                  | rd Please enter the old password                                   |
| Account Security |         | >            | New passw                   | ord Please enter the new password                                  |
| About            |         | >            | Confirm on                  |                                                                    |
|                  |         | 16268        | Commin pas                  | ssword Enter new password again                                    |

# 2-4. Eszközök listája

Az Eszközlista oldalon lehúzva frissítheti az eszközinformációkat, majd bármelyik eszközre koppintva ellenőrizheti annak valós idejű állapotát és a kapcsolódó információkat, valamint módosíthatja a paraméterbeállításokat. Kérjük, tekintse meg a paraméterbeállítási listát.

| ali | ¢                      | 2:15 PM<br>Device List                                    | © 70% ■<br>⊕ | al 🗢                       | 2:05 PM<br>Device List                                 | ● 70% ■.    | all                       | • 62% <b>=</b>            |
|-----|------------------------|-----------------------------------------------------------|--------------|----------------------------|--------------------------------------------------------|-------------|---------------------------|---------------------------|
| QF  | Please enter           | the alias or SN of o                                      | device       | Q Please ente              | er the alias or SN                                     | of device   | Battery Mode              | 229.5V<br>0.0W            |
|     | All status 🗸           | Alias                                                     | <u>A-Z</u> ~ | All status                 | ~ 4                                                    | Alias A-Z ∽ | INVERTER                  | 0.025                     |
|     | P<br>Last<br>• 1003    | ull down to refresh<br>updated: Today 14:15<br>1706103300 | 6            | • 100<br>Device<br>Datalog | 31706103300<br>SN:10031706103300<br>Iger PN:Q081931000 | 0 >         |                           | <b>7</b> -26.29<br>193.35 |
|     | Device SI              | N:10031706103300                                          | >            |                            |                                                        |             | Basic Information         | product Info              |
|     |                        |                                                           |              |                            |                                                        |             | Grid Voltage              | 0.0V                      |
|     |                        |                                                           |              |                            |                                                        |             | Grid Frequency            | 0.0Hz                     |
|     |                        |                                                           |              |                            |                                                        |             | PV Input Voltage          | 0.0V                      |
|     |                        |                                                           |              |                            |                                                        |             | Battery Voltage           | 26.2V                     |
|     |                        |                                                           |              |                            |                                                        |             | Battery Capacity          | 100%                      |
|     |                        |                                                           |              |                            |                                                        |             | Battery Charging Current  | OA                        |
|     |                        |                                                           |              |                            |                                                        |             | Battery Discharge Current | 0A                        |
|     | -                      |                                                           |              | ~                          | []                                                     |             | AC Output Voltage         | 229.5V                    |
|     | ( <u>)</u><br>Dverview | Devices                                                   | (8)<br>Me    | ()<br>Overview             | Devices                                                | (8)<br>Me   | AC Output Frequency       | 60.0Hz                    |

#### Eszköz üzemmód

A képernyő tetején egy dinamikus áramlási diagram mutatja az élő működést. Öt ikont tartalmaz a PVteljesítmény, az inverter, a terhelés, a közmű és az akkumulátor bemutatására. Az inverter modelljének állapota alapján lesz [Standby Mode], [Line Mode], [Battery Mode].

**[Készenléti** üzemmód] Az **inverter** nem táplálja a terhelést, amíg a "ON" kapcsolót meg nem nyomják. Minősített közüzemi vagy PV-forrás töltheti az akkumulátort készenléti üzemmódban.

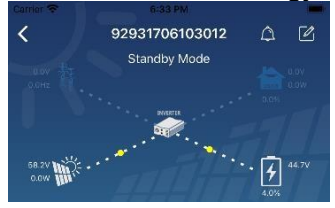

**[Line** mód] Az **inverter** a közműből táplálja a terhelést PV-töltéssel vagy anélkül. Minősített közüzemi vagy PV-forrás töltheti az akkumulátort.

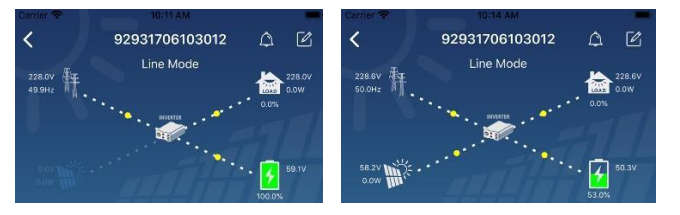

**[Akkumulátor** üzemmód] Az **inverter** a terhelést az akkumulátorról táplálja a PV töltéssel vagy anélkül. Csak a PV forrás tudja tölteni az akkumulátort.

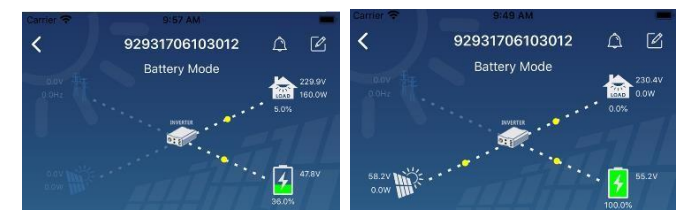

#### Eszközriasztás és névmódosítás

Ezen az oldalon a jobb felső sarokban található 🚨 ikonra koppintva lépjen be a készülék riasztási oldalára.

Ezután megtekintheti a riasztási előzményeket és a részletes információkat. Koppintson a ikonra a jobb felső sarokban, egy üres beviteli mező fog felugrani. Ezután szerkesztheti a készülék nevét, majd a névmódosítás befejezéséhez koppintson a "Megerősítés" gombra.

| Emergency calls only @ | 🥞 660 B/s 🖇 🗐 ଲି    | 10:14          |                           |                      |
|------------------------|---------------------|----------------|---------------------------|----------------------|
| < 9283                 | 1801100005          | ∆ Ľ            | Sattery Mode              | 2 0 0                |
| 0.0Hz                  |                     | 230.2V<br>0.0W | Modify device alias       |                      |
| 0.0V                   | 100                 | 28.3V<br>1.0%  | 92931706103012            | ation                |
| Basic information      | Product information | Rated infc     | Grie                      | .0V                  |
| Grid Voltage           |                     | 0.0V           | Gri Cancel Co             | nfirm <sup>)Hz</sup> |
| Grid Frequency         |                     | 0.0Hz          | PV input voltage          | J.0V                 |
| PV Input Voltage       |                     | 302.7V         | Battery Voltage           | 47.9V                |
| Battery Voltage        |                     | 28.3V          | Battery Capacity          | 37%                  |
| Battery Capacity       |                     | 100%           | Battery Charging Current  | AO                   |
| Battery Charging Curr  | rent                | 0A             | Battery Discharge Current | 0A                   |
| Battery Discharge Cu   | rrent               | 0A             | AC Output Frequency       | 49:9Hz               |
| AC Output Voltage      |                     | 230.2V         | AC Output Apparent Power  | AVO                  |
|                        |                     |                |                           |                      |

#### Eszközinformációs adatok

A felhasználók ellenőrizhetik az 【alapinformációkat】, 【termékinformációkat】, 【minősített információkat】, 【történelmet】 és 【Wi-Fi modul információkat】 balra húzva.

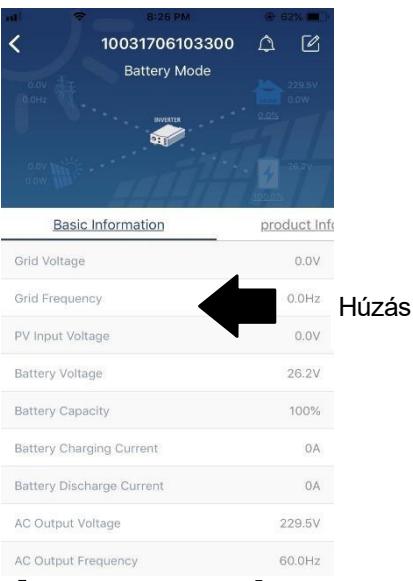

**[Basic** Information] megjeleníti az inverter alapvető adatait, beleértve a váltakozó feszültséget, a váltakozó frekvenciát, a PV bemeneti feszültséget, az akkumulátor feszültségét, az akkumulátor kapacitását, a töltőáramot, a kimeneti feszültséget, a kimeneti frekvenciát, a kimeneti látszólagos teljesítményt, a kimeneti aktív teljesítményt és a terhelés százalékát. Kérjük, csúsztassa felfelé a további alapinformációk megtekintéséhez.

[Termelési információk] megjeleníti a modell típusát (inverter típus), a fő CPU verziót, a Bluetooth CPU

verziót és a másodlagos CPU verziót.

**[Névleges** információk] megjeleníti a névleges váltakozó feszültség, a névleges váltakozó áram, az akkumulátor névleges feszültsége, a névleges kimeneti feszültség, a névleges kimeneti frekvencia, a névleges kimeneti áram, a névleges kimeneti látszólagos teljesítmény és a névleges kimeneti aktív teljesítmény adatait. Kérjük, csúsztassa felfelé a további névleges információk megtekintéséhez.

[History] megjeleníti az egység információinak és beállításainak nyilvántartását időben.

[Wi-Fi modul információ] megjeleníti a Wi-Fi modul PN-jét, állapotát és firmware verzióját.

### Paraméter beállítása

Ez az oldal az inverterek egyes funkcióinak aktiválására és paramétereinek beállítására szolgál. Felhívjuk figyelmét, hogy a "Paraméterbeállítás" oldalon az alábbi ábrán szereplő felsorolás eltérhet a felügyelt inverter modelljeitől. Itt lesz

röviden kiemelünk néhányat, [Kimeneti beállítás], [Akku paraméterek beállítása], [Elemek engedélyezése/letiltása],

[Restore to the defaults] to illustrate.

| Garner 🗢      | 6:55 PM                        | -                   |
|---------------|--------------------------------|---------------------|
| ane de la     | 92931706103012<br>Battery Mode | <ul> <li></li></ul> |
| У             | Parameter Setting              | Wi-Fi Moo           |
| Output Setti  | ng                             | >                   |
| Battery Para  | meter Setting                  | >                   |
| Enable/Disab  | ple items                      | >                   |
| Restore to th | ne defaults                    | >                   |
| Time zone si  | etting                         | >                   |
| Wi-Fi Modul   | e configuration                | >                   |

A beállítások módosításának három módja van, és ezek az egyes paraméterektől függően változnak. a) Az értékek megváltoztatására szolgáló lehetőségek felsorolása az egyik megérintésével.

- b) A funkciók aktiválása/leállítása az "Engedélyezés" vagy "Letiltás" gombra kattintva.

c) Az értékek módosítása nyilakra kattintva vagy a számok közvetlen beírásával az oszlopba. Az egyes funkcióbeállítások mentése a "Set" gombra kattintva történik.

Kérjük, tekintse meg az alábbi paraméterbeállítási listát az általános leírásért, és vegye figyelembe, hogy a rendelkezésre álló paraméterek a különböző modellektől függően változhatnak. A részletes beállítási utasításokért mindig olvassa el az eredeti termék kézikönyvét.

#### Paraméterbeállítási lista:

| Tétel     |                          | Leírás                                                                                          |
|-----------|--------------------------|-------------------------------------------------------------------------------------------------|
| Kimeneti  | Kimeneti forrás          | A terhelés áramforrás prioritásának konfigurálása.                                              |
| beállítás | prioritás                |                                                                                                 |
|           | AC bemeneti<br>tartomány | Az "UPS" kiválasztásakor megengedett a személyi számítógép csatlakoztatása.                     |
|           |                          | A részletekért kérjük, olvassa el a termék kézikönyvét.                                         |
|           |                          | A "Appliance" (készülék) kiválasztásakor engedélyezett a háztartási készülékek csatlakoztatása. |
|           | Kimeneti<br>feszültség   | A kimeneti feszültség beállítása.                                                               |
|           | Kimenet                  | Kimeneti frekvencia beállítása.                                                                 |
|           | frekvencia               |                                                                                                 |
|           | Akkumulátor              | Az akkumulátor leállítási feszültségének vagy SOC értékének                                     |
|           | Feszültség/SOC           | beállítása a második (L2) kimeneten.                                                            |
|           | L                        |                                                                                                 |
|           | 2                        |                                                                                                 |
|           | kikapcsolásához          |                                                                                                 |

| Mentesítés Idő          | Az akkumulátor leállítási idejének beállítása a második (L2) kimeneten |
|-------------------------|------------------------------------------------------------------------|
| az L2<br>kikapcsolásáho | <u>z</u>                                                               |
| Időintervallum          | A második (L2) kimenet bekapcsolásának időintervallumának              |
| L2 bekapcsolása be      | a beallitasa.                                                          |
| Időintervallum          | A második (L2) kimenet kikapcsolásának időintervallumának              |
| L2 kikapcsolása         | beállítása.                                                            |

|               | Akkumulátor-                   | A második (L2) kimeneten történő újraindításhoz szükséges                                                             |
|---------------|--------------------------------|----------------------------------------------------------------------------------------------------|
|               | feszültség/SOC                 | feszültségpont vagy SOC százalékos érték beállítása.                                                                  |
|               | а                              |                                                                                                    |
|               | címre                          |                                                                                                    |
|               | L2 bekapcsolása                |                                                                                                    |
|               | Töltési idő                    | A várakozási idő beállítása a második (L2) kimenetre, amikor az                                                       |
|               | L2 bekapcsolása                | inverter                                                                                                    |
|               | -                              | vissza Line üzemmódba, vagy az akkumulátor töltési állapotban van.                                                    |
| Az            | Akkumulátor                    | A csatlakoztatott akkumulátor típusának beállítása.                                                                   |
| akkumulát     |                                |                                                                                                    |
| or            | AKKUMUIator                    | Az akkumulator leallitasi teszültsegenek vagy SOC ertekenek<br>beállítása                                             |
| paraméter     | іекарс                         | A csatlakoztatott akkumulátortínuson alapuló ajánlott feszültség- vagy                                                |
| einek         | solasi                         | SOC-tartományt lásd a termék kézikönyvében                                                                            |
| beállítása    | feszültség/SOC                 |                                                                                                    |
|               | Vissza a<br>hálózati           | Ha az "SBU" vagy "SOL" kimeneti forrás prioritásként van beállítva, és<br>az akkumulátor                              |
|               | feszültség/SOC                 | feszültség alacsonyabb, mint ez a beállítási feszültség vagy SOC, a                                                   |
|               | leszüliseg/SOC                 | készülék átvált hálózati üzemmódba, és a hálózat biztosítja az áramot                                                 |
|               |                                | a terhelésnek.                                                                                                    |
|               | Vissza a kisülési              | Ha az "SBU" vagy a "SOL" kimeneti forrás prioritásként van beállítva,                                                 |
|               | feszültséghez/SO               | és az akkumulátor feszültsége magasabb, mint ez a beállítási                                                          |
|               | c                              | feszültség vagy SOC, akkor az akkumulátort                                                                            |
|               |                                | engedélyezték a mentesítést.                                                                                          |
|               | Töltőforrás                    | A töltőforrás prioritásának konfigurálása.                                                                            |
|               | prioritás:                     |                                                                                                    |
|               | Max. töltés                    |                                                                                                    |
|               | ielenlegi                      | Az akkumulátor töltési paramétereinek beállítása. A választható                                                       |
|               | Max. AC                        |                                                                                                    |
|               | töltési áram:                  | értékek a különböző inverter-modelleknél eltérőek lehetnek.                                                           |
|               | Úszótöltés                     | A reszleteket lasd a termek kezikonyveden.                                                                            |
|               | feszültség                     |                                                                                                    |
|               | Tömeges töltési                | Az akkumulátor töltési paramétereinek beállítása. A választható                                                       |
|               | feszültség                     | értékek a különböző inverter-modelleknél eltérőek lehetnek. Kérjük,<br>olvassa el a termék kézikönyvét a<br>részletek |
|               | Akkumulátor                    | Az akkumulátor kiegvenlítési funkció engedélvezése vagy letiltása                                                     |
|               | kiegyenlítés                   |                                                                                                    |
|               | Valós idejű                    | Ez valós idejű művelet az akkumulátor kiegyenlítésének aktiválásához.                                                 |
|               | Aktiválja az                   |                                                                                                    |
|               | akkumulátort                   |                                                                                                    |
|               | Kiegvenlítés                   |                                                                                                    |
|               | Kiegyenlített idő              | Az akkumulátor kiegyenlítési időtartamának beállítása.                                                                |
|               | Kifelé                         |                                                                                                    |
|               | Kiegyenlített idő              | A meghosszabbított idő beállítása az akkumulátor kiegyenlítésének folytatásához.                                      |
|               | Kiegyenlítés                   | Az akkumulátor kiegyenlítés frekvenciájának beállítása.                                                               |
|               | Időszak                        |                                                                                                    |
|               | Kiegyenlítés                   | Az akkumulátor kiegyenlítő feszültségének beállítása.                                                                 |
|               | Feszültség                     |                                                                                                    |
| Funkciók      | LCD automatikus<br>visszatérés | Ha engedélyezi, az LCD képernyő egy perc után visszatér a<br>főképernyőre.                                            |
| Gigedelyezese | a főképernvőre                 | automatikusan.                                                                                                    |

| /letiltása  <br> <br> <br> <br> <br> <br> | Hiba kód<br>Rekord | Ha engedélyezve van, a hibakód rögzítésre kerül az inverterben, ha<br>bármely hiba   |
|-------------------------------------------|--------------------|--------------------------------------------------------------------------------------|
|                                           |                    | megtörténik.                                                                         |
|                                           | Háttérvilágítás    | Ha letiltva van, az LCD háttérvilágítás kikapcsol, ha a panel gomb nem               |
|                                           |                    | 1 percig működött.                                                                   |
|                                           | Bypass funkció     | Ha engedélyezve van, a készülék átvált vonal üzemmódba, ha<br>túlterhelés történik a |
|                                           |                    | akkumulátoros üzemmód.                                                               |
|                                           | Csipog, amíg az    | Ha engedélyezve van, a hangjelző riaszt, ha az elsődleges forrás                     |
|                                           | elsődleges forrás  | rendellenes.                                                                         |
|                                           | megszakítás        |                                                                                      |

|                    | Túlhőmérséklet                                                                              | Ha letiltja, a készülék nem indul újra a túlmelegedési hiba elhárítása |
|--------------------|---------------------------------------------------------------------------------------------|------------------------------------------------------------------------|
|                    | Automatikus<br>újraindítás                                                                  | után.                                                                  |
|                    | Túlterhelés Auto                                                                            | Ha letiltja, a készülék nem indul újra a túlterhelés után.             |
|                    | Újraindítás                                                                                 |                                                                        |
|                    | Buzzer                                                                                      | Ha letiltja, a riasztás/hiba esetén a hangjelzés nem fog megszólalni.  |
| RGB LED beállítása | Engedélyezés/tiltá<br>s                                                                     | RGB LED-ek be- vagy kikapcsolása                                       |
|                    | Fényerő                                                                                     | A világítás fényerejének beállítása                                    |
|                    | Sebesség                                                                                    | A világítás sebességének beállítása                                    |
|                    | Hatások                                                                                     | A fényhatások megváltoztatása                                          |
|                    | Színválasztás                                                                               | A szín beállítása az RGB érték beállításával                           |
| Visszaállítás a    | Ez a funkció az összes beállítás visszaállítására szolgál az alapértelmezett beállításokra. |                                                                        |
| alapértelmezett    |                                                                                             |                                                                        |